| Chart 3-5 (Cont'd)                        |                                                                             |  |  |  |
|-------------------------------------------|-----------------------------------------------------------------------------|--|--|--|
| Step                                      | p Procedure                                                                 |  |  |  |
| ANTENNA DIRECTO MOUNTING TYPE             |                                                                             |  |  |  |
| A. USING ANDREW VHLP TYPE BRACKET         |                                                                             |  |  |  |
|                                           | Azimuth Angle Adjustment                                                    |  |  |  |
| 6-1                                       | Loosen bolts (1 in Fig. 3-4 (1/4) A),                                       |  |  |  |
| 6-2                                       | 2 Adjust the azimuth angle by adjusting bolt (2 in Fig. 3-4 (1/4) A),       |  |  |  |
| 6-3                                       | Secure bolts loosened in step 6-1,                                          |  |  |  |
| Elevation Angle Adjustment                |                                                                             |  |  |  |
| 6-4 Loosen bolts (3 in Fig. 3-4 (1/4) A), |                                                                             |  |  |  |
| 6-5                                       | Adjust the elevation angle by adjusting bolt (4 in Fig. 3-4 (1/4) A)        |  |  |  |
| 6-6                                       | Secure bolts loosened in step 6-4,                                          |  |  |  |
| B. US                                     | SING RFS SB1 TYPE BRACKET                                                   |  |  |  |
|                                           | Azimuth Angle Adjustment                                                    |  |  |  |
| 6-7                                       | Loosen nuts (1 in Fig. 3-4-B),                                              |  |  |  |
| 6-8                                       | Adjust the azimuth angle by adjusting the nuts (2 in Fig. $3-4$ (1/4) B),   |  |  |  |
| 6-9                                       | 5-9 Secure nuts loosened in step 6-7,                                       |  |  |  |
|                                           | Elevation Angle Adjustment                                                  |  |  |  |
| 6-10                                      | Loosen bolt(s) (3 in Fig. 3-4 (1/4) B),                                     |  |  |  |
| 6-11                                      | Adjust the elevation angle by adjusting the nuts (4 in Fig. $3-4$ (1/4) B), |  |  |  |
| 6-12                                      | 2 Secure nut loosened in step 6-7,                                          |  |  |  |

6-13 Secure nuts loosened in step 6-10.

| Step  | p Procedure                                                                                             |  |  |  |
|-------|----------------------------------------------------------------------------------------------------|--|--|--|
| C. US | C. USING RFS C-Mount TYPE BRACKET                                                                       |  |  |  |
|       | Azimuth Angle Adjustment                                                                                |  |  |  |
| 6-14  | Loosen 3 bolts (1 in Fig. 3-4 (2/4)),                                                                   |  |  |  |
| 6-15  | Adjust azimuth angle by adjusting bolt (2 in Fig. 3-4 (2/4)),                                           |  |  |  |
| 6-16  | 6-16 Secure nuts loosened in step 6-14,                                                                 |  |  |  |
|       | Elevation Angle Adjustment                                                                              |  |  |  |
| 6-17  | Loosen 4 bolts (3 in Fig. 3-4 (2/4)),                                                                   |  |  |  |
| 6-18  | Adjust elevation angle by adjusting bolt (4 in Fig. 3-4 (2/4)),                                         |  |  |  |
| 6-19  | Secure bolts loosened in step 6-17,                                                                     |  |  |  |
| 7     | At each station, restore the "Antenna Alignment Mode" to "off" using the LCT,                           |  |  |  |
| 8     | At each station, reset control items to original using LCT,                                             |  |  |  |
| 9     | At each station, restore the "MAINT Mode" to "off" position using the LCT,                              |  |  |  |
| 10    | At each station, disconnect the digital multimeter or NLite I<br>Monitor from the RX LEV MON connector, |  |  |  |
| 11    | At each station, reconnect the cap removed in step 4,                                                   |  |  |  |
|       | Note: The RX LEV MON connector must be capped for waterproof.                                           |  |  |  |

| Chart 3-5 (Cont'd) |           |  |
|--------------------|-----------|--|
| Step               | Procedure |  |

### **XPD** Adjustment (For Antenna Directo Mounting Type)

- Note: The XPD adjustment using cross-polarization signal should be done more carefully than using co-polarization signal because XPD changes sharply in the axial direction.
  - 1' Loosen three screws (SCREW1, 2 and 3 in Fig. 3-4 (3/4)) and rotate antenna (connected OMT/ODU) so that the RX LEVEL MON indicates the maximum value at the ODU of the Main Master and Sub Master channels,
  - 2' At opposite station, turns the ODU of the Sub Master channel power OFF (for both No.1 and No.2 Sub Master channels in 1+1 system),
  - 3' In this conditions, check the RX LEVEL MON indication value for XPD at the ODU of the Sub Master channel,
  - 4' Confirm that the XPD is more than 25 dB, if not, repeat Azimuth Angle, Elevation Angle and XPD Adjustment,
  - 5' At opposite station, turns the ODU of the Sub Master channel power ON,

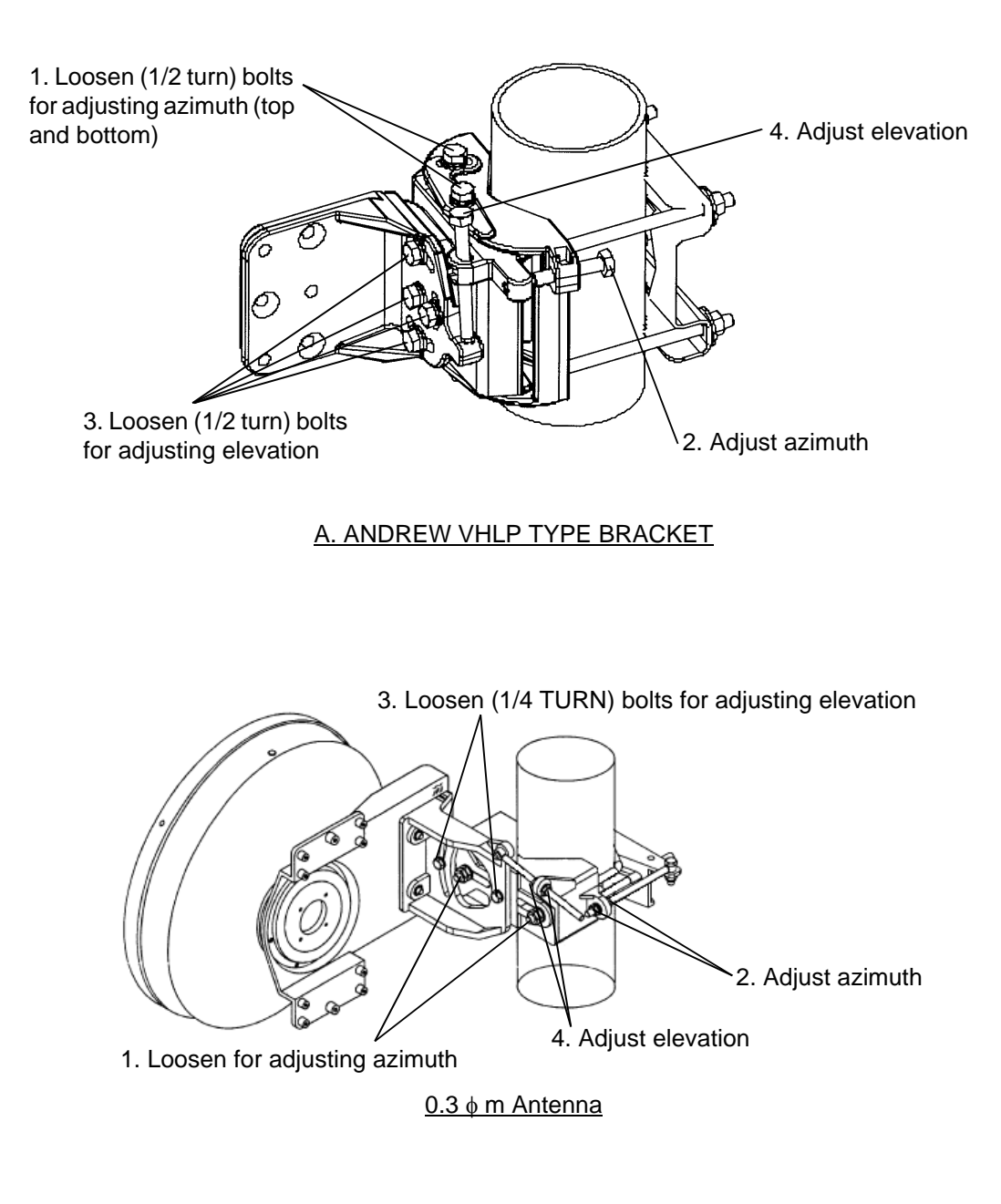

# B. RFS SB1 TYPE BRACKET

Fig. 3-4 Location of Adjusting Nuts and Bolts (1/4)

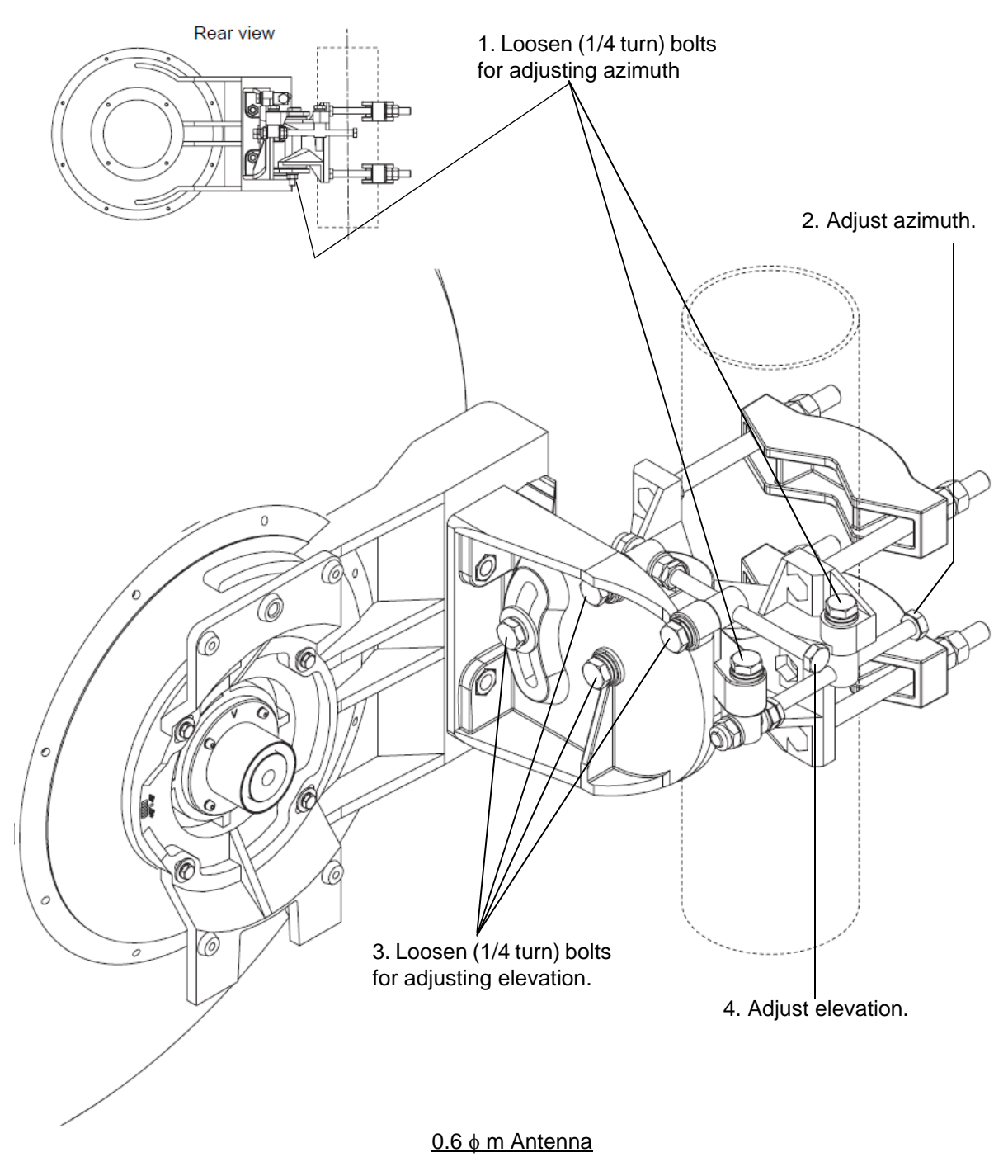

C. RFS C-Mount TYPE BRACKET

Fig. 3-4 Location of Adjusting Nuts and Bolts (2/4)

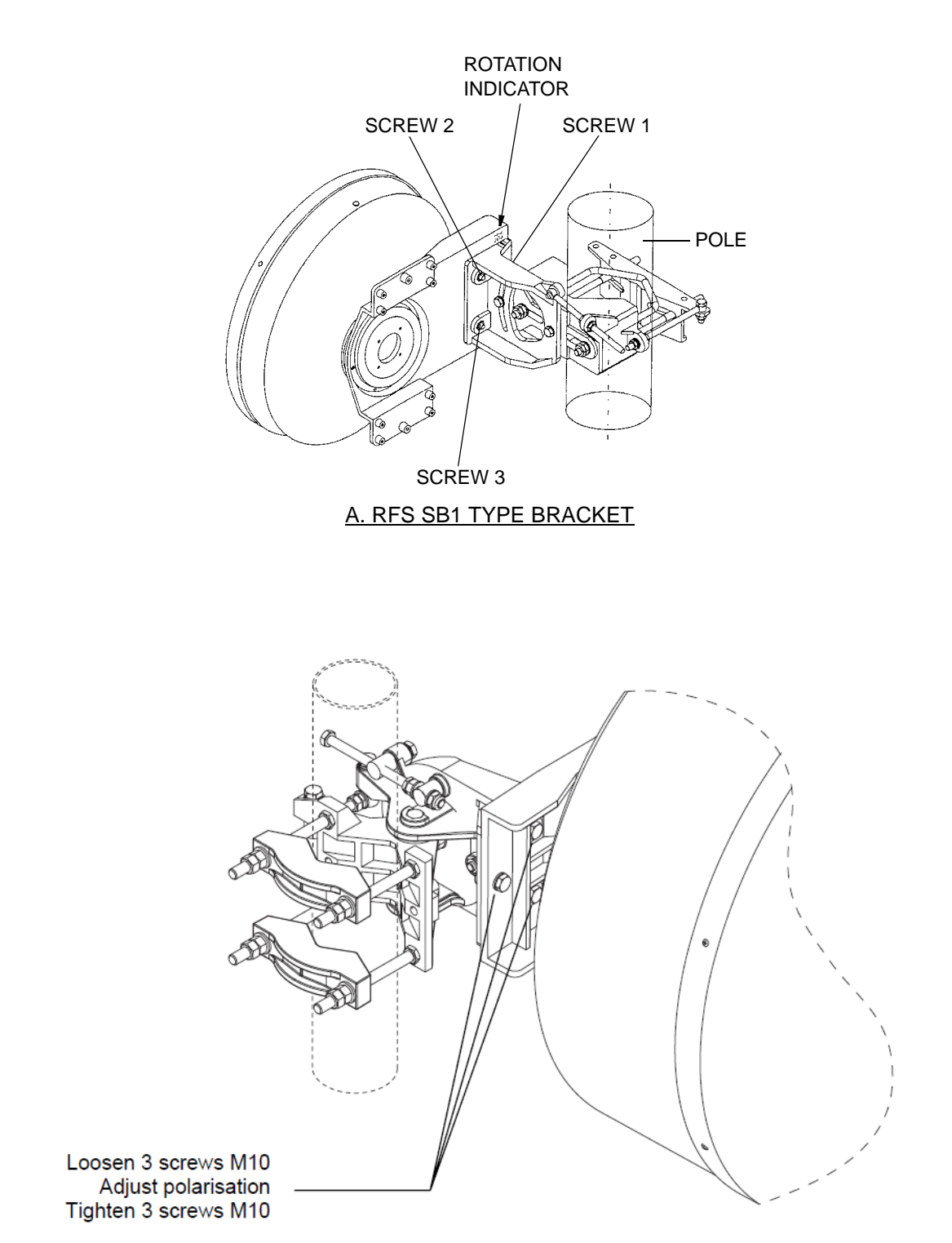

B. RFS C-Mount TYPE BRACKET

Fig. 3-4 Location of Adjusting Nuts and Bolts (3/4)

#### Chart 3-5 (Cont'd)

#### Step

#### Procedure

#### WAVEGUIDE CONNECTION TYPE

### Azimuth Angle Adjustment (Waveguide Connection Type)

*Note: Take care that the flexible waveguide is not forcedly twisted by rotating the antenna.* 

When the HS/SD system is configured, alternately switchover the transmitter to the other channel (No.1 or No.2) at the opposite station and repeat adjustment of elevation and azimuth to obtain satisfactory results in both No.1 and No.2 CH. (Refer to Chart 3-8 for TX SW/RX SW Manual Switchover Operation).

- 1' Loosen all strut attachment hardware,
- 2' Loosen bolts indicated by arrows in Fig 3-4 (4/4)-A,
- 3' Loosen jam nuts and rotate turnbuckle-1 in Fig 3-4 (4/4)-A so that the RX LEVEL MON voltage obtains the maximum value,
- 4' Carefully, tighten turnbuckle-1 jam nuts and bolts indicated by arrows in Fig 3-4 (4/4)-A to hold the adjustment,

#### **Elevation Angle Adjustment (Waveguide Connection Type)**

- 5' Make sure that all strut attachment hardware is loosened,
- 6' Loosen bolts indicated by arrows in Fig 3-4(4/4)-B,
- 7' Loosen jam nuts and rotate turnbuckle-2 in Fig 3-4 (4/4)-B so that the RX LEVEL MON voltage obtains the maximum value,
- 8' Carefully, tighten turnbuckle-2 jam nuts and bolts indicated by arrows in Fig 3-4 (4/4)-B,

#### **XPD** Adjustment (Waveguide Connection Type)

- *Note:* This XPD adjustment using cross-polarization signal should be done more carefully than using co-polarization signal because XPD changes sharply in the axial direction.
  - 9' At opposite station, turns the ODU of the Sub Master channel power OFF (for both No.1 and No.2 Sub Master channels in 1+1 system),
  - 10' In this conditions, check the RX LEVEL MON indication value for XPD at the ODU of the Sub Master channel,

| Step                 | Procedure                                                                                                    |  |  |  |
|----------------------|----------------------------------------------------------------------------------------------------|--|--|--|
|                      |                                                                                                    |  |  |  |
| 11' Co<br>rep<br>Ad  | onfirm that the XPD is more than 25 dB, if it is not obtained, beat Azimuth Angle, Elevation Angle for the XPD ljustment,                                                       |  |  |  |
| 12' Tig<br>bol       | Tighten all strut attachment hardware, turnbackle jam nuts and bolts indicated by arrows in Fig 3-4 (4/4) A and Fig 3-4 (4/4) B,                                                |  |  |  |
| 13' At<br>pov<br>sys | At opposite station, turns the ODU of the Sub Master channel power ON (for both No.1 and No.2 slave channels in 1+1 system),                                                    |  |  |  |
| 12 At<br>LE          | At each station, disconnect the digital multimeter or OW/RX LEV Monitor from the RX LEV MON connector,                                                                          |  |  |  |
| 13 At                | At each station, reconnect the cap removed in step 4,                                                                                                    |  |  |  |
| No                   | te: The RX LEV MON connector must be capped for waterproof.                                                                                                    |  |  |  |
| 14 At pos            | each station, restore the "Antenna Alignment Mode" to "off" sition using the LCT,                                                                                               |  |  |  |
| 15 At<br>ope<br>Co   | the Main Master station, when the TX power control is<br>erated in ATPC, restore the TX Power Control item of System<br>onfiguration changed in step 1 to "ATPC" using the LCT, |  |  |  |
| 16 At<br>M<br>cha    | the Main Master, when the TX power control is operated in IPC, restore MTPC TX PWR item of "Provisioning Data" anged in step 2 to original setting valu using the LCT.          |  |  |  |
| 17 At                | At each station, reset Maintenance to "OFF".                                                                                                    |  |  |  |

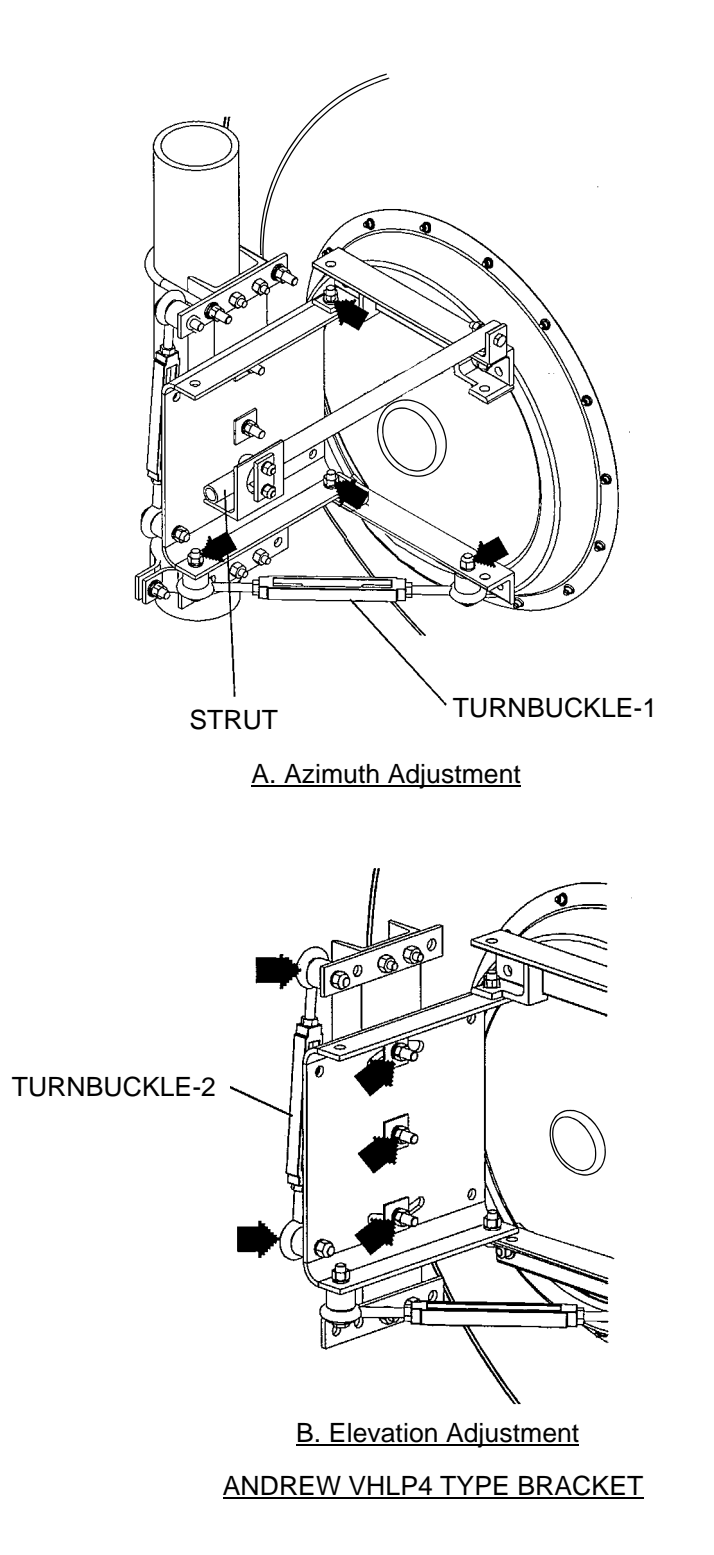

Fig. 3-4 Location of Adjusting Nuts and Bolts (4/4)

# 3.5 Lineup Test

Lineup SONET NLite E test items between two stations are listed in Table 3-2.

| Item                          | Chart No.     |
|-------------------------------|---------------|
| Orderwire Test                | Chart 3-7     |
| TX/RX SW Switchover Operation | Chart 3-8 *1  |
| DADE Adjust                   | Chart 3-9 *2  |
| BER Measurement               | Chart 3-10    |
| Meter Reading                 | Chart 3-11    |
| PMON Clear                    | Chart 3-12 *3 |

Table 3-2 Lineup Test Items

Note: \*1 Chart 3-8 is described about Manual Switchover Operation.

- \*2 Chart 3-10 is needed only when INTFC is Out-phase in 1+1 configuration.
- \*3 After the initial lineup has been finished, clear PMON and RMON data for the start of service operation.

| Step | Procedure                                                                |
|------|--------------------------------------------------------------------------|
| 1    | Connect headset to the EOW jack on the IDU,                              |
| 2    | Press the CALL button on the IDU,                                        |
|      | Requirement: At the opposite station, the buzzer on the IDU sounds,      |
| 3    | Check that the orderwire can be used between two stations with headsets, |
| 4    | Disconnect headset from EOW jack on the IDU at each station.             |

# Chart 3-7 Orderwire Test

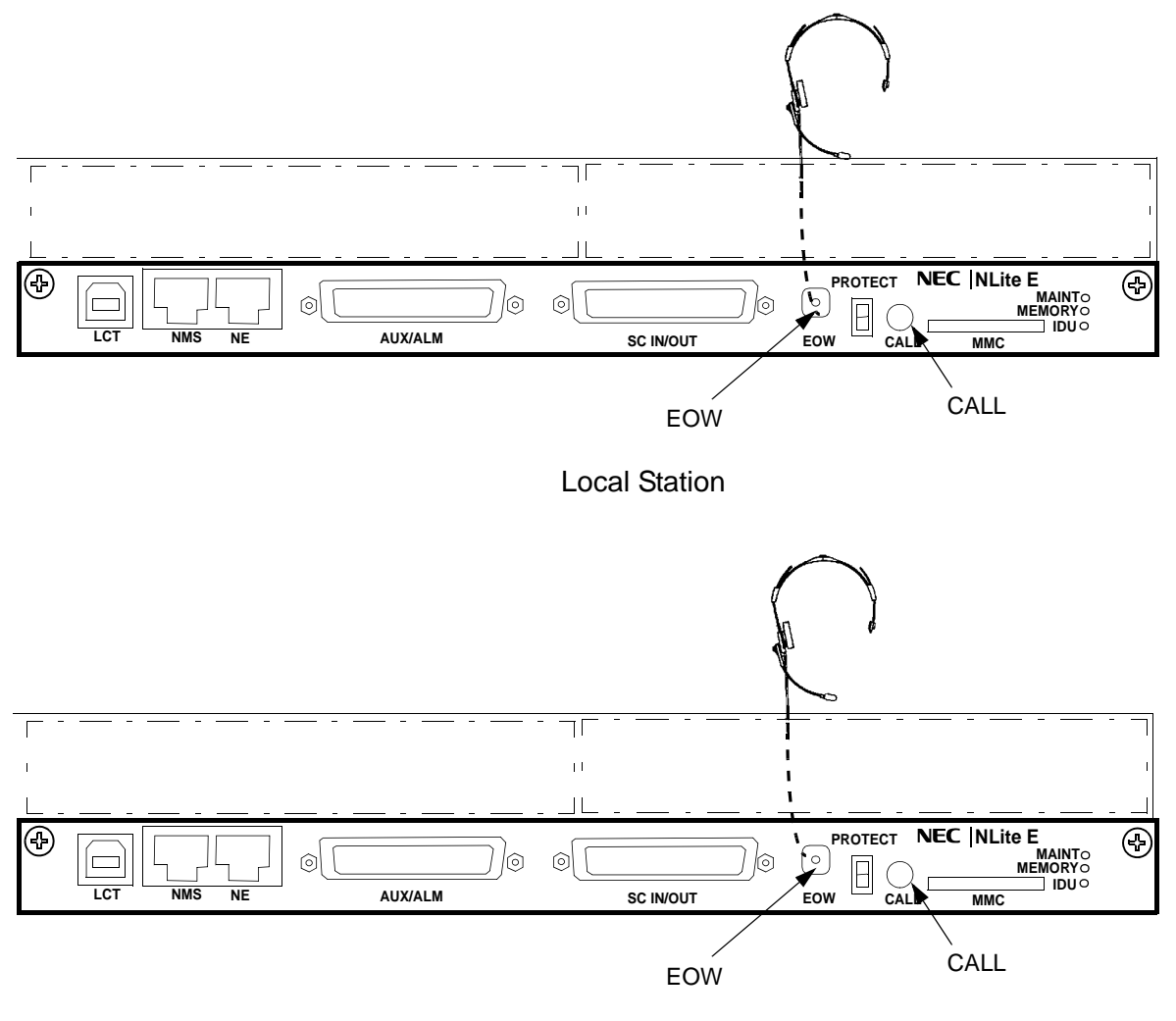

**Opposite Station** 

Fig. 3-5 OW Test Setup for IDU

| Chart 3-8 TX/RX SW Switchover Operation |                                                                                                    |  |
|-----------------------------------------|----------------------------------------------------------------------------------------------------|--|
| Step                                    | Procedure                                                                                                    |  |
| The                                     | TX/RX SW switchover operation is performed only in 1+1 configuration.                                                               |  |
| 1                                       | Connect the PC to the LCT port on the NLite E IDU using USB cable, (see Fig. 3-2)                                                   |  |
| 2                                       | Enter Login name "Admin", enter Admin password and press the "Login" button,                                                        |  |
| 3                                       | LCT Open window will be displayed, then click "Maintenance"<br>button in the LCT MENU, select "Maintenance1" on<br>background menu, |  |

### LCT MENU

| Alarm/Status                            | ]                            |
|-----------------------------------------|------------------------------|
| Equipment Setup                         |                              |
| Inventory                               |                              |
| AUX I/O                                 |                              |
|                                         | <b>M M M M</b>               |
| Maintenance                             | Maintenance1                 |
| Maintenance<br>Provisioning             | Maintenance1<br>Maintenance2 |
| Maintenance<br>Provisioning<br>Metering | Maintenance1<br>Maintenance2 |

- 4 Select "On" of the Maintenance setting button and click on "Set" button,
- 5 Select "No.1" or "No.2" of the TX SW setting button and click on "Set" button,
- 6 Select "No.1" or "No.2" of the RX SW setting button and click on "Set" button,

--- Maintenance 1 ---

| Item                 | Value | Setting              |     |
|----------------------|-------|----------------------|-----|
| Maintenance          | On    | Off ●On              | Set |
| TX SW Manual Control | No.1  | ⊖ Auto ● No.1 ⊖ No.2 | Set |
| RX SW Manual Control | No.1  | ⊖Auto ●No.1 ⊖No.2    | Set |

7 Check that the "Value" box for each item turned to the required status.

| Step | Procedure                                                                                                    |  |
|------|----------------------------------------------------------------------------------------------------|--|
|      | Note: The DADE control applies in 1+1 configuration to adjust<br>delay time for RX hitless switching when the INTFC<br>status is indicated Outphase. |  |
| 1    | Connect the USB cable to the USB port of PC and the LCT port of the IDU (see Fig. 3-2),                                                              |  |
| 2    | Login to LCT using Internet Explorer,                                                                                                    |  |
| 3    | Enter Login name "Admin", enter Admin password and press the "Login" button,                                                                         |  |
| 4    | LCT Open window will be displayed, then click "Maintenance" button in the LCT Menu area, select "Maintenance1" on background menu,                   |  |
| 5    | Select "DADE Adjust" on the "Maintenance1" table,                                                                                                    |  |
| 6    | Click on setting button "DADE", "Off set DADE" or "DADE Off" and click on "Set" button,                                                              |  |

#### ---Maintenance1---

| Item        | Value | Setting                        |     |
|-------------|-------|--------------------------------|-----|
|             | On    | ⊖Off ●On                       | Set |
| DADE Adjust |       | ●DADE ○ Offset DADE ○ DADE Off | Set |

*Note:* The DADE adjustment is needed in initial lineup or when the IF CABLE is replaced. It is not needed readjustment when the INTFC status is indicated In-phase. The setting conditions are as follows:

DADE:Automatically adjust delay time based on either No.1 signal or No.2 signal which it is selected by RX SW under the Outphase condition of the INTFC status. The DADE control is processed assuring no interruption of traffic.

- Offset DADE:Automatically adjust delay time based on either No.1 signal or No.2 signal which it is selected by RX SW under the Outphase condition of the INTFC status. Since the offset memory minimizes the latency delay, traffic interruption occurs at that moment. This Offset DADE controls the delay time difference to a minimum than DADE control.
- DADE off: Set when DADE function is not used. For particularly, when low bit rate (10 to 20 MB) transmission is applied to the system, the DADE control is not required.

# Chart 3-10 BER Measurement

In 1+1 system, BER measurement of both No.1 and No.2 channels should be performed between terminal stations.

Apparatus : Digital Multimeter with test leads Screwdriver SDH/SONET Analyzer Optical Variable Attenuator Headset

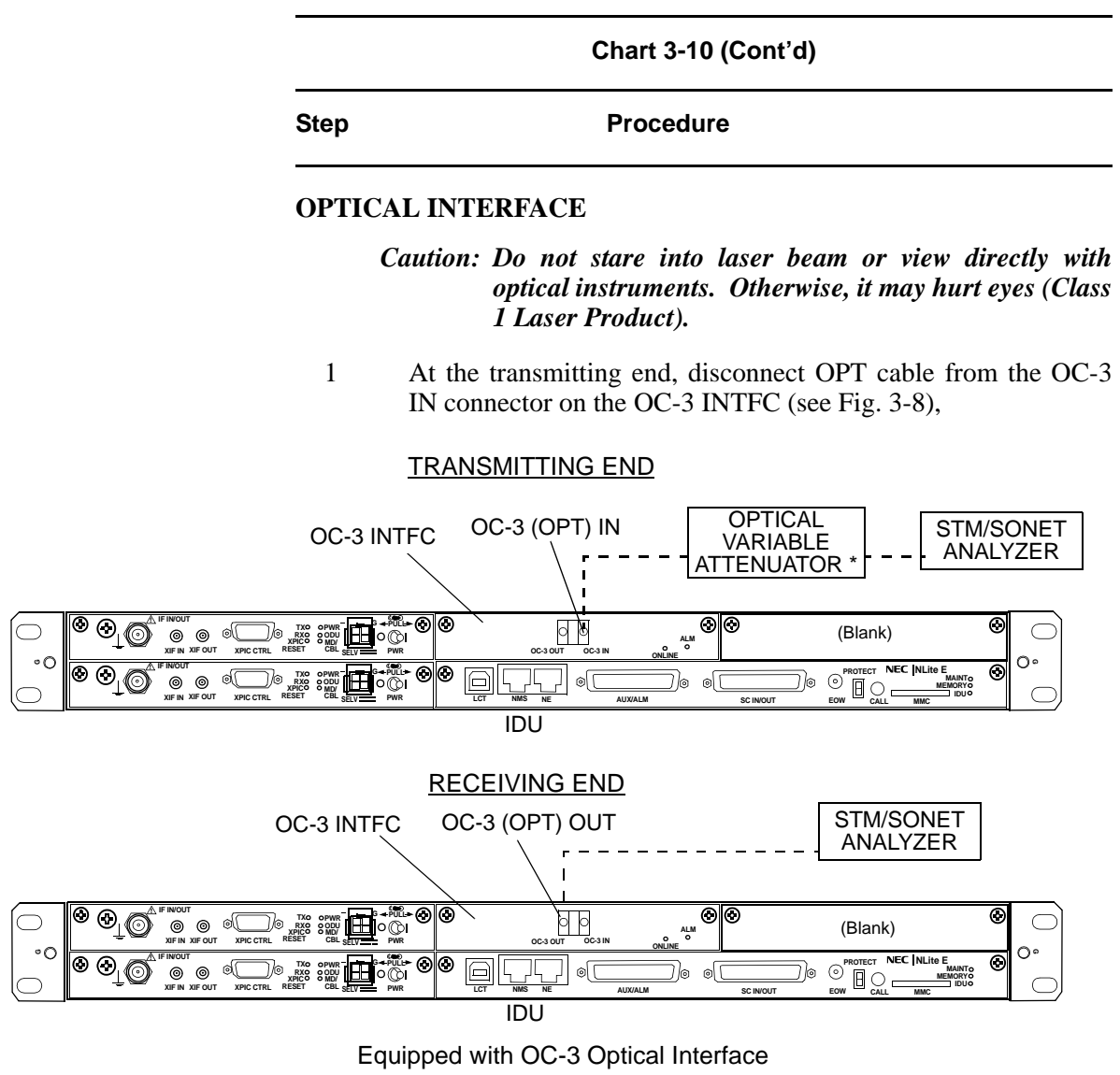

#### Fig. 3-6 BER Measurement for OC-3 Signal

- 2 At the receiving end, disconnect the OPT cable from the OC-3 OUT connector on the OC-3 INTFC (see Fig. 3-8),
- 3 At both transmitting and receiving ends, set the STM/SONET Analyzer as follows:

| Chart 3-10 (Cont'd) |                                                                                                    |                                                                                                    |                                             |  |
|---------------------|----------------------------------------------------------------------------------------------------|----------------------------------------------------------------------------------------------------|---------------------------------------------|--|
| Step                |                                                                                                    | Procedure                                                                                                    |                                             |  |
|                     | 00.2                                                                                                    |                                                                                                    |                                             |  |
|                     | <u>-00-3</u>                                                                                                    | <u>SINTFC(OPTICAL)</u>                                                                                                    | -                                           |  |
| •                   | Bit rate                                                                                                    | : 155.52 Mbps                                                                                                    |                                             |  |
| •                   | Lovel                                                                                                    | : UC-3, NRZ                                                                                                    | T 1 1                                       |  |
| Ū                   | IN                                                                                                    | $\frac{3-1.1}{-8}$ to $-28$ dBm/                                                                                                    | -10  to  -34  dBm                           |  |
|                     | OUT                                                                                                    | : -8 to -15 dBm/                                                                                                    | 0 to -8 dBm                                 |  |
| •                   | Wave length                                                                                                    |                                                                                                    |                                             |  |
|                     | IN                                                                                                    | : 1310 nm                                                                                                    |                                             |  |
|                     | OUT                                                                                                    | : 1310 nm                                                                                                    |                                             |  |
|                     | Note: 0]<br>1-                                                                                                    | peration of the TX S<br>+0 system.                                                                                                    | W and RX SW are not required in             |  |
| 4                   | In HS sy<br>transmit                                                                                                    | stem, set the TX SW ting end, (refer to Ch                                                                                                    | to No.1 or No.2 to On condition at art 3-8) |  |
| 5                   | At receir condition                                                                                                    | ving end, set the RX<br>n,                                                                                                    | SW to either No.1 or No.2 to On             |  |
| 6                   | Measure<br>follows:                                                                                                    | Measure BER and confirm that the values are indicated as follows:                                                                                                   |                                             |  |
|                     | Require                                                                                                    | ment: $1 \times 10^{-12}$ or less                                                                                                    | SS                                          |  |
| 7                   | At receiving end, change setting of the RX SW to opposite No.1 or No.2 from it in step 5 and confirm that the measured value satisfies requirement given in step 6, |                                                                                                    |                                             |  |
| 8                   | Change setting of the TX SW to opposite No.1 or No.2 from it<br>in step 4 and confirm that the measured value satisfies<br>requirement given in step 6,             |                                                                                                    |                                             |  |
| 9                   | At receiv<br>or No.2<br>satisfies                                                                                                    | At receiving end, change setting of the RX SW to opposite No.1 or No.2 from it in step 7 and confirm that the measured value satisfies requirement given in step 6, |                                             |  |
| 10                  | Restore                                                                                                    | Restore all connections and controls to normal.                                                                                                    |                                             |  |

| otop | Procedure                                                                        |
|------|----------------------------------------------------------------------------------|
| 1    | Connect the PC to the LCT port on the NLite E IDU using US cable, (see Fig. 3-2) |
| 2    | Enter Login name "Admin", enter Admin password and pre<br>the "Login" button,    |
| 3    | Click "Metering" button in LCT Menu,                                             |

4 Then, the values of Metering items are displayed as follows: <u>1+1 Configuration</u>

----Metering----

|                     | No.1    | No.2        |
|---------------------|---------|-------------|
| TX Power [dBm]*1    | +19     | +19         |
| RX Level [dBm]      | -49.5   | -49.7       |
| Power Supply [V] *2 | -45     | -45         |
| BER *3              | 0.0E-10 | Calculating |

# 1+0 Configuration

----Metering----

| TX Power [dBm]*1   | +19      |
|--------------------|----------|
| RX Level [dBm]     | -50      |
| Power Supply[V] *2 | -45      |
| BER *3             | 1.10E-10 |

|      | Chart 3-11 (Cont'd)                                                                                                    |  |  |  |  |
|------|----------------------------------------------------------------------------------------------------|--|--|--|--|
| Step | Procedure                                                                                                    |  |  |  |  |
|      | Notes: *1:TX POWER Level is indicated in 1 dB step.<br>The TX Power varies depending on the propagation<br>condition within setup ATPC range in provisioning,<br>therefore, TX Power may be displayed within limited<br>values listed in Table 3-3. Add attenuation value for<br>Max. and Min. level when additional attenuator is<br>used. |  |  |  |  |
|      | *2:Power supply voltage of the ODU input varies depending on the IF cable length.                                                                                                    |  |  |  |  |
|      | *3: During total number of erroneous bits and total<br>number of correctly received bits are calculating,<br>"Calculating" and *E-** are displayed.                                                                                                    |  |  |  |  |

| Modulation<br>Mode      | Frequency Band (GHz)                      | 6                                   | 7-8     | 10-11 | 13      | 15 | 18      | 23  | 26       | 28 | 32  | 38    | 52 |
|-------------------------|-------------------------------------------|-------------------------------------|---------|-------|---------|----|---------|-----|----------|----|-----|-------|----|
| 32QAM                   | Output Power Max. (dBm)<br>(at ATPC 0 dB) | +                                   | +25     |       | +21     |    | +19     |     | +18      |    | +17 | +14.5 | -  |
|                         | Output Power Min. (dBm)                   |                                     | +2 (-3) |       | -2 (-7) |    | -4 (-9) |     | -5 (-10) | -5 | -6  | -6.5  | -  |
|                         | Additional attenuator (dB)                |                                     | 5       |       |         |    |         |     | NA       |    |     |       |    |
| 128QAM                  | Output Power Max. (dBm)<br>(at ATPC 0 dB) | +                                   | 25      |       | +21     |    | +1      | .9  | +18      | 3  | +17 | +14.5 | -  |
| Output Power Min. (dBm) |                                           | +5                                  | (0)     |       | +1(-4   | )  | -1(     | -6) | -2 (-7)  | -2 | -3  | -5.5  | -  |
|                         | Additional attenuator (dB) 5              |                                     |         |       | N       | A  |         |     |          |    |     |       |    |
| Tolerance               | (dB)                                      | +/-3 (except additional attenuator) |         |       |         |    |         |     |          |    |     |       |    |

Table 3-3 TX Power Output Level

*Note: ( ) shows the values with additional attenuator.* 

| Step | Procedure                                                                         |
|------|-----------------------------------------------------------------------------------|
| 1    | Connect the PC to the LCT port on the NLite E IDU using USE cable, (see Fig. 3-2) |
| 2    | Enter Login name "Admin", enter Admin password and press<br>the "Login" button,   |
| 3    | Click the "Maintenance" button in LCT Menu,                                       |
| 4    | Click the Maintenance2 button,                                                    |
|      | LCT MENU                                                                          |
|      | Alarm/Status                                                                      |

| Alarm/Status    |              |
|-----------------|--------------|
| Equipment Setup |              |
| Inventory       |              |
| AUX I/O         |              |
| Maintenance     | Maintenance1 |
| Provisioning    | Maintenance2 |
| Metering        |              |
| PMON(History)   |              |

5 Then, the "PMON Clear" button is displayed in the Main Area,

---PMON Clear---

PMON Clear

- 6 Click the PMON Clear button,
- 7 Click on the "OK" button in the "WARNING" confirmation window,

| r wont clear |                  |               |           |  |
|--------------|------------------|---------------|-----------|--|
| All the pres | ervation data is | s cleared.    |           |  |
| It takes abo | out thirty secon | ds to clear e | xecution. |  |
| Are you su   | re to continue?  |               |           |  |
|              |                  |               |           |  |
|              | 014              | 0             |           |  |

8 Disconnect the LCT from the IDU after the PMON Clearing has been finished.

# NLite E 6-38 GHz SONET DIGITAL RADIO SYSTEM

# Section IV APPENDIX NLite E LCT OPERATION

# CONTENTS

TITLE

# PAGE

| 1     | Introduction ••••••                                      | • 1  |
|-------|----------------------------------------------------------|------|
| 1.1   | Accessing the NLITE E •••••••••••••••••••••••••••••••••• | • 2  |
| 1.2   | LCT MENU Items ••••••                                    | 11   |
| 1.3   | Alarm/Status (SONET) •••••••                             | 13   |
| 1.4   | Equipment Setup (SONET) ••••••                           | 19   |
| 2     | Inventory •••••                                          | 25   |
| 3     | AUX. I/O ••••••                                          | 27   |
| 4     | Maintenance                                              | - 28 |
| 4.1   | Maintenance1(SONET) •••••••                              | 29   |
| 4.2   | Maintenance2 ••••••                                      | 36   |
| 5     | Provisioning ••••••                                      | 43   |
| 5.1   | Provisioning Setup (SONET)                               | - 44 |
| 6     | Metering ••••••                                          | 56   |
| 6.1   | PMON (SONET) ······                                      | 58   |
| 6.1.1 | PMON (History)••••••                                     | 58   |
| 6.1.2 | RMON (History) •••••                                     | 61   |
| 7     | Installation of USB ••••••                               | 63   |
| 8     | Dial-up Setting ••••••                                   | 66   |
| ٥     |                                                          |      |
| 3     | Java Runtime Install •••••••                             | 75   |

This Local Craft Terminal (LCT) Operation Manual describe how to setup, manage, monitor and controls NLITE E SONET microwave radio systems.

User should prepare the computer (PC), USB cable and necessary peripheral device used for equipment setup.

The following hardware and software for the PC are recommended. Use the latest updated version of the software.

### Hardware requirement

- HD: 100 MB or higher free capacity
- RAM: 512 MB
- Display: LCD  $1,024 \times 768$
- CD-ROM drive
- Serial port
- USB port
- USB cable with USB-B connector

### Software requirement (English version)

- OS: Windows 2000/Xp
- IE6.0 SP2 (LCTWEB Applet Version 1 (Rev.1.xx.xx))
- Java Runtime Environment: V1.5.0\_05 is applied. (Refer to Chapter 12 for Java 2 Runtime installation.) It is required for the LCTWEB Applet Rev.2.01.xxx or former version.
  It is not required for the LCTWEB Applet Rev.2.03.xxx or later version.

# 1.1 Accessing the NLITE E

There are two types LCT version corresponded to the IDU F/W version. Check the LCT type indicated on the LCT CD-ROM before connecting the PC to the IDU. The LCTWEB Pallet Version 1 (Rev.1.xx.xx) is installed into the IDU and the LCTWEB Applet Version 2 (Rev. 2.xx.xx) is installed into the PC as follows.

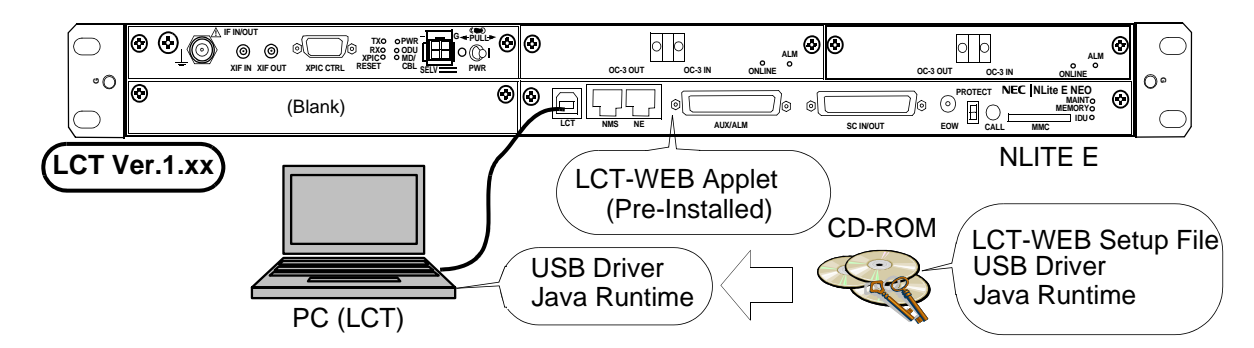

| LCTWEB Applet                                                    | IDU                                                                    | PC                                                                                 | CD-ROM                                                                                                    |
|------------------------------------------------------------------|------------------------------------------------------------------------|------------------------------------------------------------------------------------|----------------------------------------------------------------------------------------------------|
| Version 1:<br>Rev.1.xx.xx<br>(IDU preinstalled)                  | CTRL F/W Version 2:<br>Rev.2.x.x<br>- PMC<br>- SMU<br>- LCT WEB Applet | - USB Driver<br>- Java Runtime                                                     | Type 001 Version 1.0<br>LCT WEB Setup Files<br>- USB Driver<br>- Java Runtime                                                  |
| Version 2:<br>Rev.2.xx.xx<br>(Installation from<br>CD-ROM to PC) | CTRL F/W Version 3:<br>Rev. 3.x.x<br>- PMC<br>- SMU                    | - USB Driver<br>- Java Runtime<br>- LCT WEB Applet<br>(Rev. 2.01.xxx or<br>former) | Type 002 Version 2.x<br>LCT WEB Setup Files<br>- USB Driver<br>- Java Runtime<br>- LCT WEB Applet<br>(Rev. 2.01.xxx or former) |
|                                                                  |                                                                        | - USB Driver<br>- LCT WEB Applet<br>(Rev. 2.03.xxx or<br>later)                    | Type 002 Version 2.x<br>LCT WEB Setup Files<br>- USB Driver<br>- LCT WEB Applet<br>(Rev. 2.03.xxx or later)                    |

LCT WEB APPLET (Rev.2.01.xxx or former version)

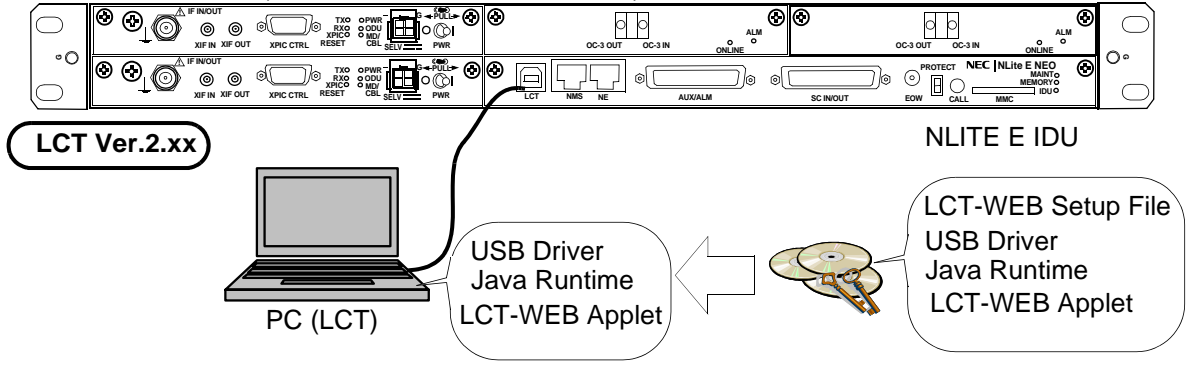

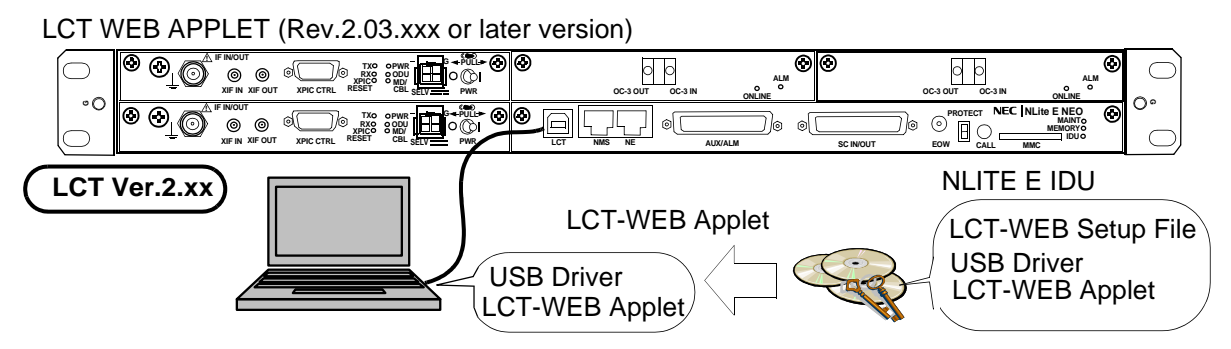

Note : For the later version of the LCT WEB Applet Rev. 2.03.xxx, the LCT WEB Applet includes Java Runtime.

1 Connect the Computer (PC) with a USB cable between the LCT port and the USB port,

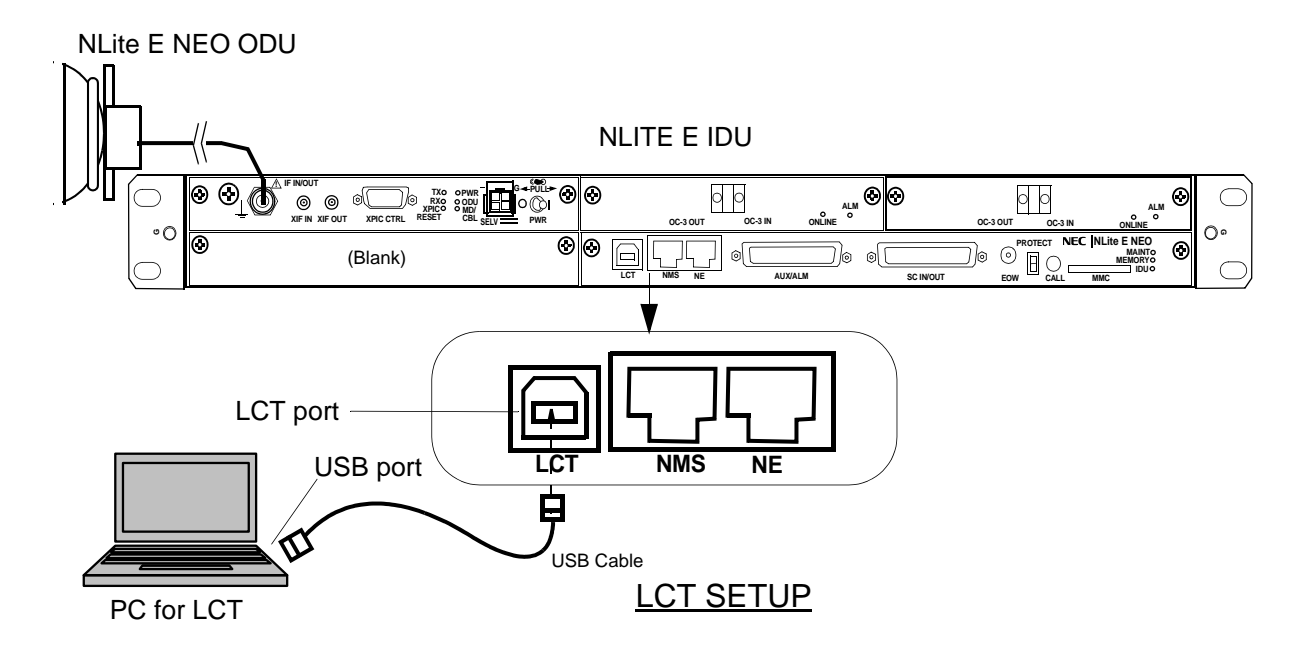

- Notes: 1. Install the USB modem driver, Java 2 Run Time Module, LctWeb Run Time (for LCT Ver.2 IDU) and create the dial-up connection before trying to connect the LCT. For the details, refer to Chapter 10 to Chapter 13.
  - 2. USB modem driver should be installed first before creating the dial-up connection.
  - 3. The Java 2 Run Time installation is not required when the LCTWEB Applet Rev.2.03.xxx or later version is used.

# ROI-S05752

# Introduction

- 2 Click on the "START" menu button, select "Connect to", "LCT", then, "Connect LCT" dial-up dialog is appeared,
  - *Note:* When type of the LCTWEB and the F/W of the IDU differs, following "ERROR" alert appears.

| ERROR |                                                 |
|-------|-------------------------------------------------|
| ×     | Wrong LCT type ; terminal cannot connect to IDU |
|       | ОК                                              |

| For Version 1 |                                    |                                   | ۲                                 |
|---------------|------------------------------------|-----------------------------------|-----------------------------------|
|               |                                    |                                   |                                   |
|               | Internet<br>Internet Explorer      | 🧭 My Documents                    |                                   |
| I             | E-mail<br>Outlook Express          | My Recent Documents >             | I                                 |
|               | Tera Term Pro                      | My Pictures                       |                                   |
|               | Notepad                            | My Computer                       |                                   |
|               | Paint                              | Control Panel                     |                                   |
|               | W HyperTerminal                    | Connect To                        | L LCT                             |
|               | Command Prompt                     | Printers and Faxes                | Show all connections              |
|               | Set Program Access and             | Help and Support                  |                                   |
|               | Windows Media Player               | Josearch                          | I                                 |
|               | All Programs 🖒                     |                                   |                                   |
|               |                                    | 🖉 Log Off 🛛 💽 Turn Off Computer   |                                   |
|               |                                    |                                   | •                                 |
|               | 3 The dial                         | log box "Connect L                | CT" appears,                      |
|               | 4 Click or                         | n the "Dial" button               | , then the PC is connected to the |
|               | IDU,                               |                                   | ,<br>                             |
|               |                                    |                                   |                                   |
|               | Connect LCT                        | ?                                 |                                   |
|               |                                    |                                   |                                   |
| I             |                                    |                                   |                                   |
|               |                                    |                                   |                                   |
|               |                                    | ~ ~                               |                                   |
|               | User name:                         |                                   |                                   |
|               | Password:                          |                                   |                                   |
|               | Save this user name and<br>Me only | password for the following users: |                                   |
|               | ○ Anyone who uses this             | computer                          |                                   |
|               | Djal: 1234                         | ~                                 |                                   |
|               | Dial Cancel                        | Properties Help                   |                                   |
|               |                                    |                                   |                                   |
|               | 5 Open the                         | e Internet Explorer,              |                                   |
|               | 6 Enter Ul                         | RL address: Http//1               | 72.17.254.253 on the              |
| 1             | Internet                           | Explorer and press                | the "Enter" key,                  |
| L             |                                    |                                   |                                   |

### ROI-S05752

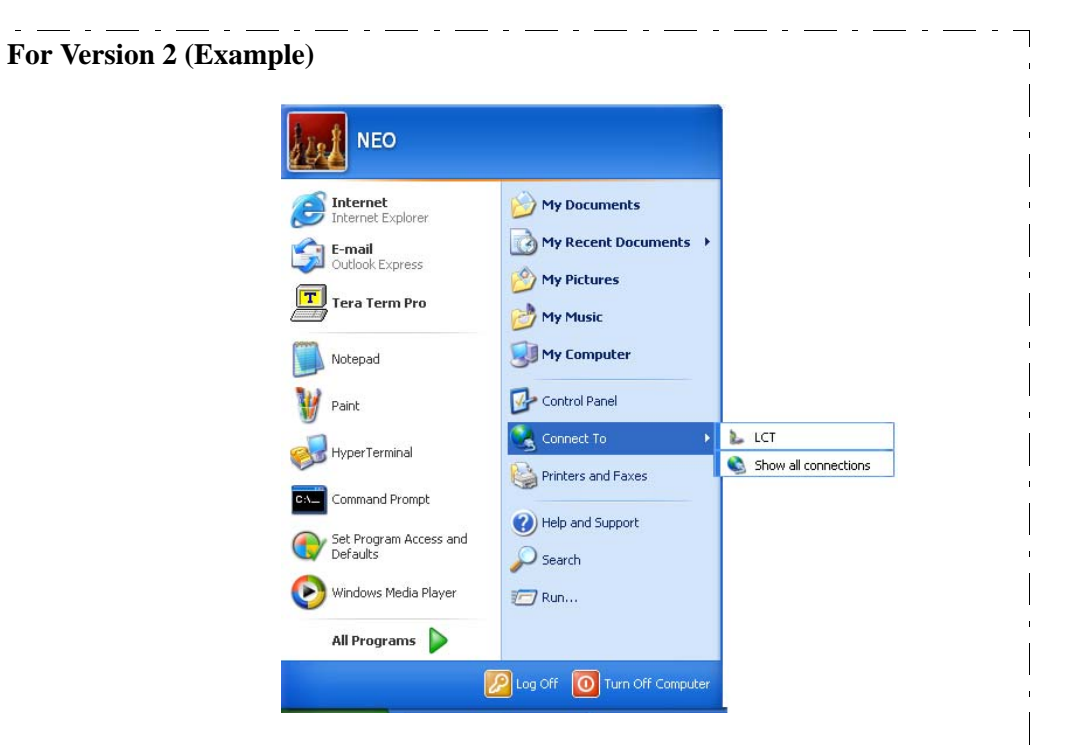

- 7 The dialog box "Connect LCT" appears,
- 8 Click on the "Dial" button, then the PC is connected to the IDU,

| Connect LCT                                                                                      | ?×                             |  |  |  |
|--------------------------------------------------------------------------------------------------|--------------------------------|--|--|--|
| R                                                                                                |                                |  |  |  |
| <u>U</u> ser name:<br><u>P</u> assword:                                                          |                                |  |  |  |
| Save this user name and password for the following users:  Me oply Anyone who uses this computer |                                |  |  |  |
| Djal:                                                                                            | 1234                           |  |  |  |
| <u>D</u> ial                                                                                     | Cancel Properties <u>H</u> elp |  |  |  |

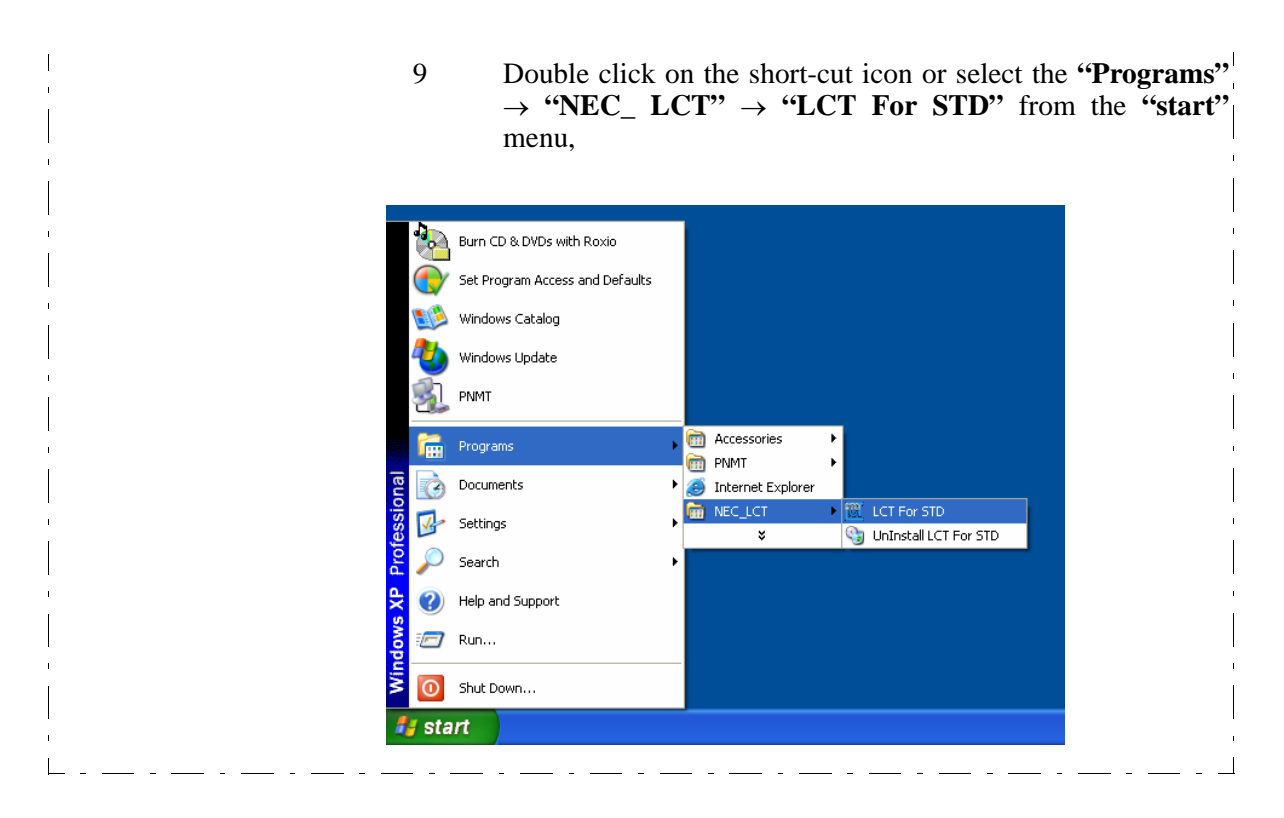

Note: When type of the LCTWEB (ver. 2.xx) is applied for the F/W (ver. 2.xx) of the IDU, "ERROR Wrong LCT Type; terminal cannot connect to IDU" alert appears. In that case, start the Internet Explorer and enter URL address: Http//172.17.254.253 on the Internet Explorer and press the "Enter" key.

When type of the LCTWEB (ver. 2.xx) is applied for the F/W (ver. 3.xx) of the IDU, double click on the short-cut icon or select the "**Programs**"  $\rightarrow$  "**NEC\_ LCT**"  $\rightarrow$  "**LCT For STD**" from the "start" menu as mentioned above.

10 Enter User ID and password in User/Password entry fields and press the "Login" button,

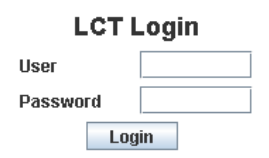

| Default password of Admin is defined as "12345678" |
|----------------------------------------------------|
|----------------------------------------------------|

| User ID | Pass Word      | Privilege                        |
|---------|----------------|----------------------------------|
| Admin   | *****          | Access to the LCT and control    |
| User    | (non password) | Access to the LCT (monitor only) |

The password can be changed by Administrator privilege. The LCT operator must have the security system privilege to control of NLITE E NEO systems. (The password change is described in Chapter 6.3 Maintenance 2)

11 Following LCT Open View is displayed, (Cascaded Alarm/Status items are displayed in Main area by default.)

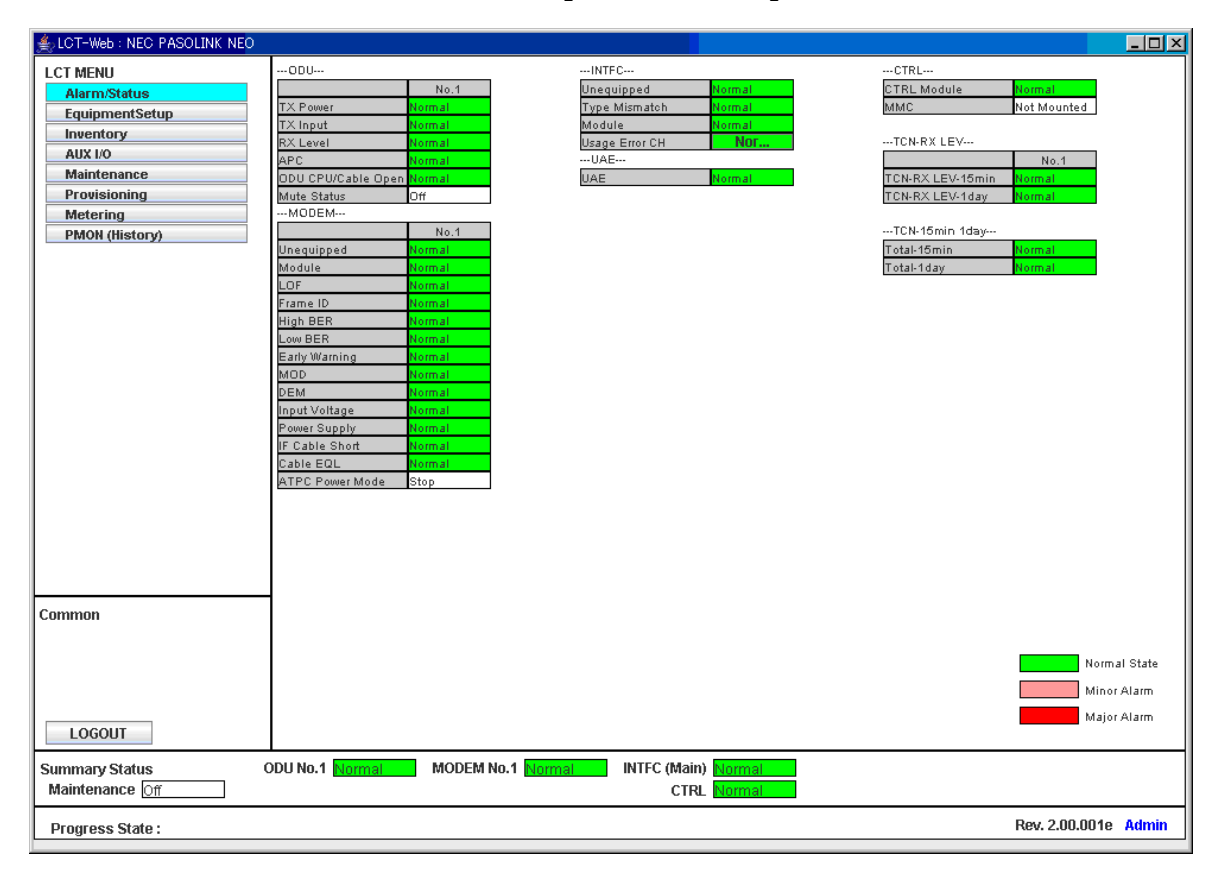

## NLITE E LCT Open View (Example)

Symbols in the Open View are described as follows.

### **Description of the LCT MENU Conventions**

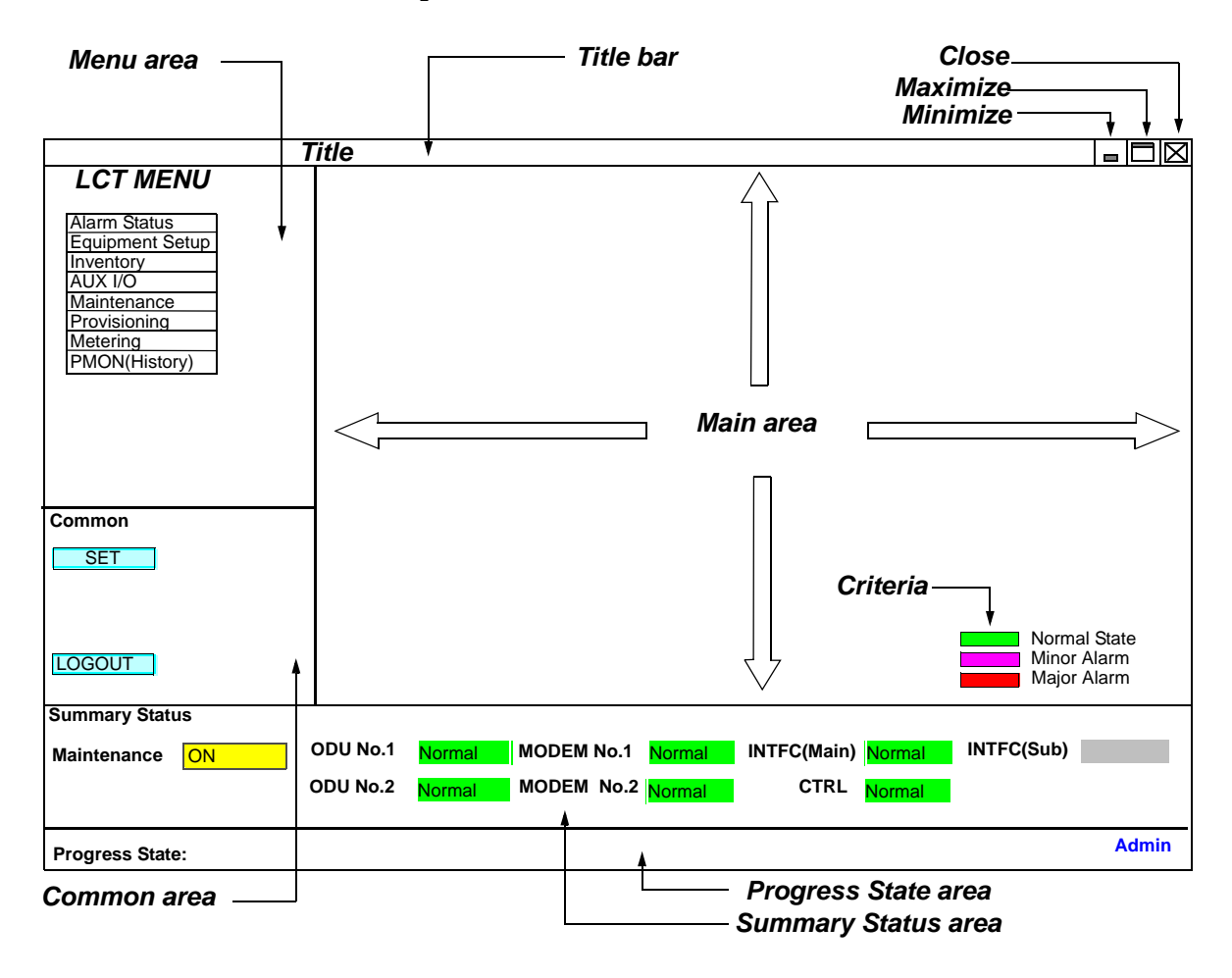

# LCT MENU

**"SET"** button appears/disappears depending on the Menu item selected in the **"LCT MENU"**.

| LCT MENU        | SET       |
|-----------------|-----------|
| Alarm/Status    | disappear |
| Equipment Setup | appear    |
| Inventory       | disappear |
| AUX I/O         | appear    |
| Maintenance     | disappear |
| Provisioning    | appear    |
| Metering        | disappear |
| PMON (History)  | disappear |

| <u>Common</u> |                                                                                                    |
|---------------|----------------------------------------------------------------------------------------------------|
| SET           | Execute all the changes made in the items shown in the main area by the selected "LCT MENU".                                      |
| LOGOUT        | Displays confirmation box to Logout. Clicking LOG OUT button, the LCT-Web screen is logged out and the Login screen is displayed. |
| RELOAD        | Reload recent data to display.                                                                                                    |

### **Summary Status Area**

Following summary items show the operating status.

| For 1+1 ( | Configuration |
|-----------|---------------|
|-----------|---------------|

| Item         | Item Status Indication |          |       | Item    | Status Indication |        |          |       |         |
|--------------|------------------------|----------|-------|---------|-------------------|--------|----------|-------|---------|
| Maintenance  | On                     | (yellow) | Off   | (white) | Maintenance       | On     | (yellow) | Off   | (white) |
| ODU No.1     | Normal                 | (green)  | Alarm | (red)   | ODU               | Normal | (green)  | Alarm | (red)   |
| ODU No.2     | Normal                 | (green)  | Alarm | (red)   | IDU               | Normal | (green)  | Alarm | (red)   |
| MODEM No.1   | Normal                 | (green)  | Alarm | (red)   |                   |        |          |       |         |
| MODEM No.2   | Normal                 | (green)  | Alarm | (red)   |                   |        |          |       |         |
| INTFC (Main) | Normal                 | (green)  | Alarm | (red)   |                   |        |          |       |         |
| INTFC (Sub)  | Normal                 | (green)  | Alarm | (red)   |                   |        |          |       |         |
| CTRL         | Normal                 | (green)  | Alarm | (red)   |                   |        |          |       |         |

Note: When the ODU No. 2, MODEM No. 2 or INTFC (Sub) is not mounted, corresponding item is colored gray. INTFC (Main)/INTFC (Sub) are changed to INTFC (WORK)/INTFC(PROT) in APS system.

### **Progress State Area**

Following Response is displayed. When "Set" button is clicked.

| SET Control   | Response |
|---------------|----------|
| OK - Response | ОК       |
| NG - Response | NG       |

<u>Symbol;</u>

Menu Button displays pull-down menu

 $\bigcirc \quad : \ \, \text{No Selected}$ 

• : Selected

Set : Execute control/setup for each item

# 1.2 LCT MENU Items

| LCT MENU        | SUB-MENU          |        | REMARKS                       |
|-----------------|-------------------|--------|-------------------------------|
| Alarm/Status    |                   |        | Refer to "2. Alarm/Status"    |
| Equipment Setup |                   |        | Refer to "3. Equipment Setup" |
| Inventory       |                   |        | Refer to "2. Inventory"       |
| AUX I/O         |                   |        | Refer to "3. AUX. I/O"        |
| Maintenance     |                   |        | Refer to "4. Maintenance"     |
|                 | Maintenance1      |        |                               |
|                 | Maintenance2      |        |                               |
| Provisioning    |                   |        | Refer to "5. Provisioning"    |
|                 | XC Setting        |        | *6                            |
|                 | BER Threshold S   | etting |                               |
|                 | SUB Interface     |        | For SONET only                |
|                 | SC Assignment     |        |                               |
|                 | LAN Port Setting  |        |                               |
|                 | OC-3 Setting      |        | For SONET only                |
|                 | MS-AIS generation | on     | For SONET only                |
|                 | ALS Function      |        | *1                            |
|                 | TX Power Contro   | 1      |                               |
|                 | Condition for TX  | /RX SW | *2                            |
|                 | Condition for AP  | S      | *3                            |
|                 | Relay Setting     |        |                               |
|                 | TCN Threshold(1   | 5min)  |                               |
|                 | TCN Threshold(1   | day)   |                               |
|                 | PMON Select       |        |                               |
| Others          |                   |        |                               |
| Metering        |                   |        | Refer to "6. Metering"        |

LCT MENU is consisted of the following table.

### ROI-S05752

# Introduction

| LCT MENU       | SUB-MENU              | REMARKS            |
|----------------|-----------------------|--------------------|
| PMON (History) |                       | Refer to "9. PMON" |
|                | RX Level(24H/15min)   |                    |
|                | RX Level(7days/day)   |                    |
|                | Total(24H/15min)      | *4                 |
|                | Total(7days/day)      | *4                 |
|                | RMON(Line)(24H/15min) | *5                 |
|                | RMON(Line)(7days/day) | *5                 |
|                | RMON(DMR)(24H/15min)  | *5                 |
|                | RMON(DMR)(7days/day)  | *5                 |
|                | DMR(W)(7days/day)     | For SONET only     |
|                | DMR(W)(24H/15min)     | For SONET only     |
|                | DMR(P)(7days/day)     | *3                 |
|                | DMR(P)(24H/15min)     | *3                 |
|                | MUX(W)(7days/day)     | For SONET only     |
|                | MUX(W)(24H/15min)     | For SONET only     |
|                | MUX(P)(7days/day)     | *3                 |
|                | MUX(P)(24H/15min)     | *3                 |

*Notes:\*1 Only provides for SONET OC-3 OPT interface.* 

- \*2 Only provides for 1+1 configuration.
- \*3 Only provides for APS in SONET for OC-3 OPT interface.
- \*4 Only provides for LAN.
- \*

# 1.3 Alarm Status (SONET)

When click on the "Alarm Status" button in "LCT MENU", following items/status (sample) are displayed in Main Area.

ALM items of SONET are listed in Table 2-2.

Alarm/Status items are displayed in Main area in default when accessing the LCT.

*Note: Alarm/Status indication varies depending on the system configuration.* 

---ODU----

Item

Status

|                    | No.1   | No. 2  |  |
|--------------------|--------|--------|--|
| TX Power           | Normal | Normal |  |
| TX Input           | Normal | Normal |  |
| RX Level           | Normal | Normal |  |
| APC                | Normal | Normal |  |
| ODU CPU/Cable Open | Normal | Normal |  |
| Mute Status        | OFF    | OFF    |  |
| LO REF             | Normal | Normal |  |
| TX SW Status       | No.1   | •      |  |
| RX SW Status       | No.2   |        |  |

Notes: Item (\*1) is displayed in XPIC configuration only. Item (\*2) is displayed in Hot Standby configuration only. Item (\*3) is displayed in Hot Standby and Twinpath configuration.

| M | OD | ΕN  |          |
|---|----|-----|----------|
|   |    | lte | <u>m</u> |

Status

|                     | No.1   | No. 2   |     |
|---------------------|--------|---------|-----|
| Unequipped          | Normal | Normal  |     |
| Module              | Normal | Normal  |     |
| LOF                 | Normal | Normal  |     |
| Frame ID            | Normal | Normal  |     |
| High BER            | Normal | Normal  |     |
| Low BER             | Normal | Normal  |     |
| Early Warning       | Normal | Normal  |     |
| MOD                 | Normal | Normal  |     |
| DEM                 | Normal | Normal  |     |
| Input Voltage       | Normal | Normal  |     |
| Power Supply        | Normal | Normal  |     |
| IF Cable Short      | Normal | Normal  |     |
| Cable EQL           | Normal | Normal  |     |
| XIF                 | Normal | Normal  | (*1 |
| XPIC Status         | Normal | Normal  | (*1 |
| XREF                | Normal | Normal  | (*1 |
| Linearizer Function | OPR    | NON OPR |     |
| Linearizer          | Normal | Normal  |     |
| ATPC Power Mode     | Active | Active  |     |

*Note:* Item (\*1) is displayed in XPIC configuration only.

---CTRL---

<u>Item</u>

Status

| CTRL Module        | Normal      |     |
|--------------------|-------------|-----|
| MMC Mount          | Not Mounted |     |
| APS SW Fail        | Normal      | (*1 |
| APS Online Status  | Working     | (*1 |
| APS Lock in Status | Normal      | (*1 |
| XCTRL              | Normal      | (*2 |
| XPIC Mode Mismatch | Normal      | (*2 |

Notes: Item (\*1) is displayed in APS configuration only. Item (\*2) is displayed in XPIC configuration only.

---INTFC (Main) (1)---

<u>ltem</u>

<u>Status</u>

|                | Main        |
|----------------|-------------|
| Unequipped     | Normal      |
| Type Mismatch  | Normal      |
| Module         | Normal      |
| LOS(MUX)       | Normal      |
| LOF(MUX)       | Normal      |
| E-BER(MUX)     | Normal      |
| SD(MUX)        | Normal      |
| LOS(DMR)       | Normal      |
| LOF(DMR)       | Normal      |
| E-BER(DMR)     | Normal      |
| SD(DMR)        | Normal      |
| LAN LINK       | Normal (*1) |
| Speed & Duplex | Normal (*1) |
| Inphase        | Inphase     |
| TF             | Normal      |
| Output Control | Normal      |

*Note: Item* (\*1) *is displayed in Main LAN configuration only.* Click on the corresponding item in status block, following details LAN PORT status *in the LAN/WS INTFC appears.* 

| ltem |           | <u>-31a</u>                                | <u>lus</u>                                                   |
|------|-----------|--------------------------------------------|--------------------------------------------------------------|
| Link | Collision | LLF                                        | Speed&Duplex                                                 |
| _ink | Normal    | Normal                                     | 10M-Half(MDI)                                                |
| _ink | Normal    | Normal                                     | 10M-Half(MDIX)                                               |
|      |           |                                            | Close                                                        |
|      | Link ink  | Link Collision<br>ink Normal<br>ink Normal | Link Collision LLF<br>ink Normal Normal<br>ink Normal Normal |

Link:Displaying LINK status for respective Port.Collision:Displaying occurrence of Collision status in Half Duplex mode for respective<br/>Port.LLF:Forced LINK off control status detecting the link loss of the facing<br/>equipment for respective Port.

Speed & Duplex: Displaying linked mode for respective Port.

### ROI-S05752

# Introduction

Following Alarm Status of the INTFC (Sub) is displayed when the LAN/ WS INTFC is used.

---INTFC (Sub) (2)---

| ltem             | <u>Status</u> |
|------------------|---------------|
|                  | Main          |
| Unequipped       | Normal        |
| Type Mismatch    | Normal        |
| Module           | Normal        |
| LAN Link         | Normal (*1)   |
| Speed & Duplex   | Normal (*1)   |
| WS In/out LOS    | Normal        |
| WS AIS Generated | Generated     |
| WS AIS Received  | Received      |

*Note:* Click on the corresponding item in status block (\*1), following details LAN PORT status *in the LAN/WS INTFC appears*.

|           | ltem    |                      | <u>Status</u>         |                    |
|-----------|---------|----------------------|-----------------------|--------------------|
|           | Link    | Collision            | LLF                   | Speed&Duplex       |
| Sub PORT1 | Link    | Normal               | Normal                | 10M-Half(MDI)      |
| Sub PORT2 | Link    | Normal               | Normal                | 10M-Half(MDI)      |
|           |         |                      |                       | Close              |
|           | Link: D | isplaying LINK statu | s for respective Port | n Half Dupley mode |

Collision:Displaying occurrence of Collision status in Half Duplex mode for respective<br/>Port.LLF:Forced LINK off control status detecting the link loss of the facing<br/>equipment for respective Port.

Speed & Duplex: Displaying linked mode for respective Port.

Following Alarm Status of the INTFC is applied in the APS configuration.

### ---INTFC---

ltem

#### Status

|                | WORK    | PROT    |
|----------------|---------|---------|
| Unequipped     | Normal  |         |
| Type Mismatch  | Normal  | Normal  |
| Module         | Normal  | Normal  |
| LOS(MUX)       | Normal  | Normal  |
| LOF(MUX)       | Normal  | Normal  |
| E-BER(MUX)     | Normal  | Normal  |
| SD(MUX)        | Normal  | Normal  |
| LOS(DMR)       | Normal  | Normal  |
| LOF(DMR)       | Normal  | Normal  |
| E-BER(DMR)     | Normal  | Normal  |
| SD(DMR)        | Normal  | Normal  |
| Inphase        | Inphase | Inphase |
| TF             | Normal  | Normal  |
| Output Control | Normal  | Normal  |

# ----UAE----

# <u>ltem</u>

# <u>Status</u>

|                  | WORK   | PROT   |
|------------------|--------|--------|
| OC-3(1) UAE(MUX) | Normal | Normal |
| OC-3(2) UAE(MUX) | Normal | Normal |
| OC-3(1) UAE(DMR) | Normal | Normal |
| OC-3(2) UAE(DMR) | Normal | Normal |

### ---TCN RX LEV----

<u>Item</u>

### <u>Status</u>

|                  | No.1   | No.2   |
|------------------|--------|--------|
| TCN-RX LEV-15min | Normal | Normal |
| TCN-RX LEV-1day  | Normal | Normal |

| ltem                | <u>Status</u> |        |
|---------------------|---------------|--------|
| 15min 1day          | WORK          | PROT   |
| TCN-OFS-15min (DMR) | Normal        | Normal |
| TCN-UAS-15min (DMR) | Normal        | Normal |
| TCN-ES-15min (DMR)  | Normal        | Normal |
| TCN-SES-15min (DMR) | Normal        | Normal |
| TCN-BBE-15min (DMR) | Normal        | Normal |
| TCN-SEP-15min (DMR) | Normal        | Normal |
| TCN-OFS-15min(MUX)  | Normal        | Normal |
| TCN-UAS-15min(MUX)  | Normal        | Normal |
| TCN-ES-15min(MUX)   | Normal        | Normal |
| TCN-SES-15min(MUX)  | Normal        | Normal |
| TCN-BBE-15min(MUX)  | Normal        | Normal |
| TCN-SEP-15min(MUX)  | Normal        | Normal |
| TCN-OFS-1day (DMR)  | Normal        | Normal |
| TCN-UAS-1day (DMR)  | Normal        | Normal |
| TCN-ES-1day (DMR)   | Normal        | Normal |
| TCN-SES-1day (DMR)  | Normal        | Normal |
| TCN-BBE-1day (DMR)  | Normal        | Normal |
| TCN-SEP-1day (DMR)  | Normal        | Normal |
| TCN-OFS-1day(MUX)   | Normal        | Normal |
| TCN-UAS-1day(MUX)   | Normal        | Normal |
| TCN-ES-1day(MUX)    | Normal        | Normal |
| TCN-SES-1day(MUX)   | Normal        | Normal |
| TCN-BBE-1day(MUX)   | Normal        | Normal |
| TCN-SEP-1day(MUX)   | Normal        | Normal |

Notes:

OFS:Out of Frame Second UAS:Unavailable Second ES:Errored Second SES:Severely Errored Second BBE:Background Block Error SEP:Severely Errored Period
\_\_\_\_

## Introduction

|        |                  |                                                       | SOURCE OF    | Configuration     |      | Criteria |  |
|--------|------------------|-------------------------------------------------------|--------------|-------------------|------|----------|--|
| NO.    | ALM/STATUSTIEM   | EVENTSTATUS                                           | EVENT        | 1+0               | 1+1  | Default  |  |
| 1      |                  | ODU11 CBU failura ar IE Cabla is anan                 |              |                   |      | Major    |  |
| י<br>ר |                  |                                                       |              | *1                |      | Major    |  |
| 2      |                  |                                                       |              | 1                 |      | Major    |  |
| 3<br>4 |                  |                                                       |              | *1                |      | Major    |  |
| 4<br>5 |                  |                                                       |              | 1                 |      | Major    |  |
| 5<br>6 |                  | ODU1 output power decreased                           |              | *1                |      | Major    |  |
| 0<br>7 |                  | ODU2 output power decreased                           |              | 1                 |      | Major    |  |
| /<br>0 |                  |                                                       |              | *4                |      | Major    |  |
| 0<br>0 |                  |                                                       |              | 1                 |      | Major    |  |
| 9      |                  |                                                       |              | *4                |      | Major    |  |
| 10     |                  |                                                       |              | 1                 |      | Major    |  |
| 11     |                  | ODUT Received level decreased                         |              | *1                |      | Major    |  |
| 12     |                  | OD02 Received level decreased                         |              | 1                 |      | Major    |  |
| 13     |                  | F cable connected to ODU Ishort                       |              | *4                |      | Major    |  |
| 14     |                  | IF cable connected to ODU2 short                      |              | 1                 |      | Major    |  |
| 10     |                  | ODUT Mule Status                                      |              | *4                |      | Status   |  |
| 16     |                  | ODU2 Mute Status                                      |              | l<br>*            |      | Status   |  |
| 17     |                  | ODU1 LO reference signal is lost                      | ODU No.1     | *4 *0             | 2 *0 | Minor    |  |
| 18     |                  |                                                       |              | <sup>~1</sup> ,"2 | "Z   |          |  |
| 19     |                  |                                                       |              | *4 *0             | *0   | Major    |  |
| 20     |                  |                                                       |              | ^1,^3             | ^3   | Major    |  |
| 22     |                  |                                                       |              |                   |      | Major    |  |
| 23     |                  | No.1 ATPC failure, Hold/Maximum/Minimum*5 poweroutput |              | *4                |      | Status   |  |
| 24     |                  | No.2 ATPC failure, Hold//Maximum/inimum*5 poweroutput |              | ^1                |      | Status   |  |
| 25     | PS ALM1          | No.1 power supply failure (only1+1)                   | MODEM No.1   | *4                |      | Major    |  |
| 26     | PS ALM2          | No.2 power supply failure (only1+1)                   | MODEM No.2   | ^1                |      | Major    |  |
| 27     |                  | PLL APC UNIOCK, OUTPUT IEVEI down, CLK Ioss in MODEM1 | MODEM No.1   | *4                |      | Major    |  |
| 28     |                  | PLL APC UNIOCK, OUTPUT IEVEI down, CLK IOSS IN MODEM2 | MODEM No.2   | ^1                |      | Major    |  |
| 29     | DEM ALM1         | Carrier/Frame Asynchronous at MODEM1                  | MODEM No.1   | **                |      | Major    |  |
| 30     | DEM ALM2         | Carrier/Frame Asynchronous at MODEM2                  | MODEM No.2   | *1                |      | Major    |  |
| 33     | EARLY WARNING1   | EARLY WARNING is detected in No.1 CH                  | MODEM No.1   | *1                |      | Status   |  |
| 34     | EARLY WARNING2   | EARLY WARNING is detected in No.2 CH                  | MODEM No.2   | *1                |      | Status   |  |
| 35     | HIGH BER ALM1    | High BER (selectable) is detected in MODEM1           | MODEM No.1   | **                |      | Major    |  |
| 36     |                  | High BER (selectable) is detected inMODEM2            | MODEM No.2   | *1                |      | Major    |  |
| 37     | LOW BER ALM1     | Low BER (selectable) is detected in MODEM1            | MODEM No.1   |                   |      | Minor    |  |
| 38     | LOW BER ALM2     | Low BER (selectable) is detected in MODEM2            | MODEM No.2   | *1                |      | Minor    |  |
| 39     | LOF1             | Loss of Radio frame synchronization in MODEM1         | MODEM No.1   |                   |      | Major    |  |
| 40     | LOF2             | Loss of Radio frame synchronization in MODEM2         | MODEM No.2   | *1                |      | Major    |  |
| 41     | FRAME ID ALM1    | ID is no coincidence in MODEM1                        | MODEM No.1   |                   |      |          |  |
| 42     | FRAME ID ALM2    | ID is no coincidence in MODEM2                        | MODEM No.2   | *1                |      |          |  |
| 43     | CABLE EQL FAIL1  | Cable EQL control is lost in MODEM1                   | MODEM No.1   |                   |      | Major    |  |
| 44     | CABLE EQL FAIL2  | Cable EQL control is lost in MODEM2                   | MODEM No.2   | *1                |      | Major    |  |
| 45     | LINEARIZER FAIL1 | BB LNZ control is lost in MODEM1                      | ODU No.1     |                   |      | Major    |  |
| 46     | LINEARIZER FAIL2 | BB LNZ control is lost in MODEM1                      | ODU No.2     | *1                |      | Major    |  |
| 47     | XPIC STATUS1     | No. 1 XPIC function is off                            | MODEM No.1   | *                 | 2    | Status   |  |
| 48     | XPIC STATUS2     | No. 2 XPIC function is off                            | MODEM No.2   | *1,*2             | *2   | Status   |  |
| 49     | XCTRL ALM1       | No. 1 XPIC control failure                            | MODEM No.1   | *                 | 2    | Major    |  |
| 50     | XCTRL ALM2       | No. 2 XPIC control failure                            | MODEM No.2   | *                 | 2    | Major    |  |
| 51     | XIF ALM1         | No. 1 XIF signal is lost                              | MODEM No.1   | *                 | 2    | Major    |  |
| 52     | XIF ALM2         | No. 2 XIF signal is lost                              | MODEM No.2   | *1,*2             | *2   | Major    |  |
| 53     | XREF ALM1        | No. 1 XPIC reference CLK is lost                      | MODEM No.1   | *                 | 2    | Minor    |  |
| 54     | XREF ALM2        | No. 2 XPIC reference CLK is lost                      | MODEM No.2   | *1,*2             | *2   | Minor    |  |
| 55     | INTFC(1) INPAHSE | Main INTFC inphase status                             | INTFC        | *1                |      | Status   |  |
| 56     | INTFC(2) INPAHSE | Prot INTFC inphase status                             | OC-3 INTFC P | *1                |      | Status   |  |
| 63     | OC-3(1) UAE      | No. 1 OC-3 INTFC UAS is generating                    | OC-3 INTFC W |                   |      | Status   |  |
| 64     | OC-3(2) UAE      | No. 2 OC-3 INTFC UAS is generating                    | OC-3 INTFC P | *1                |      | Status   |  |
| 65     | OC-3(1) LOS(MUX) | No. 1 OC-3 from MUX, loss of signal is detected       | OC-3 INTEC   | 1                 |      | Maior    |  |

## Table 1-1 ALM/STATUS List (SONET) (1/2)

## Introduction

#### ROI-S05752

| No  | ALM/STATUS ITEM EVENT STATUS SO | SOURCE OF                                        | Configuration            |     | Criteria |         |
|-----|---------------------------------|--------------------------------------------------|--------------------------|-----|----------|---------|
| NO. |                                 | EVENT STATUS                                     | EVENT                    | 1+0 | 1+1      | Default |
| 66  | OC-3(2) LOS(MUX)                | No. 2 OC-3 from MUX, loss of signal is detected  | OC-3 INTFC               | *1  |          | Major   |
| 67  | OC-3(1) LOF(MUX)                | No. 1 OC-3 from MUX, loss of frame is detected   | OC-3 INTFC               |     |          | Major   |
| 68  | OC-3(2) LOF(MUX)                | No. 2 OC-3 from MUX, loss of frame is detected   | OC-3 INTFC               | *1  |          | Major   |
| 69  | OC-3(1) LOS(DMR)                | No. 1 OC-3 from DMR, loss of signal is detected  | OC-3 INTFC               |     |          | Major   |
| 70  | OC-3(2) LOS(DMR)                | No. 2 OC-3 from DMR, loss of signal is detected  | OC-3 INTFC               |     |          | Major   |
| 71  | OC-3(1) LOF(DMR)                | No. 1 OC-3 from DMR, loss of frame is detected   | OC-3 INTFC               |     |          | Major   |
| 72  | OC-3(2) LOF(DMR)                | No. 2 OC-3 from DMR, loss of frame is detected   | OC-3 INTFC               | *1  |          | Major   |
| 73  | OC-3(1) E-BER(MUX)              | No. 1 OC-3 from MUX, Excessive-BER is detected   | OC-3 INTFC               |     |          | Major   |
| 74  | OC-3(2) E-BER(MUX)              | No. 2 OC-3 from MUX, Excessive-BER is detected   | OC-3 INTFC               |     |          | Major   |
| 75  | OC-3(1) SD(MUX)                 | No. 1 OC-3 from MUX, Signal Degrade is detected  | OC-3 INTFC               |     |          | Major   |
| 76  | OC-3(2) SD(MUX)                 | No. 2 OC-3 from MUX, Signal Degrade is detected  | OC-3 INTFC               |     |          | Major   |
| 77  | OC-3(1) E-BER(DMR)              | No. 1 OC-3 from DMR, Excessive-BER is detected   | OC-3 INTFC               |     |          | Major   |
| 78  | OC-3(2) E-BER(DMR)              | No. 2 OC-3 from DMR, Excessive-BER is detected   | OC-3 INTFC               |     |          | Major   |
| 79  | OC-3(1) SD(DMR)                 | No. 1 OC-3 from DMR, Signal Degrade is detected  | OC-3 INTFC               |     |          | Major   |
| 80  | OC-3(2) SD(DMR)                 | No. 2 OC-3 from DMR, Signal Degrade is detected  | OC-3 INTFC               |     |          | Major   |
| 81  | OC-3(1) TF ALM                  | No. 1 OC-3 output to MUX is failure              | OC-3 INTFC               |     |          | Major   |
| 82  | OC-3(2) TF ALM                  | No. 2 OC-3 output to MUX is failure              | OC-3 INTFC               |     |          | Major   |
| 83  | APS SW FAIL                     | APS switch is failure                            | CTRL                     | *4  |          | Major   |
| 84  | LAN LINK                        | LAN LINK status                                  | Main INTFC               | *6  |          | Major   |
| 85  | LAN COLLISION                   | LAN status                                       | Main INTFC               | *   | 6        | Status  |
| 86  | LAN LLF ALM                     | LAN Link Loss Forwarding status                  | Main INTFC               | *   | 6        | Status  |
| 87  | SPEED & DUPLEX                  | LAN Port setting                                 | Main INTFC               | *   | 6        | Status  |
| 88  | WS INPUT LOSS                   | WS Input signal is lost                          | Main INTFC               | *   | 6        | Minor   |
| 89  | WS AIS RCVD                     | WS AIS signal is received                        | Main INTFC               | *   | 6        | Status  |
| 90  | WS AIS GENERATED                | WS AIS signal is generated                       | Main INTFC               | *   | 6        | Status  |
| 95  | MODEM ALM1                      | MODEM1 total alarm                               | MODEM                    |     |          | Major   |
| 96  | MODEM ALM2                      | MODEM2 total alarm                               | MODEM                    | *1  |          | Major   |
| 97  | INTFC(1) ALM                    | Main INTFC total alarm                           | OC-3 INTFC               |     |          | Major   |
| 98  | INTFC(2) ALM                    | Main INTF Sub INTFC                              | OC-3 INTFC/<br>SUB INTFC |     |          | Major   |
| 99  | CTRL ALM                        | CTRL UNIT total alarm                            | CTRL                     |     |          | Major   |
| 100 | MODEM 1 UNEQUIP                 | MODEM1 is unequipped                             | CTRL                     |     |          | Major   |
| 101 | MODEM 2 UNEQUIP                 | MODEM2 is unequipped                             | CTRL                     |     |          | Major   |
| 102 | INTFC(1) UNEQUIP                | MAIN INTFC is unequipped                         | CTRL                     |     |          | Major   |
| 103 | INTFC(2) UNEQUIP                | SUB INTFC is unequipped                          | CTRL                     |     |          | Minor   |
| 104 | INPUT VOLTAGE ALM1              | PS1 input over voltage/lower voltage             | MODEM No.1               |     |          | Major   |
| 105 | INPUT VOLTAGE ALM2              | PS2 input over voltage/lower voltage             | MODEM No.2               | *1  |          | Major   |
| 106 | INTFC (1) TYPE MISSMATCH        | Mounted INTFC differs from configuration setting | Main INTFC               |     |          | Major   |
| 107 | INTFC (2) TYPE MISSMATCH        | Mounted INTFC differs from configuration setting | Main INTFC               |     |          | Major   |
| 108 | OC-3 (1) OUTPUT CONTROL         | MS-AIS control for MUX                           | Main INTFC               | *   | 5        | Status  |
| 109 | OC-3 (2) OUTPUT CONTROL         | MS-AIS control for MUX                           | Main INTFC               | *   | 5        | Status  |
| 110 | OC-3 (1) APS LOCKIN STATUS      | APS is in lockin                                 | Main INTFC               | *   | 4        | Status  |
| 111 | OC-3 (2) APS LOCKIN STATUS      | APS is in lockin                                 | Main INTFC               | *   | 4        | Status  |

### Table 1-1 ALM/STATUS List (SONET) (2/2)

Notes: \*1. Not applied. \*2. XPIC configuration only. \*3. Not displayed on LCT. \*4. APS configuration only. \*5. Selectable. \*6. LAN configuration only.

## 1.4 Equipment Setup (SONET)

Note: Click on the "SET" button in Common area after every setting items has been entered.

## **OC-3 (OPTICAL) Equipment Setup (Sample)**

| User Interface           | SONET OC-3                                    | ▼ |
|--------------------------|-----------------------------------------------|---|
| Redundancy Setting       | 1+1(Hot Standby TERM)                         | ▼ |
| INTFC(Main)              | OC-3(OPTICAL)                                 | ▼ |
| INTFC(Sub)               | NOT USED                                      | ▼ |
| XPIC Usage               | ○Not Used ○Used(Main Master)○Used(SUB Master) |   |
| APS Function             | ⊖Unavailable ●Available                       |   |
| Modulation Scheme        | 128QAM                                        | ▼ |
| Transmission Capacity    | 156MB                                         | ▼ |
|                          |                                               |   |
| TX RF Frequency [MHz]    | 6048.975                                      |   |
| RX RF Frequency [MHz]    | 6301.015                                      |   |
| Frame ID                 | ID1                                           | ▼ |
| TX Power Control         |                                               |   |
| LAN Port Usage           |                                               |   |
| LAN Capacity             |                                               |   |
| ODU FREQ INFO            |                                               |   |
| TX Start Frequency [MHz] | 5930.375                                      |   |
| TX Stop Frequency [MHz]  | 6162.633                                      |   |
| Frequency Step [MHz]     | 0.050                                         |   |
| Shift Frequency [MHz]    | 252.040                                       |   |
| Upper/Lower              | LOWER                                         |   |
| SUB Band                 | E                                             |   |

| User Interface        |
|-----------------------|
| Redundancy Setting    |
| INTFC(Main)           |
| INTFC(Sub)            |
| XPIC Usage            |
| APS Function          |
| Modulation Scheme     |
| Transmission Capacity |

1

Click on the menu button "User Interface" and select corresponding item,

## Introduction

## **User Interface**

| User Interface | SONET OC-3                                                                                                    |
|----------------|----------------------------------------------------------------------------------------------------|
|                | SONET GbE OC-3                                                                                                    |
| 2              | Click on the menu button "Redundancy Setting" and select corresponding item,                                                                                                    |
|                | The "User Interface" item selected decides the selectable items that follows.                                                                                                    |
| 3              | Setup can be performed by clicking on menu button to select<br>setup item from pull-down menu, clicking setting button or<br>entering values, then click on the "SET" button in Common area<br>to complete and confirm the setup procedure. |

## **Redundancy Setting**

| Redundancy Setting | 1+0(TERM)             | V     |
|--------------------|-----------------------|-------|
|                    | 1+1(Hot Standby TERM) | · · · |
|                    | 1+1(Twinpath TERM)    |       |
| INTFC(Main)        |                       |       |
| INTFC(Main)        | OC-3(Optical)         |       |
|                    | GbE over OC-3         | •     |
| INTFC(Sub)         |                       |       |
| INTFC(Sub)         | Not Used              | ▼     |
|                    | OC-3 (Optical)        |       |
|                    | LAN                   |       |

#### **XPIC Usage**

| XPIC Usage | Not Used           | ▼ |
|------------|--------------------|---|
|            | Used (Main Master) |   |
|            | Used (Sub Master)  |   |

Note: When XPIC is configured to the system, polarization for Main Master/Sub Muster must not be setup crossed between two stations.

> For the XPIC Usage, set Main Master and Sub Master in the XPIC configuration. Set to Not Used in other configurations.

> In the XPIC, define the IDU for the Main Master and Sub Master channels, they must be connected to one dual polarized antenna. The reference local frequency and the action control of the ATPC/MTPC are applied from the Main Master channel to the Sub Master

#### channel.

|--|

(\*) INTFC(Main)/INTFC(Sub) are changed to INTFC (WORK)/INTFC(PROT) in APS system.

#### **RF Frequency**

| TX RF Frequency(No.1) [MHz] |
|-----------------------------|
| TX RF Frequency(No.2) [MHz] |
| RX RF Frequency(No.1) [MHz] |
| RX RF Frequency(No.2) [MHz] |

- *Notes:* 1 Set different values for No.1 TX frequency and No.2 TX frequency in the Twinpath configuration.
  - 2 Depending on the ODU type, there are two modes for the RF frequency setup.
    - 1. When the transmitting frequency is set, the receiving frequency is automatically assigned.
    - 2. When the transmitting frequency is set, the receiving frequency is automatically assigned and assignment of it in manual is also available by changing the RX RF frequency values which is automatically assigned.
  - 3 The transmitting frequency for the Main Master and Sub Master must be set the same and also the receiving frequency. The frequency setup must be performed at the Main Master station first and then, Sub Master station.

The entered TX RF frequency value should be within the Start and Stop frequency range of Sub-Band which is indicated on the Name Plate of each ODU. For details, refer to the Appendix RADIO FREQUENCY PLAN OF THE NLITE E NEO in Section 1.

Caution: For the 6/7/8/10 GHz band, the BPF of TX and RX of the ODU are adjusted to each assigned frequency. Then, to change the RF channel frequency, both BPFs replacement and LCT setup are required.

TX Frequency and RF Frequency for No.1 and No.2 are displayed in Twinpath configuration.

## Introduction

#### Frame ID

| Frame ID(No.1) | V |
|----------------|---|
| Frame ID(No.2) | ▼ |

Note: The frame ID is set in order to discriminate the signal. As a signal with a different ID cannot be received, the ID of the opposite station should be set the same. The number of IDs which can be selected as follows; ID1 through ID32 : XPIC is not used.

ID1 through ID16 : Main Master in the XPIC configuration. ID17 through ID32 : Sub Master in the XPIC configuration.

#### **TX Power Control**

| TX Power Control |                                                                                                    |
|------------------|----------------------------------------------------------------------------------------------------|
|                  | Notes: 1 When the MTPC is selected, TX output level can be controlled by 1 dB step within MTPC range in Maintenance "On" state.                                                                                                    |
|                  | When the ATPC is selected, TX output level is automatically controlled by 1 dB step within ATPC range.                                                                                                    |
|                  | 2 For the details of ATPC, refer to the 3.5.3 Automatic Transmitter Power Control in Section 2.                                                                                                    |
|                  | 3 In the XPIC configuration, this setup is performed at the<br>Main Master station.<br>The setup operation and ATPC/MTPC control of the Sub<br>Master station are applied from the Main Master station.<br>The action control of the ATPC/MTPC are applied from the<br>Main Master channel to the Sub Master channel.<br>The role of the Main Master channel is switched to the Sub<br>Master channel when the Main Master channel is a failure. |

#### ROI-S05752

#### LAN Port Usage (Main)

| For | GbE | INTFC |  |
|-----|-----|-------|--|
|-----|-----|-------|--|

| LAN Port Usage (MAIN)    | USED    | ▼ |
|--------------------------|---------|---|
| LAN Port Capacity (MAIN) | 150Mbps | V |

Note: When the GbE INTFC is applied, LAN Port Usage (MAIN) is fixed to "USED" and also LAN Port Capacity (MAIN) is to 150Mbps.

#### For LAN/WS INTFC

| LAN Port Usage (MAIN)    | P1=75MB/P2=75MB      | V |
|--------------------------|----------------------|---|
|                          | P1=100MB/P2=50MB     |   |
|                          | Best Effort          |   |
|                          | P1=100MB/P2=Not Used |   |
| LAN Port Capacity (MAIN) | 150Mbps              | V |

*Note:* Select "SONET over OC-3" from User Interface in the Equipment Setup, LAN over OC-3 is assigned for the INTFC Main.

- 1. LAN Port Usage (MAIN): Setting for radio transmission band in each port. P1=75MB/P2=75MB (default) P1=100MB/P2=50MB Best Effort P1=100MB/P2=Not Used
- 2. LAN Capacity (MAIN): The LAN capacity is fixed to 150MB.

| LAN Port Usage (SUB) | P1-2 Shared/1Port Only(WS) |   |
|----------------------|----------------------------|---|
|                      | P1-2 Shared/1Port Only(SC) |   |
| LAN Capacity (SUB)   | 64kbps                     | ▼ |
|                      | 128kbps                    |   |
|                      | 192kbps                    |   |
|                      | 256kbps                    |   |
|                      | 2Mbps                      |   |

Notes: 1. LAN Capacity may be set when WS/LAN is used.

 Selectable LAN capacity is depending on the main signal transmission capacity.
 64kbps: SC and RSOH E1/F1 are usable.
 128kbps: SC1-2 are usable.
 192kbps: RSOH DCCr is usable.
 256kbps: SC1-4 are usable.
 2Mbitps: When LAN is used.

4 Click on the "SET" button in a Common area to execute setup.

## Introduction

#### ROI-S05752

#### ---ODU FREQ INFO----

| TX Start Frequency (No.1) [MHz] |
|---------------------------------|
| TX Stop Frequency (No.1) [MHz]  |
| Frequency Step (No.1) [MHz]     |
| Shift Frequency (No.1)[MHz]     |
| Upper/Lower (No.1)              |
| Sub Band (No.1)                 |
| TX Start Frequency (No.2) [MHz] |
| TX Stop Frequency (No.2) [MHz]  |
| Frequency Step (No.2) [MHz]     |
| Shift Frequency (No.2) [MHz]    |
| Upper/Lower (No.2)              |
| Sub Band (No.2)                 |
|                                 |

5

Click on the "SET" button in Common area, then "OK" is displayed in Progress area when the setup is properly executed.

Note: "NG" and error message are displayed in Progress State area, if there is invalid setting in the Equipment Setup.

# 2. Inventory

1 Click on the "Inventory" button in "LCT MENU" then Inventory Lists are displayed.

### LCT MENU

| Alarm/Status    |
|-----------------|
| Equipment Setup |
| Inventory       |
| AUX I/O         |
| Maintenance     |
| Provisioning    |
| Metering        |
| PMON(History)   |
|                 |

#### ---ODU----

|      | Package Name | Code No.    | Serial No. | Date    | H/W Version | F/W Version |
|------|--------------|-------------|------------|---------|-------------|-------------|
| No.1 | ODU          | NWA-009034A | 00001017   | 2005.12 | 210A        | 1.00        |
| No.2 | ODU          | NWA-009034A | 00001018   | 2005.12 | 210A        | 1.00        |

#### ---IDU----

|            | Package Name  | Code No.        | Serial No. | Date    | H/W Version | F/W Version |
|------------|---------------|-----------------|------------|---------|-------------|-------------|
| MODEM No.1 | MODEM         | MP0-0H2940-A000 | 00001073   | 2006.01 | 00.03       | -           |
| MODEM No.2 | MODEM         | MP0-0H2940-A000 | 00001074   | 2006.01 | 00.05       | -           |
| IDU(CTRL)  | CTRL          | MP0-0H2950-A000 | 00001010   | 2006.01 | 01.00       | 1.03        |
| MAIN(WORK) | OC-3 INTFC(o) | MP0-0H2960-A000 | 00001053   | 2006.01 | 01.00       | -           |

#### ---FPGA----

|            | Package Name       | Code No.       | Version |
|------------|--------------------|----------------|---------|
| MODEM No.1 | -                  | -              | 01.00   |
| MODEM No.2 | -                  | -              | 01.00   |
| CTRL       | CTRL FPGA          | NWA-P4061A-000 | 01.06   |
| MAIN(WORK) | SONET-OC-3<br>FPGA | P4064A         | 01.04   |

#### ---Modem Parameter Version---

| MODEM No.1 | 11 |
|------------|----|
| MODEM No.2 | 11 |

#### ---Internet Protocol Properties---

| IP Address      |                |
|-----------------|----------------|
| Subnet Mask     |                |
| Default Gateway |                |
| MAC Address     | 00-00-00-00-00 |

## Inventory

#### ---Software Key---

| Category              | Item                  | Status    |    |
|-----------------------|-----------------------|-----------|----|
|                       | Capacity              | 156 [MB]  | *1 |
| Cotogon & Rodundonov  | Redundancy            | 1+1       |    |
| Category & Redundancy | Precheck Enable       | ON        | *5 |
|                       | Capacity (previous)   | 156 [MB]  | *6 |
|                       | Redundancy (previous) | 1+1       |    |
|                       | Bit Free              | Free      | *2 |
| Bit Rate Free         | Precheck Enable       | ON        | *5 |
|                       | Bit Free (previous)   | Free      | ^6 |
|                       | LAN                   | Available | *3 |
| LAN INTFC             | Precheck Enable       | ON        | *5 |
|                       | LAN (previous)        | Available | *6 |
|                       | XPIC                  | Available | *4 |
| XPIC                  | Precheck Enable       | ON        | *5 |
|                       | XPIC (previous)       | Available | *6 |

*Notes: \*1* Availability of Capacity & Redundancy Key at the present.

- \*2 Availability of Bit Free Key at the present.
- \*3 Availability of LAN INTFC Key at the present.
- \*4 Availability of XPIC Key at the present.
- \*5 Comparing contents of the former Software Key with Up dating one.
- \*6 Former status of the Key is indicated as previous.

## 3. AUX. I/O

Six input (photocoupler) and six output (relay) are provided in the IDU for external control and alarm outputs of Housekeeping and Cluster.

1 Click on the "AUX I/O" button in "LCT MENU".

### LCT MENU

| Alarm/Status    |
|-----------------|
| Equipment Setup |
| Inventory       |
| AUX I/O         |
| Maintenance     |
| Provisioning    |
| Metering        |
| PMON(History)   |

| INPUT  | 1         |  |
|--------|-----------|--|
|        | CONDITION |  |
| INPUT1 | Close     |  |
| INPUT2 | Close     |  |
| INPUT3 | Open      |  |
| INPUT4 | Open      |  |
| INPUT5 | Open      |  |
| INPUT6 | Open      |  |

3

| OUTPUT  |       |   |  |  |
|---------|-------|---|--|--|
|         | Value |   |  |  |
| OUTPUT1 | Open  | ▼ |  |  |
| OUTPUT2 | Open  | ▼ |  |  |
| OUTPUT3 | Open  | ▼ |  |  |
| OUTPUT4 | Open  | ▼ |  |  |
|         | Open  |   |  |  |
|         | Close |   |  |  |

- 2 Click menu button of required number of OUTPUT,
  - Select "Open" or "Close" to decide output mode to apply for event output,
- 4 Click on the "SET" button in a Common area to execute setup.
  - *Note:* From INPUT 1 to INPUT 6 can be assigned to HK1 to HK6 input.

From INPUT 3 to INPUT 6 can be used to Cluster IN4 to Cluster IN1.

From OUTPUT 1 to OUTPUT 4 can be assigned to HK OUT1 to HK OUT 4.

From OUTPUT 1 to OUTPUT 4 can be used to Cluster OUT 1 to OUT 4.

Cluster can be used up to 4 and for each Cluster IN# corresponding Cluster OUT# should be set in the opposite station.

- 5 Click on the "SET" button in Common area, then "OK" is displayed in Progress area when the setup is properly executed.
- *Note: "NG" and error message are displayed in Progress State area, if there is invalid setting in the Aux I/O.*

## 4. Maintenance

1 Click on the "Maintenance" button in "LCT MENU",

### LCT MENU

| Alarm/Status    |
|-----------------|
| Equipment Setup |
| Inventory       |
| AUX I/O         |
| Maintenance     |
| Provisioning    |
| Metering        |
| PMON(History)   |

| Maintenance1 |
|--------------|
| Maintenance2 |
|              |

- 2 Click on the "Maintenance1" pull-down menu to display control items,
- 3 Click on the setting button "On" for Maintenance and Click on the "Set" button, then value field turns to "On",

#### ---Maintenance1---

| Item        | Value | Setting   |     |
|-------------|-------|-----------|-----|
| Maintenance | On    | ⊖ Off ●On | Set |

Maintenance1 of the SONET system is described in Chapter 4.1 Maintenance1(SONET).

4 Click on the "Maintenance2" pull-down menu to upload/ download program file or reset CPU,

Maintenance2 is described in Chapter 4.2 Maintenance2.

## 4.1 Maintenance1(SONET)

#### ---Maintenance1---

| Item                      | Value           | Setting           |                              |     |  |
|---------------------------|-----------------|-------------------|------------------------------|-----|--|
| Maintenance               | <mark>On</mark> | Off ●On           | ⊖ Off ●On                    |     |  |
| TX SW Manual Control      | Auto            | ●Auto ◯ No.1 ◯ N  | Auto O No.1 O No.2           |     |  |
| RX SW Manual Control      | Auto            | ●Auto ◯ No.1 ◯ N  | 0.2                          | Set |  |
| RX SW Maintenance Mode    | Manual          |                   |                              |     |  |
| ATPC Manual Control(No.1) | On              | OOff ●On          | [dB]                         | Set |  |
| ATPC Manual Control(No.2) | Off             | ●Off ◯ On         |                              | Set |  |
| TX Mute Control(No.1)     | Off             | ●Off ◯ On         |                              | Set |  |
| TX Mute Control(No.2)     | Off             | ●Off ◯ On         |                              | Set |  |
| CW Control(No.1)          | Off             | ●Off ◯ On         |                              | Set |  |
| CW Control(No.2)          | Off             | ●Off ◯ On         | ●Off ◯ On                    |     |  |
| APS Manual Control        | Auto            | ●Auto ○ Working ( | ●Auto ○ Working ○ Protection |     |  |
| APS Maintenance Mode      | Manual          |                   |                              |     |  |
| IF Loopback(No.1)         | Off             | ●Off ◯ On         | ●Off ◯ On                    |     |  |
| IF Loopback(No.2)         | Off             | ●Off ◯ On         | ●Off ◯ On                    |     |  |
| Main Loopback (Near End)  | Off             | ●Off ◯ On         | ●Off ◯ On                    |     |  |
| Main Loopback (Far End)   | Off             | ●Off ◯ On         |                              | Set |  |
| LAN Device Reset          |                 |                   |                              | Set |  |
| Linearizer Control(No.1)  | Auto            | ●Auto ○ Forced R  | eset                         | Set |  |
| Linearizer Control(No.2)  | Auto            | ●Auto ○ Forced R  | eset                         | Set |  |
| ALS Restart               |                 | ●2sec () 90sec    | ●2sec () 90sec               |     |  |
| XPIC Control Local(No.1)  | Auto            | ●Auto ○ Forced R  | ●Auto ○ Forced Reset         |     |  |
| XPIC Control Local(No.2)  | Auto            | ●Auto ○ Forced R  | ●Auto ○ Forced Reset         |     |  |
| XPIC Control Remote(No.1) | Auto            | ●Auto ○ Forced R  | ●Auto ○ Forced Reset         |     |  |
| XPIC Control Remote(No.2) | Auto            | ●Auto ○ Forced R  | eset                         | Set |  |

#### ---Offline Maintenance---

| DADE Adjust                  |     | ●DADE ○ Offset DADE ○ DADE Off |   |  | Set |
|------------------------------|-----|--------------------------------|---|--|-----|
| RF SUB Band Select(No.1)     |     | A                              | ▼ |  | Set |
| RF SUB Band Select(No.2)     |     | A                              | ▼ |  | Set |
| Antenna Alignment Mode(No.1) | Off | ●Off ◯ On                      |   |  | Set |
| Antenna Alignment Mode(No.2) | Off | ●Off ◯ On                      |   |  | Set |

## Maintenance

#### **TX SW Manual Control**

---Maintenance1---

| Item                 | Value | Setting               |     |
|----------------------|-------|-----------------------|-----|
| Maintenance          | On    | ⊖ Off ●On             | Set |
| TX SW Manual Control | Auto  | ●Auto ◯ No.1 ◯ No.2   | Set |
| RX SW Manual Control | Auto  | ●Auto () No.1 () No.2 | Set |

1 Click on the setting button "On" of the "Maintenance" and click on the "Set" button, then value field of the Maintenance turns from "Off" to "On".

In Maintenance "On" mode, external parallel alarm outputs excepts CPU and PS ALM are masked and automatic control is inhibited.

Control operation using LCT must be performed in Maintenance "On" condition.

2 Click on the setting button "Auto", "No. 1" or "No. 2" TX SW to select TX SW control mode and Click on the "Set" button, then the value field of the corresponding SW manual control change to the selected mode.

Auto: Normal operation mode

No. 1 or No. 2: Manual control mode

## **ATPC Manual Control**

---Maintenance1---

| Item                      | Value | Setting   |      |     |
|---------------------------|-------|-----------|------|-----|
| Maintenance               | On    | ⊖ Off ●On |      | Set |
| ATPC Manual Control(No.1) | On    | ⊖ Off ●On | [dB] | Set |
| ATPC Manual Control(No.2) | Off   | ●Off ◯ On |      | Set |

3 Click on the setting button "On" and enter attenuation value within ATPC range, then click on the "Set" button,

In the XPIC configuration, the ATPC/MTPC can not be set in the Sub Master station. The setup is applied from the Main Master station.

#### ATPC/MTPC Range (SONET)

| Modulation<br>Mode | Frequency Band<br>(GHz) | 6 | 7-8                      | 10-11 | 13 | 15 | 18                    | 23 | 26      | 28 | 32 | 38 |
|--------------------|-------------------------|---|--------------------------|-------|----|----|-----------------------|----|---------|----|----|----|
| 128QAM             | ATPC Range              |   | 0 to 20 dB               |       |    |    | 0 to 20 dB 0 to 20 dB |    |         |    | lB |    |
|                    | MTPC Range              |   | 0 to 20 dB <sup>*1</sup> |       |    |    |                       | 0  | to 20 c | lB |    |    |

*Note* \*1 Additional attenuator from 0 to 5 dB can be added.

#### **TX Mute Control**

- 4 Click on the setting button "On" to select TX Mute Control,
- 5 Click on the "Set" button and the value field change to "On", *Caution: The control affects the radio link connection.*

#### ---Maintenance1---

| Item                  | Value | Setting   |     |
|-----------------------|-------|-----------|-----|
| Maintenance           | On    | ⊖ Off ●On | Set |
| TX Mute Control(No.1) | Off   | ●Off ◯ On | Set |
| TX Mute Control(No.2) | Off   | ●Off ◯ On | Set |

#### **CW Control**

6 Click on the setting button "On" to set CW Control () and click on the "Set" button, then value field turns to "On",

### Caution: The control affects the radio link connection.

#### ---Maintenance1---

| Item             | Value | Setting   |     |
|------------------|-------|-----------|-----|
| Maintenance      | On    | ⊖ Off ●On | Set |
| CW Control(No.1) | Off   | ●Off ◯ On | Set |
| CW Control(No.2) | Off   | ●Off ◯ On | Set |

Note: When set to CW Control "On", unmodulated RF signal is emitted.

#### **APS Manual Control**

7 Click on the control button either "Working" or "Protection" of APS control and click on the "Set" button, then value field turns to selected value,

Normal setting mode is "Auto", set to this mode after maintenance operation has been completed.

Select "Working" to keep the Working INTFC (the INTFC card is installed in Slot (1)) to Online in Manual,

Select "Protection" to keep the Protection INTFC (the INTFC card is installed in Slot (2)) to Online in Manual.

The Maintenance Mode of "Manual" or "Forced" is displayed underneath that is selected in "Provisioning".

Note: The control applies only to APS configuration.

## Maintenance

---Maintenance1---

| Item                 | Value  | Setting                     |     |
|----------------------|--------|-----------------------------|-----|
| Maintenance          | On     | ⊖ Off ●On                   | Set |
| APS Manual Control   | Auto   | Auto O Working O Protection | Set |
| APS Maintenance Mode | Manual |                             |     |

#### **IF Loopback**

8 Click on the setting button "On" for the IF Loopback () and click on the "Set" button, then value field turns to "On",

#### Caution: The control interrupts all traffic between 2 stations.

| Maintenance1      |       |           |     |
|-------------------|-------|-----------|-----|
| Item              | Value | Setting   |     |
| Maintenance       | On    | ⊖ Off ●On | Set |
| IF Loopback(No.1) | Off   | ●Off ◯ On | Set |
| IF Loopback(No.2) | Off   | ●Off ◯ On | Set |

### Note: The control applies to IF loopback in local MODEM.

#### **Main Loopback**

9 Click on the setting button "On" of the required OC-3 INTFC to be looped back and click on the "Set" button, then controlled value appears in value field,

#### Caution: The control interrupts all traffic between 2 stations.

Caution: Far End Loopback control will be canceled if radio link failure occurs under the control has been executed.

For OC-3 (ELE)

#### ---Maintenance1---

| Item                     | Value | Setting   |     |
|--------------------------|-------|-----------|-----|
| Maintenance              | On    | ⊖ Off ●On | Set |
| Main Loopback (Near End) | Off   | ●Off ◯ On | Set |
| Main Loopback (Far End)  | Off   | ●Off ◯ On | Set |

#### For OC-3 (OPT) (APS)

| Main | tenan | ce1 |
|------|-------|-----|
|------|-------|-----|

| Item                               | Value | Setting   |     |
|------------------------------------|-------|-----------|-----|
| Maintenance                        | On    | ⊖ Off ●On | Set |
| Main Loopback (Near End) INTFC (1) | Off   | ●Off ◯ On | Set |
| Main Loopback (Near End) INTFC (2) | Off   | ●Off  On  | Set |
| Main Loopback (Far End)            | Off   | ●Off ◯ On | Set |

#### **DADE** Adjust

# 10 Click on the setting button "Offset DADE" or "DADE" Off and click on the "Set" button,

| Maintenance1 |       |                                |     |
|--------------|-------|--------------------------------|-----|
| Item         | Value | Setting                        |     |
| Maintenance  | On    | ⊖ Off ●On                      | Set |
| DADE Adjust  |       | ●DADE ○ Offset DADE ○ DADE Off | Set |

# *Notes:1.The DADE control applies in 1+1 configuration to adjust delay time for RX hitless switching when the INTFC status is indicated Outphase.*

- 2. The DADE adjustment is needed in initial lineup or when the IF CABLE is replaced. It does not require any readjustment when the INTFC status is indicated In-phase. The setting conditions are as follows:
  - DADE: Automatically adjust delay time based on either No.1 signal or No.2 signal selected by RX SW under the outphase condition of the INTFC status. The DADE control is processed assuring no interruption of traffic.
  - Offset DADE:Automatically adjust delay time based on either No.1 signal or No.2 signal selected by RX SW under the outphase condition of the INTFC status. Since the offset memory minimizes the latency delay, traffic interruption occurs at that moment. This Offset DADE controls the delay time difference to a minimum value than DADE control.
  - DADE off: Set when DADE function is not used. For particularly, when low bit rate (10 to 20 MB) transmission is applied to the system, the DADE control is not required.

#### **Linearizer Control**

11 Click on the setting button "Forced Reset" and click on the "Set" button to reset Linearizer (), then, selected mode appears in value field,

#### ---Maintenance1---

| Item                     | Value | Setting              |     |
|--------------------------|-------|----------------------|-----|
| Maintenance              | On    | ◯ Off ●On            | Set |
| Linearizer Control(No.1) | Auto  | Auto O Forced Reset  | Set |
| Linearizer Control(No.2) | Auto  | ●Auto ○ Forced Reset | Set |

12

#### **ALS Restart**

Click on the setting button to select value is to be specified and click on the "Set" button,

#### ---Maintenance1---

| Item        | Value | Setting       |     |
|-------------|-------|---------------|-----|
| Maintenance | On    | ⊖ Off ●On     | Set |
| ALS Restart |       | ●2sec ◯ 90sec | Set |

Note: The details operation of the ALS refer to Chapter 3.5.1 Automatic Laser Shutdown Control in Section 2.

### **XPIC Control Local**

13 Click on the setting button "Forced Reset" and click on the "Set" button to reset XPIC function, then, selected mode appears in value field,

#### ---Maintenance1---

| Item                     | Value | Setting              |     |
|--------------------------|-------|----------------------|-----|
| Maintenance              | On    | ⊖Off ●On             | Set |
| XPIC Control Local(No.1) | Auto  | ●Auto 〇 Forced Reset | Set |
| XPIC Control Local(No.2) | Auto  | Auto O Forced Reset  | Set |

| Notes:1 | The control applies only to XPIC configuration for the local |
|---------|--------------------------------------------------------------|
|         | station. Select to "Forced Reset" for the local Main/Sub     |
|         | channel which is used online when the propagation is         |
|         | deteriorated, link test is performed or MODEM/ODU is         |
|         | replaced.                                                    |

2 The control is simultaneously applied for the No.1 CH and No.2 CH in the Hot Standby system.

#### **XPIC Control Remote**

- 14
- Click on the setting button "Forced Reset" and click on the "Set" button to reset XPIC function, then, selected mode appears in value field,

| Mainternance i            |       |                      |     |
|---------------------------|-------|----------------------|-----|
| Item                      | Value | Setting              |     |
| Maintenance               | On    | ⊖Off ●On             | Set |
| XPIC Control Remote(No.1) | Auto  | ●Auto 〇 Forced Reset | Set |
| XPIC Control Remote(No.2) | Auto  | ●Auto 〇 Forced Reset | Set |

Notes:1 The control applies only to XPIC configuration for the remote station. Select to "Forced Reset" for the Main/Sub channel which is used online when the link test is performed or MODEM/ODU is replaced.

2. The control is simultaneously applied for the No.1 CH and No.2 CH in the Hot Standby system.

## ---Maintenance1---

#### **RF SUB Band Select**

15

5 Click on the menu button, select required Sub-Band from pulldown menu, and click on the "Set" button,

<sup>---</sup>Maintenance1---

| Item                     | Value           | Setting |     |
|--------------------------|-----------------|---------|-----|
| Maintenance              | <mark>On</mark> | Off ●On | Set |
| RF SUB Band Select(No.1) |                 | A       | Set |
| RF SUB Band Select(No.2) |                 | A 🔻     | Set |
|                          |                 | A       |     |

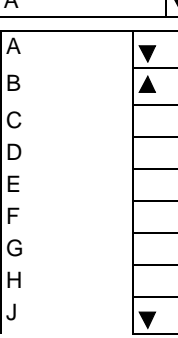

Note: This is an offline menu item to be carried out after a Sub-Band BPF change in the ODU. Refer to Appendix RF Frequency Plan in section 1 for details of Sub-Band versus Frequency Range.

#### Antenna Alignment Mode

- 16 Click on the setting button "On", and click on the "Set" button, to apply Antenna Alignment Mode (), then, value field turns to "On",
  - Notes: 1 The setting "On" is applied for antenna orientation or RX LEV reading when using NLITE E Monitor unit.
    - 2 For the antenna orientation, set the TX power to the required level by ATPC Manual Control or MTPC mode at the opposite site.
    - 3 The Antenna Alignment Mode is used for extending the dynamic range of the NLITE E Monitor unit. In order to measure in high range of AGC V, it is mandatory required to set Antenna Alignment Mode to ON. If not set to ON, the indicated AGC voltage is not guaranteed value.
    - 4 No. 1 and No. 2 apply for 1+1 configuration.

| Item                         | Value | Setting   |     |
|------------------------------|-------|-----------|-----|
| Maintenance                  | On    | ⊖ Off ●On | Set |
| Antenna Alignment Mode(No.1) | Off   | ●Off ◯ On | Set |
| Antenna Alignment Mode(No.2) | Off   | ●Off ◯ On | Set |

#### ---Maintenance1---

### Maintenance

## 4.2 Maintenance2

1 Click on the "Maintenance" button in "LCT MENU".

#### LCT MENU

| Alarm/Status    |              |
|-----------------|--------------|
| Equipment Setup |              |
| Inventory       |              |
| AUX I/O         |              |
| Maintenance     | Maintenance1 |
| Provisioning    | Maintenance2 |
| Metering        |              |
| PMON(History)   |              |

- 2 Click on the "Maintenance1" pull-down menu,
- 3 Click on the setting button "On" for Maintenance item and click on the "Set" button, then value field turns to "On",

## ---Maintenance1---

| Item        | Value | Setting  |     |
|-------------|-------|----------|-----|
| Maintenance | On    | ⊖Off ●On | Set |

4 Click on the "Maintenance" button and select "Maintenance2" pull-down menu,

Following control items are displayed in Main area.

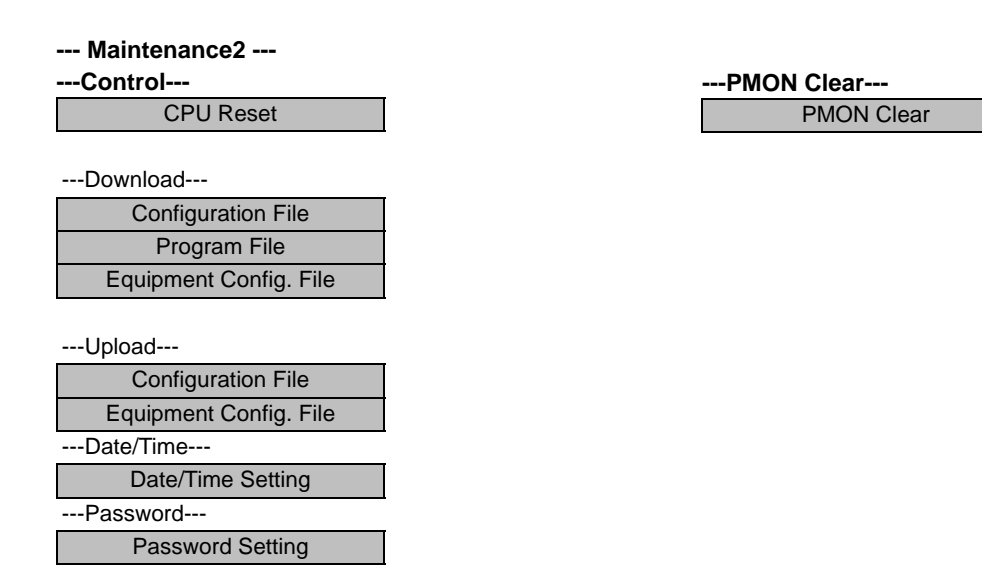

Check that the "Maintenance" is "On" in the "Summary Status" area,

#### **CPU Reset**

5 Click on the "CPU Reset" button,

| 👙 LCT-Web                                                   |        |
|-------------------------------------------------------------|--------|
| CPU Reset<br>Module Reset<br>© CTRL<br>© ODU<br>© No.1 © No | p.2    |
| with ROM(Program) Swit                                      | tching |
| Execute                                                     | Close  |

6 Click on the control button "CTRL" for IDU or "ODU" and "No. 1 or No. 2" (in 1+1 ODU only), and click "Execute" button in CPU Reset dialog box,

#### Caution: The control affects the radio link connection.

Check "with ROM (Program) Switching" check box when the program file for "CTRL" or "ODU" is newly down loaded and existing program file will be replaced with new one.

*Note:* When Click on the "Execute" button to reset CPU of the "CTRL", then CTRL restarts, the LCT is disconnected.

Access the LCT to the NLITE E NEO from the beginning.

7 Click on the "Close" button to dismiss the "CPU Reset" dialog box,

#### **PMON Clear**

8 Click on the "PMON Clear" button,

Perform this operation when beginning the service operation to delete all PMON and RMON data that were produced in installation,

| -PMON Clear                                      |                                                 |                                 |     |
|--------------------------------------------------|-------------------------------------------------|---------------------------------|-----|
|                                                  |                                                 |                                 |     |
| All the presen<br>It takes about<br>Are you sure | vation data is<br>thirty second<br>to continue? | cleared.<br>s to clear executio | on. |
|                                                  | ОК                                              | Cancel                          |     |

- 9 Click on the "Execute" button,
- 10 Click on the "Close" button when "OK" is displayed in Progress area,

## Maintenance

#### **Download Configuration File**

11 Click on the "Configuration File" button "Download" menu,

| 👙 LCT-Web            |        |     |       |         |
|----------------------|--------|-----|-------|---------|
| Download Configurati | on     |     |       |         |
| Туре                 | File   |     |       |         |
| NetWorkConfig        |        |     |       |         |
| MibConfig            |        |     |       | Browser |
| Status:              |        |     |       |         |
| Execu                | te Upd | ate | Close |         |

- 12 Select the file Type "Net Work Config" or "Mib Config",
- 13 Enter the location of the Configuration file in File field or click on the "Browser" button to display location in the hard disk or floppy disk,
- 14 Click on the "Execute" button to start down load,

#### Caution: The control affects the radio link connection.

# Caution: While data is being transmitted, do not remove the USB cable connecting the IDU with the PC.

- 15 After download has been completed, click on the "Update" button for the corresponding configuration will be operated with updated file,
- 16 Click on the "Close" button to dismiss the "Download Configuration" dialog box,

#### **Download Program**

17 Click on the "Program File" of "Download" menu,

| 👙 LCT-Web             |      |
|-----------------------|------|
| Download Program      |      |
|                       |      |
| File                  |      |
| Brow                  | ISEL |
| Status:               |      |
| Execute CPU Reset Cla | ose  |
|                       |      |

- 18 Click on the "CTRL", "ODU", "FPGA" or "Package Program" and corresponding Sub-item control button,
- 19 Enter the location of the Program File in File field or click on the "Browser" to display location in the hard disk or floppy disk,
- 20 Click on the "Execute" button to start the download of program file,

Caution: While data is being transmitted, do not remove the USB cable connecting the IDU with the PC.

21 After download has been completed, click on the "CPU Reset." button,

Caution: The control affects the radio link connection.

- 22 Select on control button "CTRL" for IDU or "ODU" or "No. 1 or No. 2" (in 1+1 ODU only), and click "Execute" button in CPU Reset dialog box,
- 23 Click on the "Close" button to dismiss the "Download Configuration" dialog box,

## Maintenance

#### **Download Equipment**

24 Click on the "Equipment Config File" of "Download" menu,

| 👙 LCT-Web          |         |
|--------------------|---------|
| Download Equipment |         |
| File               |         |
|                    | Browser |
| Status:            |         |
| Execute            | Close   |

25 Enter the location of the "Equipment Config File" in File field or click on the "Browser" button to display location in the hard disk, floppy disk or MMC, click on the "Execute" button to start the download,

Caution: While data is being transmitted, do not remove the USB cable connecting the IDU with the PC.

26 After download has been completed, click on the "Update" button for the CTRL will be operated with updated config file,

Caution: The control affects the radio link connection.

27 Click on the "Close" button to dismiss the "Download Equipment" dialog box,

#### **Upload Configuration File**

28 Click on the "Configuration File" of "Upload" menu,

| LCT-Web                        |         |       |         |
|--------------------------------|---------|-------|---------|
| Upload Configuration-          | -       |       |         |
| Type  NetWorkConfig  MibConfig | File    |       | Browser |
| Status:                        |         |       |         |
|                                | Execute | Close |         |

- 29 Select the file Type "Net Work Config" or "Mib Config",
- 30 Enter the directory of the file name where the uploaded file will be saved,
- 31 Click on the "Execute" button to start the uploading,

Caution: While data is being transmitted, do not remove the USB cable connecting the IDU with the PC.

32 After Configuration File has been uploaded, click on the "Close" button to dismiss the "Upload Configuration" dialog box,

#### **Upload Equipment Config File**

33 Click on the "Equipment Config File" of "Upload" menu,

| 🖆 LCT-Web                |         |
|--------------------------|---------|
| Upload Equipment<br>File |         |
|                          | Browser |
| Status:                  |         |
| Execute                  | Close   |

- 34 Enter the directory of the file name where the uploaded file will be saved,
- 35 Click on the "Execute" button to start the uploading,

Caution: While data is being transmitted, do not remove the USB cable connecting the IDU with the PC.

36 After Equipment Config File has been uploaded, click on the "Close" button to dismiss the "Upload Equipment" dialog box,

#### **Date/Time Setting**

37 Click on the "Date/Time Setting" button of "Network" menu,

| 👙 LCT-Web         |               |
|-------------------|---------------|
| Date/Time Setting |               |
| Date 2005/12/27   | Time 15:08:13 |
| 🗌 Display PC Time |               |
| Execute           | Close         |
|                   |               |

- 38 Click on the "Display PC Time" button, then the PC "Date" and "Time" are indicated in the fields,
- 39 Click on the "Execute" button, then, Date/Time setting for the CTRL is performed,
- 40 Click on the "Close" button to dismiss the "Date/Time Setting" dialog box,

#### **Password Setting**

41 Click on the "Password Setting" button,

| 👙 Change Password      |        |
|------------------------|--------|
| Old password :         |        |
|                        |        |
| New password :         |        |
| Confirm new password : |        |
|                        |        |
| ОК                     | Cancel |

- 42 Enter the current password in "Old Password" entry field,
- 43 Enter the new password in "New Password" entry field,
- 44 Enter the same password written in "New Password" entry field in "Confirm new password" entry field,
- 45 Click on the "OK" button after confirmed "New Password" and "Confirm new password",
- 46 Click on the Maintenance1, set Maintenance "Off" and click on the "Set" button, then value field turns to "Off".

## 5. Provisioning

#### LCT MENU

| Alarm/Status    |
|-----------------|
| Equipment Setup |
| Inventory       |
| AUX I/O         |
| Maintenance     |
| Provisioning    |
| Metering        |
| PMON(History)   |

When Click on the "Provisioning" button in "LCT MENU", Provisioning setup items are displayed in Main area.

Note: Provisioning setup must be performed after every setup items of the "Equipment Setup" has been completed. If it has any pending item or improper setting of the Equipment Setup, the "Provisioning Setup" will not be completed.

- 1 Click on the "Provisioning" button in the "LCT MENU",
- 2 Continue to Chapter 7.1 Provisioning Setup for SONET.

## 5.1 Provisioning Setup (SONET)

Note: To execute setup for each item, every time Click on the "SET" button in common area.

#### **BER Threshold Setting**

- 1 Click on the "BER Threshold Setting" sub-menu button in "Provisioning",
- 2 Click on the control button of required BER threshold level for "High BER Threshold" and "LOW BER Threshold" of MODEM and E-BER (DMR)/E-BER (MUX) and SD (DMR)/ SD (MUX) of INTFC.

---BER Threshold Setting---

| 0                  |                            |
|--------------------|----------------------------|
| High BER Threshold | ●1E-3 ○ 1E-4 ○ 1E-5        |
| Low BER Threshold  | ●1E-6 ◯ 1E-7 ◯ 1E-8 ◯ 1E-9 |
| E-BER(DMR)         | ●1E-3 ○ 1E-4 ○ 1E-5        |
| SD(DMR)            | ●1E-6 ◯ 1E-7 ◯ 1E-8 ◯ 1E-9 |
| E-BER(MUX)         | ●1E-3 ○ 1E-4 ○ 1E-5        |
| SD(MUX)            | ●1E-6 ◯ 1E-7 ◯ 1E-8 ◯ 1E-9 |

### SC Assignment

- 3 Click on the "SC Assignment" sub-menu button in "Provisioning",
- 4 Click on the menu button of each RS-232C() and V-11-() and select item from pull down menu to assign a SC, SOH Byte or select Not used,

| SC Assignment            |                  |                    |
|--------------------------|------------------|--------------------|
| RS-232C-1                | SC1              |                    |
| RS-232C-2                | SC2              |                    |
| V-11-1                   | SC3              | ▼                  |
| V-11-2                   | SC4              | $\mathbf{\nabla}$  |
| V-11-1 Direction Setting | ○ Co-directional | Contra-directional |
| V-11-2 Direction Setting | ○ Co-directional | Contra-directional |
|                          | Not Used         | Not Used           |
|                          | SC1              | SC1                |
|                          | SC2              | SC2                |
|                          | SC3              | SC3                |
|                          | SC4              | SC4                |
|                          | E1(MUX)          | E1(MUX)            |
|                          | F1(MUX)          | F1(MUX)            |
|                          | E1(DMR)          | DCCr(MUX)          |
|                          | F1(DMR)          | E1(DMR)            |
|                          | *1               | F1(DMR)            |
|                          |                  | DCCr(DMR)          |
|                          |                  | *2                 |

Notes: \*1 assignable SC for RS-232C-1, -2. \*2 assignable SC for V-11-1, -2.

# -45-

#### **LAN Port Setting**

- 5 Click on the "LAN Port Setting" sub-menu button in "Provisioning",
- 6 Click on the setting button for each item,
- Notes: 1. LAN Port Setting Switching function (only for INTFC (SUB)):

This is a setup if the Switch Hub is used between Port1 and Port2 or it does not used when the signal domain of the radio link shares with the Port1 and Port2. (It can be used only Shared Mode, or not be used in the Separated Mode of the Port1 and Port2.)

Disabled: No use of Ports for the Switch Hub. (default value) Enabled: Use of Ports for the Switch Hub.

2. Clock Source Setting (only for INTFC (MAIN) default value: Internal Clock)

This is a setup of Clock Source applied for framing into radio signal. Generally, a clock is used independently for respective sending/receiving using Internal Clock.

Set to DMR=>Internal Clock when it makes synchronizing to the DMR. In this case, set to Internal Clock at the opposite site to avoid Timing Loop, because if it is set to DMR at the local and the opposite site, Timing Loop is caused by the setting.

In the DMR=>Internal Clock mode, the clock is synchronized to received signal when the radio link is normal state but it is switched to the Internal Clock if the radio link is interrupted.

- 3. Port Usage: Use of LAN Port or no use. (default value is Not Used for MAIN, Used for SUB)
- 4. Speed&Duplex:

Setting for Port speed and Duplex.

Referring to the following table, set the Port mode according to the associated equipment which it is to be connected. Note that if the setting mode differs from associated equipment, it may be caused performance degradation or link loss. (default value is AUTONEG(Auto MDI/MDIX))

5. Flow Control:

*On: Effective flow control (default value is On) Off: Non-effective flow control.* 

6. Collision Report:

In HALF-Duplex mode, it is selected that is reported or not reported about Collision conditions at each port. (default value is Not Report)

7. Link Loss Forwarding:

Setting of the Link Loss Forwarding mode is effective or no effective. (See Link Loss Forwarding description in the Section II Operation) (default value is Disabled)

|                                     | EXTERNAL EQUIPMENT |                      |                      |                        |                        |                     |                       |
|-------------------------------------|--------------------|----------------------|----------------------|------------------------|------------------------|---------------------|-----------------------|
| SETTING POSITION                    | Auto Negotiation   | 10BASE-T/Half Duplex | 10BASE-T/Full Duplex | 100BASE-TX/Half Duplex | 100BASE-TX/Full Duplex | 10BASE-T/Half (FIX) | 100BASE-TX/Half (FIX) |
| Auto Negotiation (Auto MDI/MDI-X)   | $\checkmark$       |                      |                      |                        |                        | $\checkmark$        | $\checkmark$          |
| 10BASE-T/Half Duplex (MDI/MDI-X*)   |                    | $\checkmark$         |                      |                        |                        |                     | —                     |
| 10BASE-T/Full Duplex (MDI/MDI-X*)   | _                  |                      | $\checkmark$         | _                      |                        |                     |                       |
| 100BASE-TX/Half Duplex (MDI/MDI-X*) |                    | —                    |                      | $\checkmark$           | —                      | —                   | —                     |
| 100BASE-TX/Full Duplex (MDI/MDI-X*) |                    | —                    |                      |                        | $\checkmark$           | —                   | —                     |

 $\sqrt{\mathbf{A}}$  : A setup is possible.

\* *MDI/MDI-X* is selected according to the cable type or terminal type to be used (straight or cross type).

(For LAN/WS INTFC in SUB)

| INTFC (SUB) Setting  |                              |   |         |   |
|----------------------|------------------------------|---|---------|---|
| Switching Function   | <ul> <li>Disabled</li> </ul> | 0 | Enabled |   |
| Port1                |                              |   |         |   |
| Port Usage           | ○ Not Used                   | 0 | Used    |   |
| Speed & Duplex       | AUTONEG (Auto-MDI/MDIX)      |   |         | ▼ |
| Flow Control         | ⊖ Off ⊖ On                   |   |         |   |
| Collision Report     | O Not Report                 | 0 | Report  |   |
| Link Loss Forwarding | <ul> <li>Disabled</li> </ul> | 0 | Enabled |   |
| Port2                |                              |   |         |   |
| Port Usage           | O Not Used                   | 0 | Used    |   |
| Speed & Duplex       | AUTONEG (Auto-MDI/MDIX)      |   |         | ▼ |
| Flow Control         | ⊖ Off ⊖ On                   |   |         |   |
| Collision Report     | O Not Report                 | 0 | Report  |   |
| Link Loss Forwarding | <ul> <li>Disabled</li> </ul> | 0 | Enabled |   |

## Provisioning

#### (For LAN/WS INTFC in MAIN)

#### ---INTFC (MAIN) Setting---

| Switching Function   | <ul> <li>Disabled</li> </ul> | <ul> <li>Enabled</li> </ul> |
|----------------------|------------------------------|-----------------------------|
| Clock Source Setting | Internal Clock               | O DMR=>Internal Clock       |
| Port1                |                              | ·                           |
| Port Usage           | ○ Not Used                   | ⊖ Used                      |
| Speed & Duplex       | AUTONEG (Auto-MDI/MDIX)      | ▼                           |
| Flow Control         | ⊖ Off ⊖ On                   |                             |
| Collision Report     | O Not Report                 | ⊖ Report                    |
| Link Loss Forwarding | <ul> <li>Disabled</li> </ul> | O Enabled                   |
| Port2                |                              |                             |
| Port Usage           | ○ Not Used                   | ⊖ Used                      |
| Speed & Duplex       | AUTONEG (Auto-MDI/MDIX)      | ▼                           |
| Flow Control         | ⊖ Off ⊖ On                   |                             |
| Collision Report     | O Not Report                 | ⊖ Report                    |
| Link Loss Forwarding | <ul> <li>Disabled</li> </ul> | O Enabled                   |

### (For GbE INTFC)

#### ---LAN Port Setting---

| Switching Function   | <ul> <li>Disabled</li> </ul> | <ul> <li>Enabled</li> </ul> |
|----------------------|------------------------------|-----------------------------|
| Port                 |                              |                             |
| Media Type           | ⊖ SFP                        | ○ RJ-45                     |
| Speed & Duplex       | AUTONEG (1000MB I            | Full Duplex)                |
| Flow Control         | ⊖ Off ⊖ On                   |                             |
| Link Loss Forwarding | <ul> <li>Disabled</li> </ul> | ○ Enabled                   |

Notes: 1. Media Type:

Selects interface connector type:

SEP: Optical Interface for 1000BASE-SX (default value)

RJ-45: Electrical Interface for 1000BASE-T

2. Speed&Duplex:

Setting for Port speed and Duplex: AUTONEG(1000MB Full Duplex) (fixed)

4. Flow Control:

*On: Effective flow control (default value is On) Off: Non-effective flow control.* 

5. Link Loss Forwarding:

Setting of the Link Loss Forwarding mode is effective or no effective. (See Link Loss Forwarding description in the Section II Operation) (default value is Disabled)

### **OC-3** Setting

- 7 Click on the "OC-3 Setting" sub-menu button in "Provisioning",
- 8 Click on the either "Disabled" or "Enabled" control button,
- *Note: Refer to Chapter "3.5.6 MS-AIS Generation" in Section 2 for the details.*
- 9 Click on the "Disabled" control button of the ALS,

Note: ALS "Enabled" applies only for OC-3 Optical Interface.

- 10 Click on the "Enabled" and required ALS interval control button when the ALS is configured in the system,
- *Note: Refer to Chapter "3.5.1 Automatic Laser Shutdown Control" in Section 2 for the details.*

| MS-AIS Generation |                   |
|-------------------|-------------------|
| MS-AIS Generation | Disabled OEnabled |

| ALS          |                          |
|--------------|--------------------------|
| ALS          |                          |
| ALS Function | Disabled OEnabled        |
| ALS Interval | ●60sec ()180sec ()300sec |

#### **TX Power Control**

- 11 Click on the "TX Power Control" sub-menu button in "Provisioning",
- 12 Enter required values in each control entry field within specified range,

Range

## (1) ATPC mode in 1+0 or Hot Standby configuration

#### ---TX Power Control---

|                            |       | <u> </u>       |
|----------------------------|-------|----------------|
| ATPC Threshold Level [dBm] | -60.0 | -73.0 to -30.0 |
| Additional ATT[dB]         | 0     | 0 to 5         |
| ATPC Range(MAX)[dB]        | 0     | -24 to -0      |
| ATPC Range(MIN)[dB]        | -24   |                |
| ATPC Power Mode            |       |                |

## Provisioning

#### (2) ATPC mode in Twinpath configuration

## TX Power Control

| TX Power Control                 |                 | Range          |
|----------------------------------|-----------------|----------------|
| ATPC Threshold Level(No.1) [dBm] | -60.0           | -73.0 to -30.0 |
| ATPC Threshold Level(No.2) [dBm] | -60.0           | -73.0 to -30.0 |
| Additional ATT(No.1) [dB]        | 0               | 0 to 5         |
| Additional ATT(No.2) [dB]        | 0               | 0 to 5         |
| ATPC Range(MAX)(No.1) [dB]       | 0               | -20 to -0      |
| ATPC Range(MIN)(No.1) [dB]       | -20             |                |
| ATPC Range(MAX)(No.2) [dB]       | 0               | -20 to -0      |
| ATPC Range(MIN)(No.2) [dB]       | -20             |                |
| ATPC Power Mode                  | ●Hold ○MAX ○MIN |                |

#### (3) MTPC mode in Twinpath configuration

#### ---TX Power Control---

| TX Power Control                 |     | Range      |
|----------------------------------|-----|------------|
| MTPC TX Power(No.1) [dB]         | -20 | -20 to 0   |
| MTPC TX Power(No.2) [dB]         | -20 | -20 to 0   |
| ATPC Threshold Level(No.1) [dBm] | -60 | -73 to -30 |
| ATPC Threshold Level(No.2) [dBm] | -60 | -73 to -30 |
| Additional ATT(No.1) [dB]        | 0   | 0 to 5     |
| Additional ATT(No.2) [dB]        | 0   | 0 to 5     |

Notes: 1 No.1 and No.2 are indicated in Twinpath configuration only. 2 For Hot Standby configuration, the TX Power Control effects

both No. 1 and No. 2 ODUs.

- 3 ATPC/MTPC Range varies depending on RF frequency band and modulation scheme.
- 4 ATPC Threshold level Range varies depending on modulation scheme and RF signal channel separation.
- 5 ATPC power Mode selects the ATPC activation when ATPC function has been failed:
  - Hold: Maintain the current TX output level at the time of the ATPC is malfunction.
  - MAX: Maintain the ATPC maximum TX output level at the time of the ATPC is malfunction.
  - MIN: Maintain the ATPC minimum TX output level at the time of the ATPC is malfunction.
- In the XPIC configuration, this setup is performed at the Main 6 Master station, the ATPC/MTPC can not be set in the Sub Master station. The setup is applied from the Main Master station to the Sub Master station.

#### Condition for TX/RX SW (only for 1+1 configuration)

- 13 Click on the "Condition for TX/RX SW" sub-menu button in "Provisioning",
- 14 Click on the control button of required control mode for the TX SW and the RX SW,

#### ----Condition for TX/RX SW---

| TX SW Priority                | Non Priority |
|-------------------------------|--------------|
| RX SW Priority                | Non Priority |
| RX SW Maintenance Mode        | Manual       |
| RX SW Condition-Early Warning | Included EW  |

- Notes: 1 TX SW control mode is applied only for Hot Standby configuration.
  - 2 For TX and RX SW Priority, select Non Priority for Nonrevertive operation at TX or RX alarm condition is restored.
  - 3 Manual mode of RX SW Maintenance Mode, disables the RX SW operation under either No. 1 or No. 2 RX route is alarmed.
  - 4 Forced mode of RX SW Maintenance Mode, enables the RX SW operation through either or both No. 1 or No. 2 RX route is alarmed.
  - 5 Early Warning provides less than  $1E^{-9}$ .

#### **Condition for APS**

15 Click on the control button of required setting mode for the APS,

*Note:* For the details of Condition for APS setting, see the Automatic Protection Switching (APS) in the Section II Operation.

| APS Maintenance Mode     | Manual                       |          |
|--------------------------|------------------------------|----------|
| APS Condition-SF(PROT)   | Priority High 		Priority Low |          |
| APS Condition-SD(B1)     | ○ Included SD ● Excluded SD  |          |
| Lock in Usage            | Not Used Used                |          |
| Lock in Count (times)    | 4                            | 1 to 255 |
| Lock in Detect Time(min) | 10                           | 1 to 60  |
| Lock in Hold Time(min)   | 24                           | 1 to 48  |

#### ----Condition for APS---

#### **Relay Setting**

16 Click on the "Relay Setting" sub-menu button in "Provisioning",

- 17 Click on the setting box crossed corresponding item and RL,
- Note: Display or non-display of Relay Setting items depends on Redundancy Setting.

Example: When setting to (1+0) mode, the items of No.2 side become non-display. At this moment, contact information ("Out") set so far are all cleared regarding the items which become non-display due to the setting change. Accordingly, users are required to set the setting information again when these items are redisplayed after setting change.

*Note:* From RL3 to RL6 can be assigned to CLUSTER1 to 4 OUTPUT but the same number of CLUSTER1 to 4 INPUT can not be assigned which number has been assigned to CLUSTER OUTPUT, or the CLUSTER can be assigned only for following condition.

*Cluster can be used:*  $IN + OUT \le 4$ 

---Relay---

|                         | RL01 | RL02 | RL03 | RL04 | RL05 | RL06 |    |
|-------------------------|------|------|------|------|------|------|----|
| HK OUT1                 |      |      |      |      |      | HK   | •  |
| HK OUT2                 |      |      |      |      | HK   |      |    |
| HK OUT3                 |      |      |      | HK   |      |      | 1  |
| HK OUT4                 |      |      | HK   |      |      |      |    |
| MAINT                   | Out  | Mask | Mask | Mask | Mask | Mask |    |
| IDU CPU ALM             |      | Out  |      |      |      |      | ]_ |
| PS ALM1                 |      | Out  |      |      |      |      | ]= |
| PS ALM2                 |      | Out  |      |      |      |      |    |
| ODU ALM1                |      |      | Out  |      |      |      |    |
| ODU ALM2                |      |      |      |      |      |      |    |
| ODU CPU/Cable Open ALM1 |      |      |      | Out  |      |      |    |
| ODU CPU/Cable Open ALM2 |      |      |      |      |      |      |    |
| TX PWR ALM1             |      |      |      |      |      |      |    |
| TX PWR ALM2             |      |      |      |      |      |      |    |
| TX INPUT ALM1           |      |      |      |      |      |      | 1  |
| TX INPUT ALM2           |      |      |      |      |      |      | 1  |
| APC ALM1                |      |      |      |      |      |      | 1  |
| APC ALM2                |      |      |      |      |      |      | 1  |
| RX LEVEL ALM1           |      |      |      |      |      |      | 1  |
| RX LEVEL ALM2           |      |      |      |      |      |      | 1  |
| IF CABLE SHORT ALM1     |      |      |      |      |      |      |    |
| IF CABLE SHORT ALM2     |      |      |      |      |      |      |    |
| IDU ALM                 |      |      |      |      | Out  |      | ]  |
| MOD ALM1                |      |      |      |      |      |      | 1- |

| Cluster1 Input | Disabled             |
|----------------|----------------------|
| Cluster2 Input | Obisabled Enabled    |
| Cluster3 Input | ○ Disabled ● Enabled |
| Cluster4 Input | ○ Disabled ●Enabled  |

Note: When the selected item for RL assignment is invalid, "NG" and error message are displayed in Progress State area.
The following are assignable items for external alarm output in SONET system.

| HK OUT1                 |
|-------------------------|
| HK OUT2                 |
| HK OUT3                 |
| HK OUT4                 |
| MAINT                   |
| IDU CPU ALM             |
| PS ALM1                 |
| PS ALM2                 |
| ODU ALM1                |
| ODU ALM2                |
| ODU CPU/CABLE OPEN ALM1 |
| ODU CPU/CABLE OPEN ALM2 |
| LO REF1                 |
| LO REF2                 |
| ODU CPU ALM2            |
| TX PWR ALM1             |
| TX PWR ALM2             |
| TX INPUT ALM1           |
| TX INPUT ALM2           |
| APC ALM1                |
| APC ALM2                |
| RX   EVEL ALM1          |
| RX LEVEL ALM2           |
| IDU ALM                 |
| MOD ALM1                |
| MOD ALM2                |
| DEM ALM1                |
| DEM ALM2                |
| HIGH BER ALM1           |
| HIGH BER ALM2           |
| LOW BER ALM1            |
| LOW BER ALM2            |
| IF CABLE SHORT ALM1     |
| IF CABLE SHORT ALM2     |
| XIF ALM1                |
| XIF ALM2                |
| XREF ALM1               |
| XREF ALM2               |
| LOF1                    |
| LOF2                    |
| STM-1R LOS1-2           |
| STM-1S LOS1-2           |
| OC-3 TF ALM1-2          |
| CLUSTER ALM OUT1        |
| CLUSTER ALM OUT2        |
| CLUSTER ALM OUT3        |
| CLUSTER ALM OUT4        |
|                         |

### TCN Threshold (15min 1day)

- 18 Click on the "TCN Threshold (15min)" or "TCN Threshold (1day)" sub-menu button in "Provisioning",
- 19 Enter required values in threshold OCR (Alarm Occur) and RCVR (Alarm Recover) fields of performance item,

*Note: Do not mistake the setting such as the OCR*  $\leq$  *RCVR or RCVR*=0

#### ----TCN Threshold (15min)---

|     | DMR  |      | MUX  |      |              |
|-----|------|------|------|------|--------------|
|     | OCR  | RCVR | OCR  | RCVR | RANGE        |
| OFS | 900  | 90   | 900  | 90   | 0 to 900     |
| UAS | 900  | 90   | 900  | 90   | 0 to 900     |
| ES  | 900  | 90   | 900  | 90   | 0 to 900     |
| SES | 900  | 90   | 900  | 90   | 0 to 900     |
| BBE | 1410 | 150  | 1410 | 150  | 0 to 2159100 |
| SEP | 900  | 90   | 900  | 90   | 0 to 900     |

#### ----TCN Threshold (1day)---

|     | DMR    |       | MUX   |       |                |
|-----|--------|-------|-------|-------|----------------|
|     | OCR    | RCVR  | OCR   | RCVR  | RANGE          |
| OFS | 65534  | 650   | 65534 | 650   | 0 to 86400     |
| UAS | 65534  | 650   | 65534 | 650   | 0 to 86400     |
| ES  | 65534  | 650   | 65534 | 650   | 0 to 86400     |
| SES | 65534  | 650   | 65534 | 650   | 0 to 86400     |
| BBE | 135360 | 13540 | 13560 | 13540 | 0 to 207273600 |
| SEP | 65534  | 650   | 65534 | 650   | 0 to 86400     |

#### **PMON Select**

- 20 Click on the "PMON Select" sub-menu button in "Provisioning",
- 21 Enter required "RX level TCN Thresholdt" level in text field,
- 22 Click on the control button of "SES Activation Condition",

#### ---PMON Select---

| RX Level TCN Threshold [dBm] | -82.0           |
|------------------------------|-----------------|
| SES Activation Condition     | ● 30[%] ○ 15[%] |

#### Others

23 Click on the "Others" sub-menu button in "Provisioning",

### **XPIC Condition-Local Fail**

---XPIC Condition- Local Fail---

| XPIC Condition - Local Fail | ●REF LO->Self LO 〇 Mute                                                                                                    |
|-----------------------------|----------------------------------------------------------------------------------------------------|
| 24                          | Click on the either "REF LO->Self LO" or "Mute" control button,                                                                                                    |
|                             | This setup defines the ODU operation when the reference LO signal from the IDU is lost.                                                                                                    |
| Note                        | Select "REF LO $\rightarrow$ Self LO" when both V/H channels are used in<br>degraded quality condition.<br>Local signal is generated by the self LO OSC in the ODU. Then,<br>the local signal is not synchronized with the opposite polarization<br>and the XPIC function is irregularly operated. |
|                             | Select "Mute" when only normal channel is used in normal<br>quality condition.<br>The TX output signal of the failure ODU is shut off by the mute<br>control. The XPIC function is not operated absolutely in this<br>mode.                                                                        |

## EOW2 External Setting

| EOW2 External Setting- |                                                        |                                                                                                    |
|------------------------|--------------------------------------------------------|----------------------------------------------------------------------------------------------------|
| EOW2 External Setting  |                                                        | ●Normal () Invert                                                                                                    |
|                        | 25 Clie                                                | ck on the either "Normal" or "Invert" control button,                                                                                                    |
|                        | Note: Selec<br>for th<br>Set "<br>NEO<br>Set "<br>or M | et "Invert" or "Normal" to set appropriate calling system<br>the associated system as follows.<br>Normal" when the NEO IDU is connected to NLITE E IDU/<br>IDU.<br>Invert" when the NEO IDU is connected to NLITE E <sup>+</sup> IDU<br>ix IDU. |

### **Alarm Correlation Capability**

| Alarm Correlation Cap        | ability |                                                                                                    |
|------------------------------|---------|----------------------------------------------------------------------------------------------------|
| Alarm Correlation Capability |         | ●Off ◯ On                                                                                                    |
|                              | 26      | Click on the either "On" or "Off" control button,                                                             |
|                              | Note:   | Select "On" when really caused alarm is displayed.<br>Select "Off" when including derived alarm is displayed. |
|                              | 27      | Click on the "SET" button in Common area to define the setup.                                                 |

# 6. Metering

1 Click on the "Metering" in "LCT MENU",

#### LCT MENU

| Alarm/Status    |
|-----------------|
| Equipment Setup |
| Inventory       |
| AUX I/O         |
| Maintenance     |
| Provisioning    |
| Metering        |
| PMON(History)   |

- 2 Check the values indicated in metering text fields for each metering item,
  - Notes: 1. No.1 and No.2 are indicated only for 1+1 configuration.
    - 2. Both TX Power values of No.1 and No.2 are indicated in Twinpath configuration only.
    - 3. TX Power value \* is indicated for standby ODU in Hot Standby configuration.
    - 4. Power Supply voltage of the ODU DC input varies depending on IF cable length.
    - 5. During total number of erroneous bits and total number of correctly received bits are calculating, "Calculating" is displayed.
    - 6. In the 2-WAY mode, the values are displayed for each DIR-A and DIR-B.

#### ----Metering---

|                 | No.1    | No.2        |
|-----------------|---------|-------------|
| TX Power[dBm]   | +0.7    | *           |
| RX Level[dBm]   | -65.2   | -70.0       |
| Power Supply[V] | -45     | -45         |
| BER             | *.*E-10 | Calculating |

### Metering

## RMON(DMR)(1day)

Click on the "RMON(DMR)(7days/day)" sub-menu button in "PMON (History)", 3

---RMON(DMR)(1day)---

Maintenance Mode: on

▼ Port1

| Date | Time | Status | 1 | 2 | 3 | 4 | 5 | 6 |                 |
|------|------|--------|---|---|---|---|---|---|-----------------|
|      |      |        |   |   |   |   |   |   | 1: RX UNICAST   |
|      |      |        |   |   |   |   |   |   | 2: RX BROADCAST |
|      |      |        |   |   |   |   |   |   | 3: RX MULTICAST |
|      |      |        |   |   |   |   |   |   |                 |
|      |      |        |   |   |   |   |   |   | 6 RX FRAGMENTS  |
|      |      |        |   |   |   |   |   |   | 7: RX 64        |
|      |      |        |   |   | 1 |   |   | 1 | 8: RX 65-127    |
|      |      |        |   |   |   |   |   |   | 9: RX 128-255   |
|      |      |        |   |   |   |   |   |   | 10· RX 256-511  |

|   | 1.  | RXUNICAST    |
|---|-----|--------------|
| - | 2:  | RX BROADCAST |
| - | 3:  | RX MULTICAST |
|   | 4:  | RX PAUSE     |
| _ | 5:  | RX CEC ERR   |
| _ | 6:  | RX FRAGMENTS |
|   | 7:  | RX 64        |
|   | 8:  | RX 65-127    |
|   | 9:  | RX 128-255   |
|   | 10: | RX 256-511   |
|   | 11: | RX 512-1023  |
|   | 12: | RX 1024-1536 |
|   | 13: | RX 1537-MAX  |
|   | 14: | RX JABBERS   |
|   | 15: | TX UNICAST   |
|   | 16: | TX BROADCAST |
|   | 17: | TX MULTICAST |
|   | 18: | TX PAUSE     |

## 6.1 PMON (SONET)

## 6.1.1 PMON (History)

1 Click on the "PMON (History)" in "LCT MENU",

LCT MENU

| Alarm/Status    |
|-----------------|
| Equipment Setup |
| Inventory       |
| AUX I/O         |
| Maintenance     |
| Provisioning    |
| Metering        |
| PMON(History)   |

| RX Level(24H/15min) |
|---------------------|
| RX Level(7days/day) |
| DMR(W)(7days/day)   |
| DMR(W)(24H/15min)   |
| MUX(W)(7days/day)   |
| MUX(W)(24H/15min)   |
|                     |

2 Click on the "RELOAD" button in Common area,

#### RX Level(24H/15min)

3 Click on the "RX LEVEL(24H/15min)" sub-menu button in "PMON (History)",

| RX Level (15m | in)         | Mainte | enance Mode: | on 🔄 : C  | urrent Time |           |
|---------------|-------------|--------|--------------|-----------|-------------|-----------|
| Date          | Time        | Status | MIN(No.1)    | MAX(No.1) | MIN(No.2)   | MAX(No.2) |
| 2006/01/05    | 15:30-15:45 |        | -59.7        | -58.6     | -59.3       | -58.1     |
| 2006/01/05    | 15:45-16:00 |        | -59.8        | -58.7     | -58.7       | -58.2     |
| 2006/01/05    | 16:00-16:15 |        | -59.5        | -59.0     | -58.7       | -58.2     |
| 2006/01/05    | 16:15-16:30 |        | -59.5        | -59.0     | -58.7       | -58.2     |
| 2006/01/05    | 16:30-16:45 |        | -59.5        | -59.0     | -71.2       | -58.2     |
| 2006/01/05    | 16:45-17:00 |        | -74.2        | -55.8     | -58.8       | -54.1     |
| 2006/01/05    | 17:00-17:15 |        | -59.5        | -57.9     | -58.8       | -58.1     |

### Metering

### RX Level(7days/day)

4 Click on the "RX LEVEL(7days/day)" sub-menu button in "PMON (History)",

---RX Level (day)---

Maintenance Mode: on

| Date       | Status | MIN(No.1) | MAX(No.1) | MIN(No.2) | MAX(No.2) |
|------------|--------|-----------|-----------|-----------|-----------|
| 2006/01/01 |        | -59.7     | -58.6     | -59.3     | -58.1     |
| 2006/01/02 |        | -59.8     | -58.7     | -58.7     | -58.2     |
| 2006/01/03 |        | -59.5     | -59.0     | -58.7     | -58.2     |
| 2006/01/04 |        | -59.5     | -59.0     | -58.7     | -58.2     |
| 2006/01/05 |        | -59.5     | -59.0     | -71.2     | -58.2     |
| 2006/01/06 |        | -74.2     | -55.8     | -58.8     | -54.1     |
| 2006/01/07 |        | -59.5     | -57.9     | -58.8     | -58.1     |

#### DMR(W)(24H/15min)

5 Click on the "DMR(W)(24H/15min)" sub-menu button in "PMON (History)",

----DMR(W)(15min)----

Maintenance Mode: on : Current Time

| Date       | Time        | Status | OFS | SEP | BBE | ES | SES | UAS |
|------------|-------------|--------|-----|-----|-----|----|-----|-----|
| 2006/01/05 | 15:30-15:45 |        | 0   | 0   | 0   | 0  | 0   | 0   |
| 2006/01/05 | 15:45-16:00 |        | 0   | 0   | 0   | 0  | 0   | 0   |
| 2006/01/05 | 16:00-16:15 |        | 0   | 0   | 0   | 0  | 0   | 0   |
| 2006/01/05 | 16:15-16:30 |        | 0   | 0   | 0   | 0  | 0   | 0   |
| 2006/01/05 | 16:30-16:45 |        | 0   | 0   | 0   | 0  | 0   | 0   |
| 2006/01/05 | 16:45-17:00 |        | 0   | 0   | 0   | 0  | 0   | 0   |
| 2006/01/05 | 17:00-17:15 |        | 0   | 0   | 0   | 0  | 0   | 0   |

#### DMR(W)(day)

6 Click on the "DMR(W)(7days/day)" sub-menu button in "PMON (History)",

---DMR(W)(1day)---

Maintenance Mode: on

| Date       | Status | OFS | SEP | BBE | ES | SES | UAS |
|------------|--------|-----|-----|-----|----|-----|-----|
| 2006/01/01 |        | 0   | 0   | 0   | 0  | 0   | 0   |
| 2006/01/02 |        | 0   | 0   | 0   | 0  | 0   | 0   |
| 2006/01/03 |        | 0   | 0   | 0   | 0  | 0   | 0   |
| 2006/01/04 |        | 0   | 0   | 0   | 0  | 0   | 0   |
| 2006/01/05 |        | 0   | 0   | 0   | 0  | 0   | 0   |
| 2006/01/06 |        | 0   | 0   | 0   | 0  | 0   | 0   |
| 2006/01/07 |        | 0   | 0   | 0   | 0  | 0   | 0   |

### MUX(W)(24H/15min)

7 Click on the "MUX(W)(24H/15min)" sub-menu button in "PMON (History)",

---MUX(W)(15min)---- Maintenance Mode: on : Current Time

| Date       | Time        | Status | OFS | SEP | BBE | ES | SES | UAS |
|------------|-------------|--------|-----|-----|-----|----|-----|-----|
| 2006/01/05 | 15:30-15:45 |        | 0   | 0   | 0   | 0  | 0   | 0   |
| 2006/01/05 | 15:45-16:00 |        | 0   | 0   | 0   | 0  | 0   | 0   |
| 2006/01/05 | 16:00-16:15 |        | 0   | 0   | 0   | 0  | 0   | 0   |
| 2006/01/05 | 16:15-16:30 |        | 0   | 0   | 0   | 0  | 0   | 0   |
| 2006/01/05 | 16:30-16:45 |        | 0   | 0   | 0   | 0  | 0   | 0   |
| 2006/01/05 | 16:45-17:00 |        | 0   | 0   | 0   | 0  | 0   | 0   |
| 2006/01/05 | 17:00-17:15 |        | 0   | 0   | 0   | 0  | 0   | 0   |

#### MUX(W)(7days/day)

8 Click on the "MUX(W)(7days/day)" sub-menu button in "PMON (History)",

| MUX(W)(day) | -      | Ма  | intenance N | Node: on |    |     |     |
|-------------|--------|-----|-------------|----------|----|-----|-----|
| Date        | Status | OFS | SEP         | BBE      | ES | SES | UAS |
| 2006/01/01  |        | 0   | 0           | 0        | 0  | 0   | 0   |
| 2006/01/02  |        | 0   | 0           | 0        | 0  | 0   | 0   |
| 2006/01/03  |        | 0   | 0           | 0        | 0  | 0   | 0   |
| 2006/01/04  |        | 0   | 0           | 0        | 0  | 0   | 0   |
| 2006/01/05  |        | 0   | 0           | 0        | 0  | 0   | 0   |
| 2006/01/06  |        | 0   | 0           | 0        | 0  | 0   | 0   |
| 2006/01/07  |        | 0   | 0           | 0        | 0  | 0   | 0   |

## 6.1.2 RMON (History)

RMON(Line)(15min)

9

Click on the "RMON(Line)(24H/15min)" sub-menu button in "PMON (History)",

| Main Port1         ▼           Date         Time         Status         1         2         3         4         5           2006/01/05         00:00-00:15         1:         RX UNICAL           2006/01/05         00:15-00:30         2:         RX BROAD           2006/01/05         00:15-00:30         2:         RX BROAD           2006/01/05         00:45-01:00         3:         RX MULTIO           2006/01/05         01:00-01:15         6:         RX ALIGNI           2006/01/05         01:15-01:30         7:         RX SYMBO           2006/01/05         01:30-01:45         8:         RX UNDEF           2006/01/05         01:45-02:00         9:         RX FRAGM           2006/01/05         02:00-02:15         10:         RX Pkis 64                                    |               |
|----------------------------------------------------------------------------------------------------|---------------|
| Date         Time         Status         1         2         3         4         5           2006/01/05         00:00-00:15         1:         RX UNICA           2006/01/05         00:15-00:30         2:         RX BROAD           2006/01/05         00:30-00:45         2:         RX BROAD           2006/01/05         00:30-00:45         3:         RX MULTIC           2006/01/05         00:45-01:00         4:         RX PAUSE           2006/01/05         01:10-01:15         6:         RX ALIGNI           2006/01/05         01:15-01:30         7:         RX SYMBC           2006/01/05         01:30-01:45         8:         RX UNDEF           2006/01/05         01:45-02:00         9:         RX FRAGM           2006/01/05         02:00-02:15         4:         RX Philes |               |
| 2006/01/05         00:00-00:15         1:         RX UNICA           2006/01/05         00:15-00:30         2:         RX BROAL           2006/01/05         00:30-00:45         3:         RX MULTI           2006/01/05         00:45-01:00         4:         RX PAUSE           2006/01/05         01:00-01:15         5:         RX CEC EI           2006/01/05         01:15-01:30         6:         RX ALIGNI           2006/01/05         01:30-01:45         8:         RX UNDEF           2006/01/05         01:45-02:00         9:         RX FRAGN           2006/01/05         02:00-02:15         4:         RX Pkis 64                                                                                                    |               |
| 2006/01/05         00:15-00:30         2:         RX BROAL           2006/01/05         00:30-00:45         3:         RX MULTI           2006/01/05         00:45-01:00         4:         RX PAUSE           2006/01/05         01:00-01:15         5:         RX CEC EI           2006/01/05         01:15-01:30         6:         RX ALIGNI           2006/01/05         01:30-01:45         8:         RX UNDEF           2006/01/05         01:45-02:00         9:         RX FRAGN           2006/01/05         02:00-02:15         4:         RX Pkis 64                                                                                                    | ST            |
| 2006/01/05         00:30-00:45         3:         RX MULTIC           2006/01/05         00:45-01:00         4:         RX PAUSE           2006/01/05         01:00-01:15         5:         RX CEC EI           2006/01/05         01:15-01:30         6:         RX ALIGNI           2006/01/05         01:30-01:45         8:         RX UNDEF           2006/01/05         01:45-02:00         9:         RX FRAGN           2006/01/05         02:00-02:15         4:         RX Pkis 64                                                                                                    | CAST          |
| 2006/01/05         00:45-01:00         4:         RX PAUSE           2006/01/05         01:00-01:15         5:         RX CEC E           2006/01/05         01:15-01:30         6:         RX ALIGNI           2006/01/05         01:30-01:45         8:         RX UNDEF           2006/01/05         01:45-02:00         9:         RX FRAGM           2006/01/05         02:00-02:15         4:         RX PAUSE                                                                                                    | SAST          |
| 2006/01/05         01:00-01:15         6:         RX ALIGNI           2006/01/05         01:15-01:30         7:         RX SYMBO           2006/01/05         01:30-01:45         8:         RX UNDEF           2006/01/05         01:45-02:00         9:         RX FRAGN           2006/01/05         02:00-02:15         10:         RX Pkts 64                                                                                                    | סכ            |
| 2006/01/05         01:15-01:30         7:         RX SYMBC           2006/01/05         01:30-01:45         8:         RX UNDEF           2006/01/05         01:45-02:00         9:         RX FRAGN           2006/01/05         02:00-02:15         10:         RX Pkts 64                                                                                                    |               |
| 2006/01/05         01:30-01:45         8:         RX UNDEF           2006/01/05         01:45-02:00         9:         RX FRAGN           2006/01/05         02:00-02:15         10:         RX Pkts 64                                                                                                    | L ERR         |
| 2006/01/05 01:45-02:00 9: RX FRAGM<br>2006/01/05 02:00-02:15 9: 01:45-02:00 9: RX FRAGM                                                                                                    | SIZE          |
| 2006/01/05 02:00-02:15 10: RX PKts 64                                                                                                    | IENTS         |
|                                                                                                    | 407           |
| 2006/01/05 02:15-02:30 11. KA PKIS 03                                                                                                    | -127<br>8-255 |
| 2006/01/05 02:30-02:45 12: 13: RX Pkts 25                                                                                                    | 6-511         |
| 2006/01/05 02:45-03:00 14: RX Pkts 51                                                                                                    | 2-1023        |
| 2006/01/05 03:00-03:15 15 15 RX Pkts 10                                                                                                    | 24-1536       |
| 2006/01/05 03:15-03:30 16: RX Pkts 15                                                                                                    | 37-MAX        |
| 2006/01/05 03:30-03:45 1/: RX JABBE                                                                                                    | KS<br>2T      |
| 2006/01/05 03:45-04:00 10. TA UNICA-                                                                                                    |               |
| 2006/01/05 04:00-04:15 20: TX MULTIC                                                                                                    | SAST          |
| 2006/01/05 04:15-04:30 21: TX PAUSE                                                                                                    |               |
| 2006/01/05 04:30-04:45 22: TX COLLIS                                                                                                    | ION           |
| 2006/01/05 04:45-05:00                                                                                                    |               |
| 2006/01/05 05:00-05:15                                                                                                    |               |

distinctions for the following For the GbE INIFC, there are functions from the 10BASE-T/100BASE-Tx 1. RX Undersize: Unavailable.

3. RX Symbol Errors:

- For ŠFP: Available
- For RJ-45: Unavailable (un-counting, only "0" is indicated.) 4. TX Multicast PKts (Including number of the TX pause
- packets.) 5. RX Multicast PKts (Including number of the RX pause
- packets.) 6. Countable packet size for the following items shown in right side of the table and reading must be taken place as follows. (The indication will not be taken placed.)

|    | Indication        | Reading           |
|----|-------------------|-------------------|
| 15 | RX Pkts 1024-1536 | RX Pkts 1024-1518 |
| 16 | RX Pkts 1537-MAX  | RX Pkts 1519-MAX  |

7. The RX Alignment Error is counted as an RX CRC ERR.

<sup>2.</sup> RX Fragments: Unavailable.

## Metering

| RMON(L     | ine)(1day  | )      | 10 | Click of "PMON | on the "<br>N (Histor | "RMON(<br>ry)", | (Line)(7 | days/day | y)" s                    | sub-menu button in                               |
|------------|------------|--------|----|----------------|-----------------------|-----------------|----------|----------|--------------------------|--------------------------------------------------|
| RMON(L     | ine)(1day) | C      | N  | laintenan      | ce Mode               | : on            |          |          |                          |                                                  |
| Main Port1 | ▼          | ]      |    |                |                       |                 |          |          |                          |                                                  |
| Date       | Time       | Status | 1  | 2              | 3                     | 4               | 5        | 6        | 1.                       |                                                  |
|            |            |        |    |                |                       |                 |          |          | 2:<br>3:                 | RX BROADCAST<br>RX MULTICAST                     |
|            |            |        |    |                |                       |                 |          |          | -4:<br>-5:               | RX PAUSE<br>RX CEC ERR                           |
|            |            |        |    |                |                       |                 |          |          | 0:<br>7:<br>8            | RX ALIGNMENTERR<br>RX SYMBOL ERR<br>RX UNDERSIZE |
|            |            |        |    |                |                       |                 |          |          | 9:<br>10:<br>11:         | RX FRAGMENTS<br>RX 64<br>RX 65-127               |
|            |            |        |    |                |                       |                 |          |          | 12:<br>13:               | RX 128-255<br>RX 256-511                         |
|            |            |        |    |                |                       |                 |          |          | 14:<br>15:<br>16:        | RX 512-1023<br>RX 1024-1536<br>PX 1537-MAX       |
|            |            |        |    |                |                       |                 |          |          | 10.<br>17:<br>18:<br>19: | RX JABBERS<br>TX UNICAST<br>TX BROADCAST         |
|            |            |        |    |                |                       |                 |          |          | 20:<br>21:<br>22:        | TX MULTICAST<br>TX PAUSE<br>TX COLLISION         |

*Note:* For the GbE INTFC, there are distinctions for the functions from the 10BASE-T/100BASE-Tx. Refer to Notice of above "RMON(Line)(24H/15min)".

# 7. Installation of USB

Following procedure explains how to install the USB modem driver to a windows XP PC.

- 1. Connect the PC with a USB cable between the LCT port and the USB port,
- 2. Select "Install from a list or specific location [Advanced]" and Click on the "Next" button,

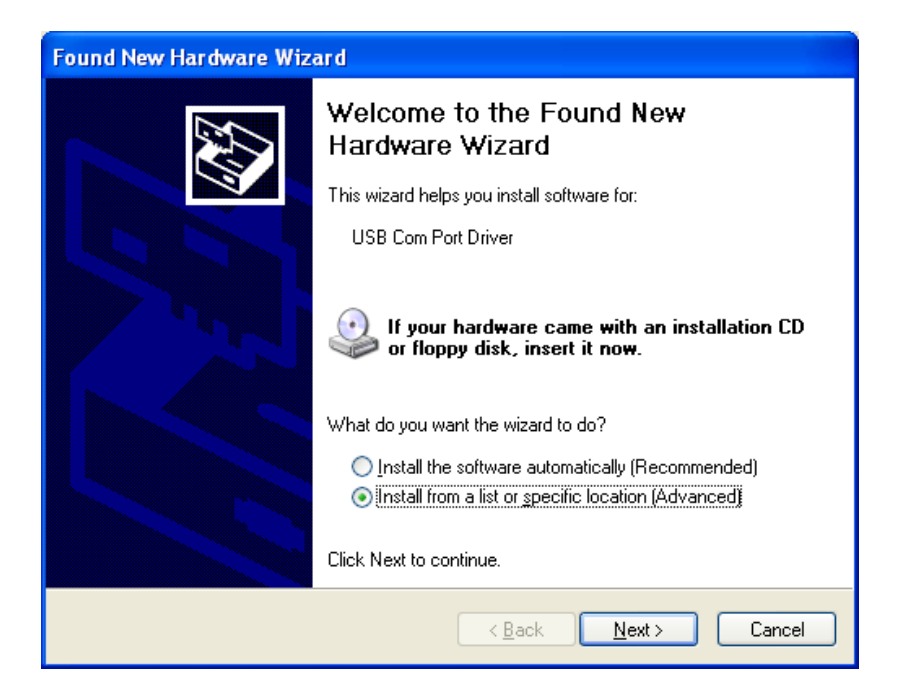

## Installation of USB

#### ROI-S05752

3. Insert the CD-ROM of the USB driver to the PC and select "Search for the best driver in these locations" and check "Search removal media [floppy, CD-ROM...]," then, Click on the "Next" button,

| Found New Hardware Wizard                                                                                                    |
|----------------------------------------------------------------------------------------------------|
| Please choose your search and installation options.                                                                                                    |
| ●Search for the best driver in these locations.                                                                                                    |
| Use the check boxes below to limit or expand the default search, which includes local<br>paths and removable media. The best driver found will be installed.   |
| Search removable media (floppy, CD-ROM)                                                                                                    |
| Include this location in the search:                                                                                                    |
| E:\pncom_20051206(Ver1.0.0.4)                                                                                                    |
| O Don't search. I will choose the driver to install.                                                                                                    |
| Choose this option to select the device driver from a list. Windows does not guarantee that<br>the driver you choose will be the best match for your hardware. |
|                                                                                                    |
|                                                                                                    |
| < <u>B</u> ack <u>N</u> ext > Cancel                                                                                                    |

4. Click "Continue Anyway" button in the Hardware Installation alert pop-up,

| Har dwa | re Installation                                                                                                    |
|---------|----------------------------------------------------------------------------------------------------|
| 1       | The software you are installing for this hardware:<br>USB Com Port Driver<br>has not passed Windows Logo testing to verify its compatibility<br>with Windows XP. (Tell me why this testing is important.)<br>Continuing your installation of this software may impair<br>or destabilize the correct operation of your system<br>either immediately or in the future. Microsoft strongly<br>recommends that you stop this installation now and<br>contact the hardware vendor for software that has<br>passed Windows Logo testing. |
|         | Continue Anyway                                                                                                    |

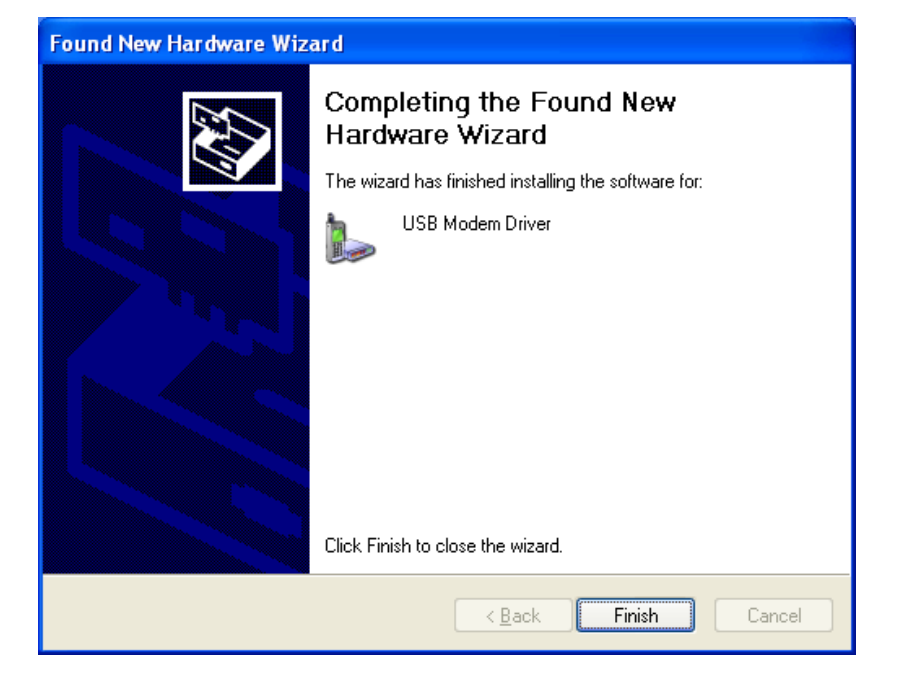

5. USB driver installation will be started,

6. Click "Finish" button in the "Found New Hardware Wizard" after installation has been completed.

#### **Dial-up Setting**

# 8. Dial-up Setting

Following procedure explains when the Dial-up is set to the PC on Windows Xp.

1. Click on "Start"→"Setting"→"Control Panel" and on "Network Connections" icon to start the Dialup setting.

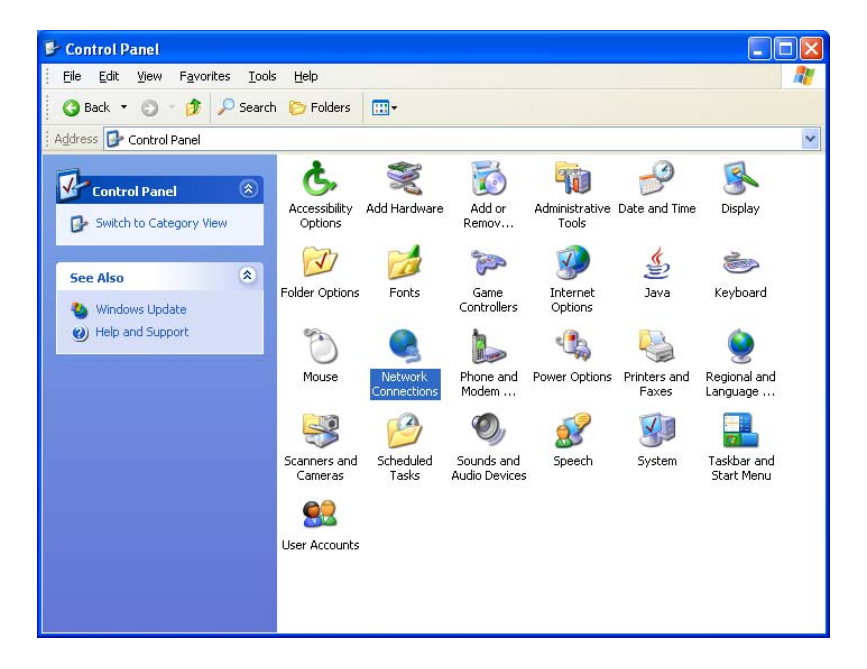

2. The "Network Connections" window appears. Click on the "Create a new connection" in the Network Tasks category.

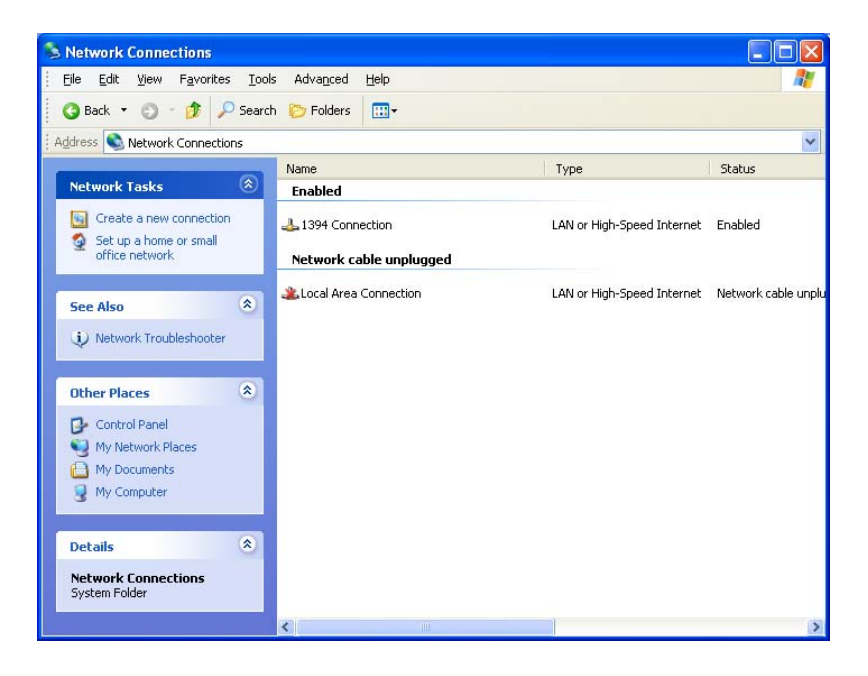

- New Connection Wizard

   Welcome to the New Connection

   Wizard

   This wizard helps you:

   Connect to the Internet.

   Connect to a private network, such as your workplace network.

   Set up a home or small office network.

   To continue, click Next.

   < Back</td>
   Next>

   Cancel
- 3. The **"Welcome to the New Connection Wizard"** window appears. Click on the **"Next"** button to continue.

4. Select "Connect to the network at my workplace" and Click on the "Next" button to continue.

| New Connection Wizard                                                                                                    |  |  |
|----------------------------------------------------------------------------------------------------|--|--|
| Network Connection Type<br>What do you want to do?                                                                                                    |  |  |
| ○ <u>C</u> onnect to the Internet                                                                                                    |  |  |
| Connect to the Internet so you can browse the Web and read email.                                                                                         |  |  |
| Connect to the network at my workplace                                                                                                    |  |  |
| Connect to a business network (using dial-up or VPN) so you can work from home,<br>a field office, or another location.                                   |  |  |
| Set up a home or small office network                                                                                                    |  |  |
| Connect to an existing home or small office network or set up a new one.                                                                                  |  |  |
| O Set up an advanced connection                                                                                                    |  |  |
| Connect directly to another computer using your serial, parallel, or infrared port, or<br>set up this computer so that other computers can connect to it. |  |  |
|                                                                                                    |  |  |
|                                                                                                    |  |  |
| < <u>B</u> ack <u>N</u> ext > Cancel                                                                                                    |  |  |

### **Dial-up Setting**

#### ROI-S05752

5. Select option "**Dial-up connection**" and Click on the "**Next**" button to continue.

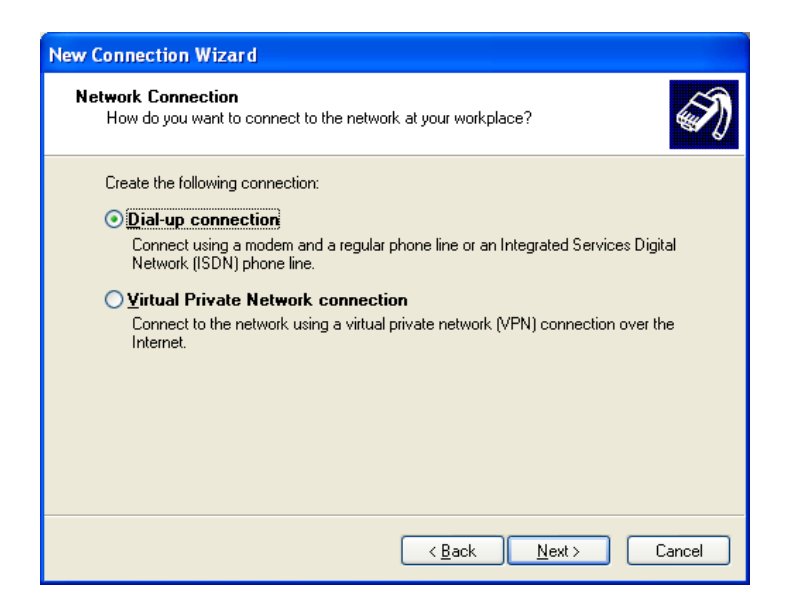

6. On the "New Connection Wizard" window, enter "LCT" in the "Company Name" entry field and Click on the "Next" button to continue.

| New Connection Wizard                                                                               |
|----------------------------------------------------------------------------------------------------|
| Connection Name<br>Specify a name for this connection to your workplace.                            |
| Type a name for this connection in the following box.<br>Company N <u>a</u> me                      |
| LCT                                                                                                 |
| For example, you could type the name of your workplace or the name of a server you will connect to. |
| < <u>B</u> ack <u>N</u> ext > Cancel                                                                |

7. Enter phone number in the **"Phone number"** entry field and Click on the **"Next"** button to continue.

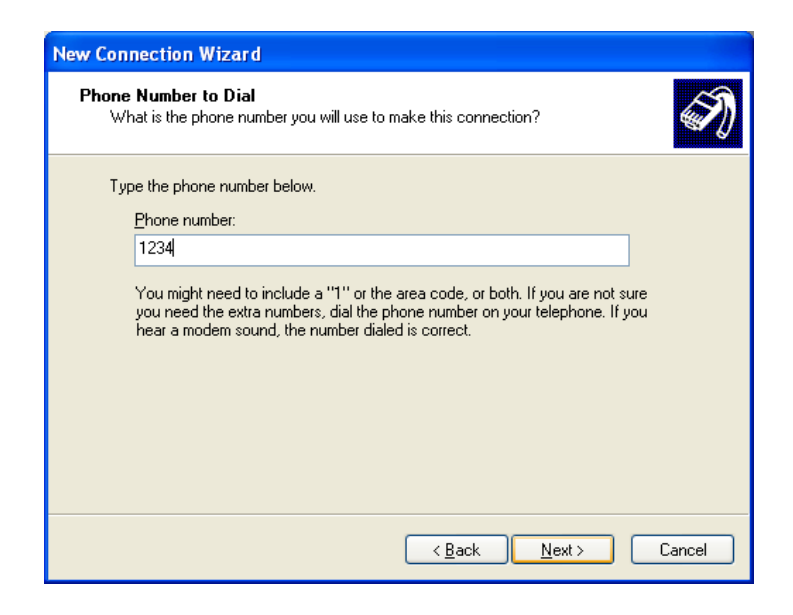

8. Verify that the connection "LCT" has displayed as the connection registered. You can also create a shortcut on your desktop if you need. Click on the "Finish" button.

| New Connection Wizard        |                                                                                         |  |
|------------------------------|-----------------------------------------------------------------------------------------|--|
| Ś                            | Completing the New Connection<br>Wizard                                                 |  |
|                              | You have successfully completed the steps needed to<br>create the following connection: |  |
|                              | LCT <ul> <li>Share with all users of this computer</li> </ul>                           |  |
|                              |                                                                                         |  |
|                              | The connection will be saved in the Network<br>Connections folder.                      |  |
|                              | Add a shortcut to this connection to my desktop                                         |  |
|                              | To create the connection and close this wizard, click Finish.                           |  |
| < <u>B</u> ack Finish Cancel |                                                                                         |  |

| Connect LCT        | ? 🔀                                                                     |
|--------------------|-------------------------------------------------------------------------|
| P                  |                                                                         |
| <u>U</u> ser name: |                                                                         |
| Password:          |                                                                         |
| Save this use      | er name and password for the following users:<br>who uses this computer |
| Djal:              | 1234                                                                    |
| <u>D</u> ial       | Cancel Properties Help                                                  |

9. On "Connect LCT" dialog, click "Properties",

10. Verify that "Modem-USB Modem Driver [COM(#)]" is displayed on the General dialog box connect using check box, and select "Show icon in notification area when connected" in the LCT Properties dialog. Then, Click on the "Configure" button.

| 🖕 LCT Properties                               | <b>?</b> × |  |  |  |
|------------------------------------------------|------------|--|--|--|
| General Options Security Networking Advanced   |            |  |  |  |
| Connec <u>t</u> using:                         |            |  |  |  |
| 🔲 🎒 Modem - Standard 19200 bps Modem #2 (COM5) | t          |  |  |  |
| Modem - USB Modem Driver (COM3)                | 51         |  |  |  |
|                                                | *          |  |  |  |
| All devices call the same numbers Configure    | )          |  |  |  |
| Phone number for USB Modem Driver              |            |  |  |  |
| Ar <u>e</u> a code: <u>Phone number:</u>       |            |  |  |  |
| 1234 Alternate                                 | s          |  |  |  |
| Country/region code:                           |            |  |  |  |
|                                                | $\sim$     |  |  |  |
| Use dialing rules Dialing Rules                |            |  |  |  |
| Show icon in notification area when connected  |            |  |  |  |
| OK Cancel                                      |            |  |  |  |

11. On **"Modem Configuration"** dialog, check that unchecked all five boxes, then Click on the **"OK"** button,

| Modem Configuration                                                                                                    |        | ? 🗙 |  |
|----------------------------------------------------------------------------------------------------|--------|-----|--|
| USB Modem Driver (COM3)                                                                                                    |        |     |  |
| <u>M</u> aximum speed (bps):                                                                                                    | 19200  | ~   |  |
| Modem protocol                                                                                                    |        | ~   |  |
| Hardware features           Enable hardware flow control           Enable modem error control           Enable modem compression |        |     |  |
| Show terminal window Enable mo <u>d</u> em speaker                                                                               | OK Can | cel |  |

12. Retain the default setting on the "Options" tab, click the "Security" tab.

| 💺 LCT P                      | ropertie     | S           |            |          | ? 🗙    |
|------------------------------|--------------|-------------|------------|----------|--------|
| General                      | Options      | Security    | Networking | Advanced |        |
| Dialing options              |              |             |            |          |        |
| Redia                        | aling option | s           |            |          |        |
| <u>R</u> ed                  | ial attempts | :           |            | 3        | *      |
| <u> </u>                     | e between i  | edial atter | npts:      | 1 minute | ~      |
| Idle time before hanging up: |              |             | never      | *        |        |
| Redial if line is dropped    |              |             |            |          |        |
| Multiple devices             |              |             |            |          |        |
| <u>×.25</u>                  |              |             |            |          |        |
|                              |              |             |            | ок       | Cancel |

13. Retain the default setting on the "Security" tab, click the "Networking" tab.

| 🕨 LCT Properties 🛛 🛛 💽 🔀                                                                 |  |  |  |
|------------------------------------------------------------------------------------------|--|--|--|
| General Options Security Networking Advanced                                             |  |  |  |
| Security options<br>⊙[Typical (recommended settings]<br>Validate my identity as follows: |  |  |  |
| Allow unsecured password                                                                 |  |  |  |
| Automatically use my Windows logon name and<br>password (and domain if any)              |  |  |  |
| Require data encryption (disconnect if none)                                             |  |  |  |
| ○ Advanced (custom settings)                                                             |  |  |  |
| Using these settings requires a knowledge <u>Settings</u>                                |  |  |  |
| Interactive logon and scripting                                                          |  |  |  |
| ■ <u>B</u> un script:                                                                    |  |  |  |
| <u>E</u> dit <u>B</u> rowse                                                              |  |  |  |
| OK Cancel                                                                                |  |  |  |

14. On the Networking tab, verify that PPP... is displayed in the **"Type of dial-up server I am calling"** setting field, unchecked "File and Printer... and Client for Microsoft....", "Client for Microsoft Networks".

| 🕨 LCT Properties 📀 🔀                                                                                                    |  |  |  |  |
|----------------------------------------------------------------------------------------------------|--|--|--|--|
| General Options Security Networking Advanced                                                                                                    |  |  |  |  |
| Type of dial-up server I am calling:                                                                                                    |  |  |  |  |
| PPP: Windows 95/98/NT4/2000, Internet                                                                                                    |  |  |  |  |
| <u>S</u> ettings                                                                                                    |  |  |  |  |
| This connection uses the following items:                                                                                                    |  |  |  |  |
| Internet Protocol (TCP/IP)     QoS Packet Scheduler     Bernet Printer Sharing for Microsoft Networks     Elient for Microsoft Networks                           |  |  |  |  |
| Install Uninstall Properties                                                                                                    |  |  |  |  |
| Description                                                                                                    |  |  |  |  |
| Transmission Control Protocol/Internet Protocol. The default<br>wide area network protocol that provides communication<br>across diverse interconnected networks. |  |  |  |  |
| OK Cancel                                                                                                    |  |  |  |  |

15. Click "Settings" button, unchecked all the boxes in the "PPP Settings" dialog as shown below. Click "OK" to go back to the previous window. Point "Internet Protocol (TCP/IP)" and then click "Properties".

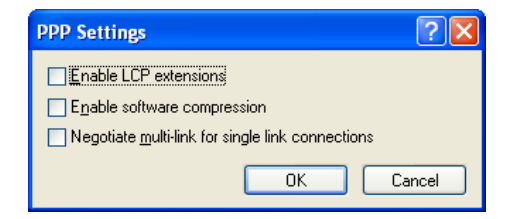

16. Verify that both "Obtain an IP address automatically" and "Obtain DNS server address automatically" are selected.

| Internet                    | Protocol (TCP/IP) Properties                                                                                                    |  |  |  |  |
|-----------------------------|----------------------------------------------------------------------------------------------------|--|--|--|--|
| General                     |                                                                                                    |  |  |  |  |
| You ca<br>suppor<br>admini: | You can get IP settings assigned automatically if your network<br>supports this capability. Otherwise, you need to ask your network<br>administrator for the appropriate IP settings. |  |  |  |  |
|                             | Jbtain an IP address automatically<br>Ise the following IP address:                                                                                                    |  |  |  |  |
| [P a                        | iddress:                                                                                                    |  |  |  |  |
| <b>⊙</b> 0                  | D <u>b</u> tain DNS server address automatically                                                                                                    |  |  |  |  |
|                             |                                                                                                    |  |  |  |  |
| <u>P</u> ref                | rened DNS server:                                                                                                    |  |  |  |  |
|                             | Advanced                                                                                                    |  |  |  |  |
|                             |                                                                                                    |  |  |  |  |
|                             |                                                                                                    |  |  |  |  |
|                             | OK Cancel                                                                                                    |  |  |  |  |

17. Click on the "Advanced" button,

18. In the "Advanced TCP/IP Settings" dialog, mark check box of "Use default gateway on remote network" and for the PPP link is unchecked, then Click "OK".

| Advanced TCP/IP Settings                                                                                                    | ? 🗙  |
|----------------------------------------------------------------------------------------------------|------|
| General DNS WINS                                                                                                    |      |
| This checkbox only applies when you are connected to a local<br>network and a dial-up network simultaneously. When checked, data<br>that cannot be sent on the local network is forwarded to the dial-up<br>network. |      |
| ✓ Use default gateway on remote network                                                                                                    |      |
| PPP link<br>Use IP header compression                                                                                                    |      |
|                                                                                                    |      |
|                                                                                                    |      |
|                                                                                                    |      |
|                                                                                                    |      |
|                                                                                                    |      |
| OK Ca                                                                                                    | ncel |

19. Retain the default setting on the "Advanced" tab and click "OK".

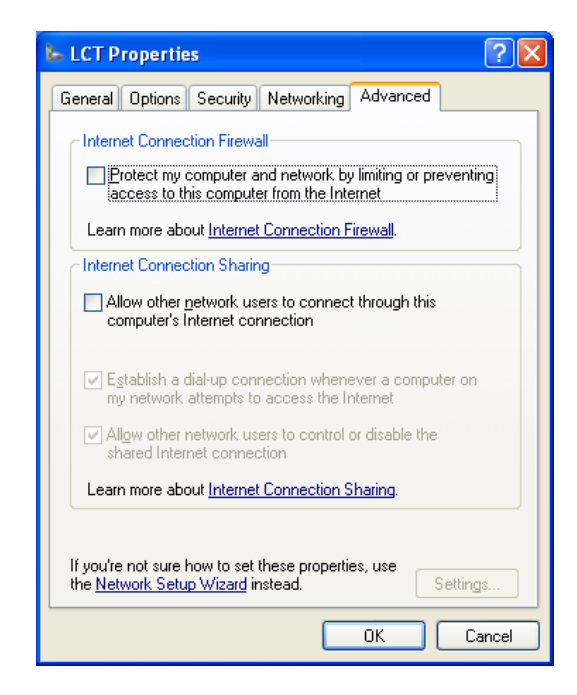

# 9. Java Runtime Install

1. Install Java Runtime by double-click on the file name (highlighted below).

*Note: The Java Runtime installation is required for the LCTWEB Applet Rev.2.01.xxx or former version.* 

For the LCTWEB Applet Rev.2.03.xxx or later version, the Java Runtime is included in the LCT WEB Applet, this installation is then not required.

| 📁 Runtime                                                                                                   |                  |  |  |
|----------------------------------------------------------------------------------------------------|------------------|--|--|
| File Edit View Favorites Tools Help                                                                         | 1                |  |  |
| 🚱 Back 🝷 🕥 🚽 🏂 🔎 Search 🔀 Folders 🛄 -                                                                       |                  |  |  |
| Address 💋 C:\Runtime                                                                                        | 💙 🄁 Go           |  |  |
| Name A                                                                                                    | Size Type        |  |  |
| File and Folder Tasks 🔮 🖉 jre-1_5_0_05-windows-i586-p.exe 16,04                                             | 9 KB Application |  |  |
| Other Places                                                                                                |                  |  |  |
| Details                                                                                                    |                  |  |  |
|                                                                                                    |                  |  |  |
|                                                                                                    |                  |  |  |
|                                                                                                    |                  |  |  |
|                                                                                                    |                  |  |  |
|                                                                                                    |                  |  |  |
| Description: Setup Launcher Company: Sun Microsystems, Inc. File Version: 8.3.165 15.6 MB 🛛 🕃 My Computer 💦 |                  |  |  |

# 10. LCTWEB (Version 2) Install

Installation of the LCTWEB (Version 2.xx) to your PC is required when the F/W Version 3.x.x of the IDU is used. The LCTWEB (Version 2) for standard IDU is found in the CD-ROM which is attached to the IDU equipment.

#### **LCTWEB Install**

Close LCT application and other applications that may be running on the PC. (It can be installed wrong when other applications are working on the PC.)

When the LCT WEB Applet has been installed, uninstall it and perform the re-installation.

- 1. Insert the CD-ROM to the CD-ROM player of the PC used for LCT,
- 2. Double click on the "INSTALL For STD" in the "LCTWEB SETUP FILES" in the CD-ROM, then data is extracted,
- 3. Double click on the "**Setup.vbs**" icon, then the installer is started up and the installation of the LCTWEB into the PC is executed,

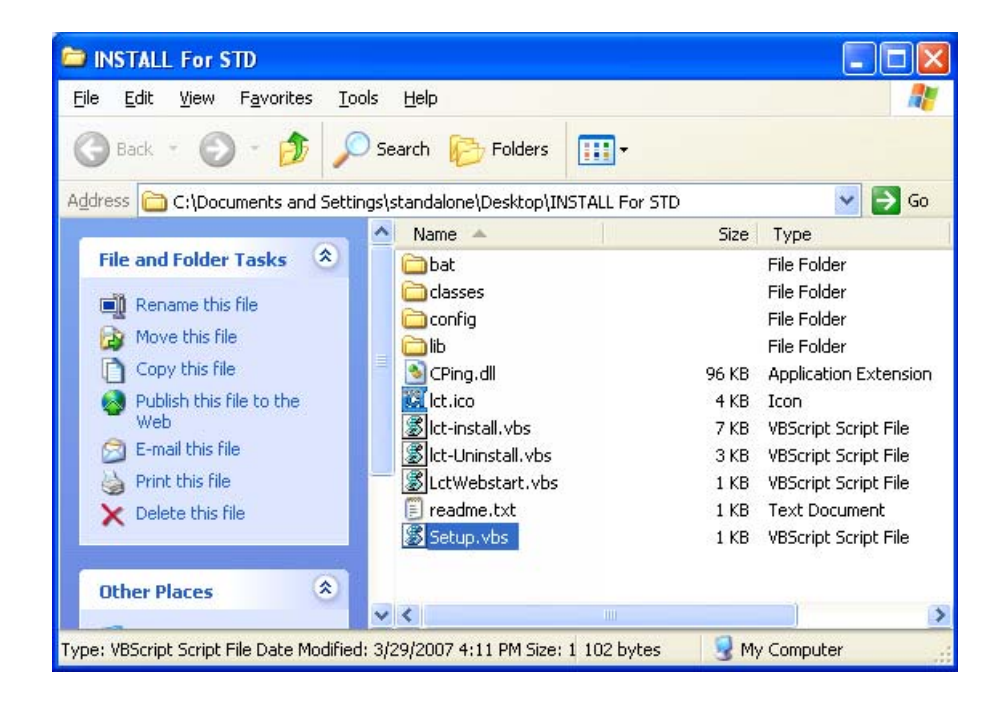

4. Click on the "**OK**" button, when following prompt appears,

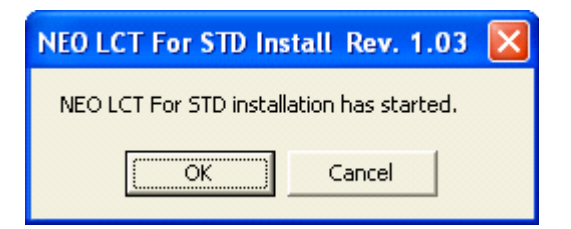

5. Click on the **"OK"** button in the prompt after the installation has been completed,

| NEO LCT For STD Install Rev. 1.03 🔀           |
|-----------------------------------------------|
| Installation has successfully been completed. |
|                                               |
| L                                             |

Following short-cut icon is made on the desktop,

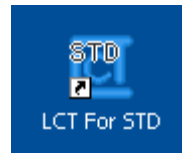

6. Click on the short-cut icon or select the "**Programs**" → "NEC\_LCT" → "LCT For STD" from the "start" menu,

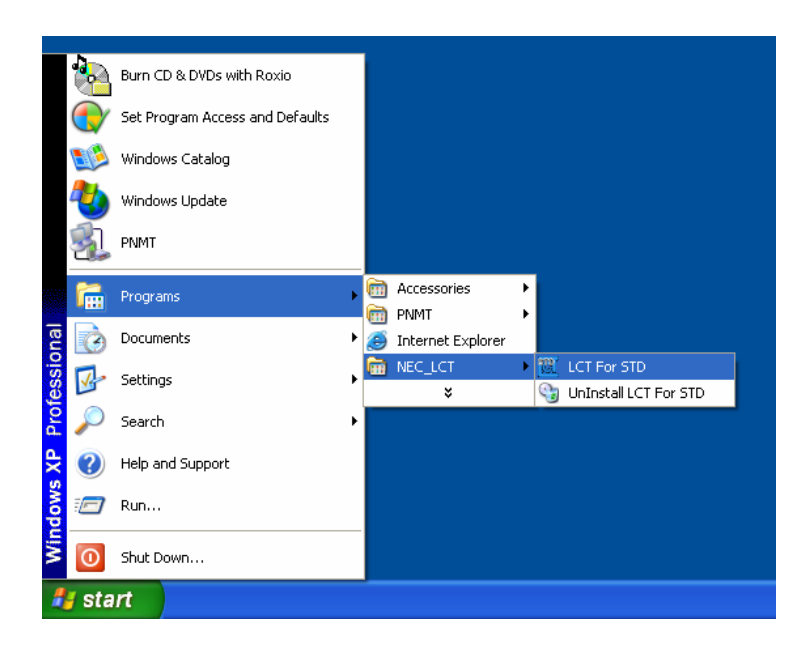

#### ROI-S05752

- 7. The LCTWEB is started up and "Login" dialog appears,
- 8. Confirm that the LCTWEB Version is "**Rev. 2.xx.xxx**" (for STD).

| ▲ LCT-Web : NEC PASOLINK NEO | LCT Login              | 2.00.008<br>(for STD) |
|------------------------------|------------------------|-----------------------|
|                              | Rev.2.xx.xxx (for STD) |                       |

#### **LCTWEB Uninstall**

Close LCT application and other applications that may be running on the PC. (It can be uninstalled wrong when other applications are working on the PC.)

1. Select the "**Programs**" → "**NEC\_LCT**" → "**Uninstall LCT For STD**" from the "**start**" menu for uninstall LCTWEB,

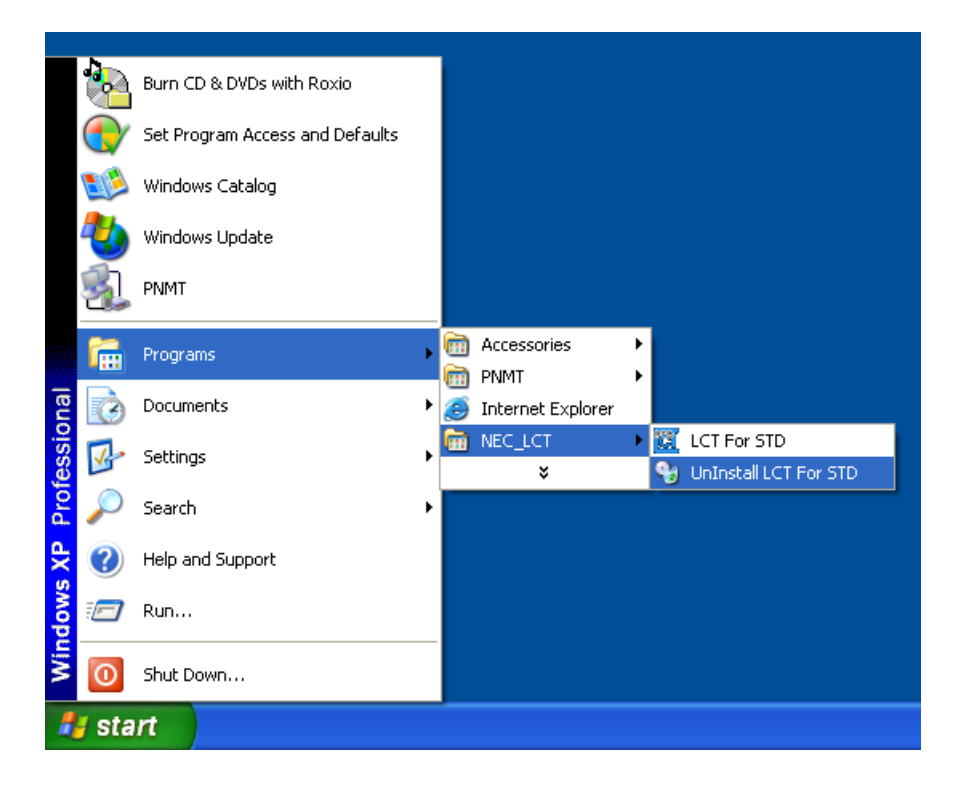

2. Click on the "OK" button, when following prompt appears,

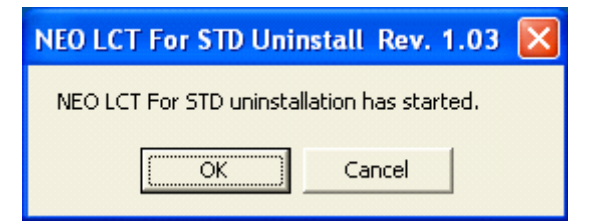

3. Click on the **"OK"** button, when following prompt appears,

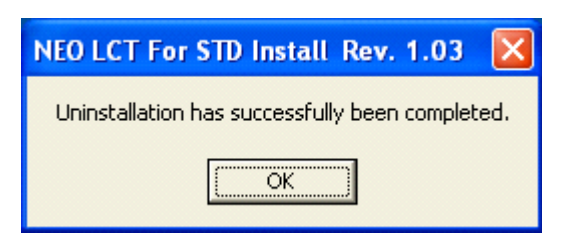

4. Uninstall finishes.

# NLITE E 6-38 GHz SONET DIGITAL RADIO SYSTEM

# Section IV MAINTENANCE

# CONTENTS

## TITLE

### PAGE

| 1     | GENERAL ••••••             | 1-1  |
|-------|----------------------------|------|
| 2     | PRECAUTIONS                | 2-1  |
| 3     | TEST SETS AND ACCESSORIES  | 3-1  |
| 4     | ROUTINE MAINTENANCE •••••• | 4-1  |
| 4.1   | Meter Reading ••••••       | 4-1  |
| 4.2   | Performance Monitoring     | 4-2  |
| 5     | CORRECTIVE MAINTENANCE     | 5-1  |
| 5.1   | Alarm/Status ••••••        | 5-1  |
| 5.1.1 | Alarm and Status ••••••    | 5-2  |
| 5.1.2 | Control Item ••••••        | 5-9  |
| 5.1.3 | Loopback •••••             | 5-12 |
| 5.1.4 | BER Measurement ••••••     | 5-17 |
| 5.1.5 | Trouble Shooting Flow      | 5-21 |
| 5.2   | Replacement ••••••         | 5-24 |
| 5.2.1 | ODU Replacement ••••••     | 5-24 |
| 5.2.2 | IDU and Module Replacement | 5-30 |
| 5.2.3 | Fuse Replacement ••••••    | 5-51 |

# 1. GENERAL

This section provides instructions for maintenance of the NLITE E used for 6-38 GHz SONET microwave radio system.

This section provides instructions on the precautions, test setup and accessories, routine maintenance, corrective maintenance and mounting of optional modules.

# 2. PRECAUTIONS

The following precautions must be carefully observed during maintenance.

- (a) The maintenance personnel should report arrival and departure from a station to the relevant station. The following are dangers and warnings to the maintenance personnel.
- Warning: 1. The -48 V DC power is superimposed on the centre conductor of the coaxial cable between the IDU and the ODU. Connecting test equipment directly to this terminal may damage it and touching the coaxial cable core may cause electrical shock.
  - 2. Persons performing maintenance must take necessary steps to avoid Electro-static Discharge (ESD) which may damage the modules on the IDU or cause error. Wear a conductive wrist strap connected to the grounded (G) jack on the front of the equipment shelf. This will minimize static build-up during maintenance. (see Fig. 2-1).
  - 3. Do not remove/connect the IF cable with the IDU power ON. Turn the IDU power OFF before connecting/ disconnecting the IF cable, or equipment may be damaged.
  - 4. After turning ON the equipment, wait at least 1 minute before turning it OFF again. Repeatedly turning the power ON and OFF within a short interval may cause the IDU to fail.
  - 5. Do not allow open or short circuit of ODU TX output with the TX power on conditions. Perform the TX Mute control in the Maintenance mode or turn the PWR switch off at the IDU before disconnecting cable or feeder from the ODU TX output.
  - 6. Contact NEC before program download on the LCT is performed. Equipment may not function correctly with improper operation.
- Caution: 1. In a system using the OPTICAL OC-3 INTFC, do not stare at the laser beam or look at it directly with optical instruments. Otherwise, it may hurt your eyes (Class 1 Laser Product).
  - 2. The top surface of the IDU above MODEM is hot in operation.
  - 3. When replacing the MODEM, OC-3 INTFC, or DC-DC CONV (optional) turn off the PWR switch and disconnect all cables connected to the module which is to be replaced.
- (b) During maintenance, the IDU should be set to Maintenance "On" condition by the local craft terminal (LCT).

#### PRECAUTIONS

#### ROI-S05751

(c) To avoid traffic interruption, under the maintenance, perform TX/ RX SW manual switching in 1+1 system,.

*Note:* When TX/RX SW has been automatically switched during a fault, keep this condition by manual switching operation.

- (d) While the CPU is initialized by the CPU RESET switch, alarm(s) status is reset to normal. After initialization, the alarm information is properly provided through relay contacts.
- (e) Information on the maintenance and the control such as Mute, CW, LB, etc. is released if the power is turned off.
- (f) If each setup item of "Equipment Setup" or "Provisioning" is changed during in operation, traffic will be momentarily interrupted.
- (g) When the TX SW is activated, momentary traffic interruption may occurs.
- (h) Before removing or installing the IDU/ODU, turn off the power switch on the MODEM.
- (i) After completing maintenance, restore all connections, manual control settings to normal and confirm that all alarm LEDs are unlit.
- (j) When replacing the MODEM, OC-3 INTFC, or E3 INTFC with spare, disconnect every cables connected to the module which is to be replaced, then turn off the power switch on the MODEM, surely.
- (k) After equipment start-up, allow the equipment to warm up at least 30 minutes.
- (1) In the XPIC system, polarization for the Main Master and Sub Master channel must be coincided between the local station and the opposite station.
- (m) In the XPIC system, when the MODEM or ODU is replaced, set the XPIC Control Local and XPIC Control Remote to Forced Reset for the channel to be used for online.

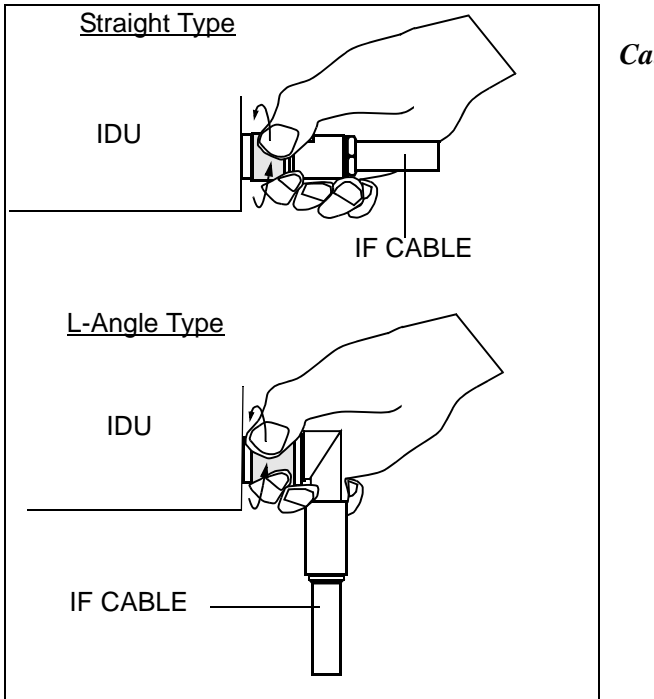

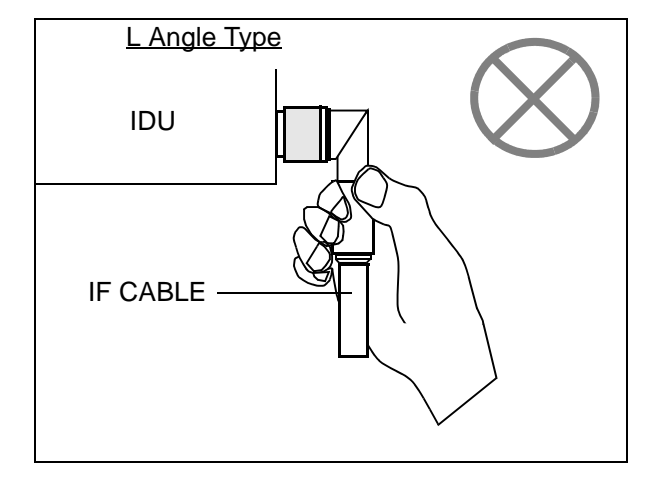

#### Caution

Tighten the TNC-male connector of IF cable to the IDU with engage connector nut only using fingers and holding the cable with another hand.

Tighten the engage connector nut only for the L-angle connector also.

(Tightening Torque : 0.3 to 0.5 N·m (3 to 5kg•cm))

If rotate other parts of the L-angle connector as illustrated left, it can cause connector damage.

| Chart 2-1 Wrist Strap Connection |                                                         |  |
|----------------------------------|---------------------------------------------------------|--|
| Step                             | Procedure                                               |  |
| 1                                | Connect the wrist strap to the ESD ground terminal (G), |  |

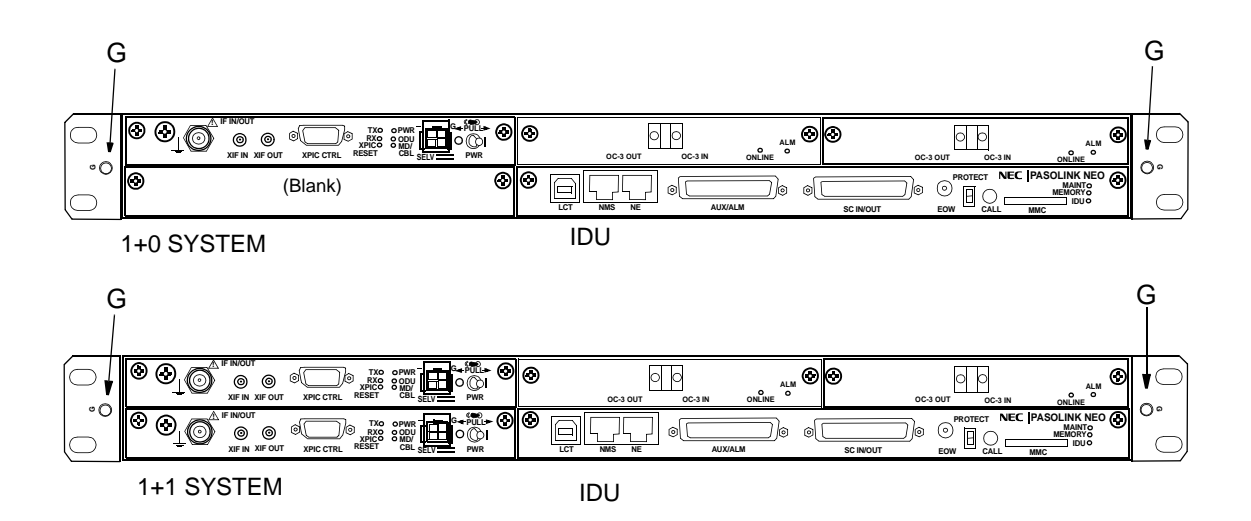

Fig. 2-1 ESD Ground Terminal Location

| Chart 2-2 Maintenance Mode Setting |                                                                                            |  |  |
|------------------------------------|--------------------------------------------------------------------------------------------|--|--|
| Step                               | Procedure                                                                                  |  |  |
|                                    | For the LCT operation, refer to Chapter 6 of LCT Operation in Appendix of this Section IV. |  |  |

#### **Maintenance Mode Setting**

1 Connect the USB port and the LCT port of the PC and the LCT using a USB cable, (see Fig. 2-2)

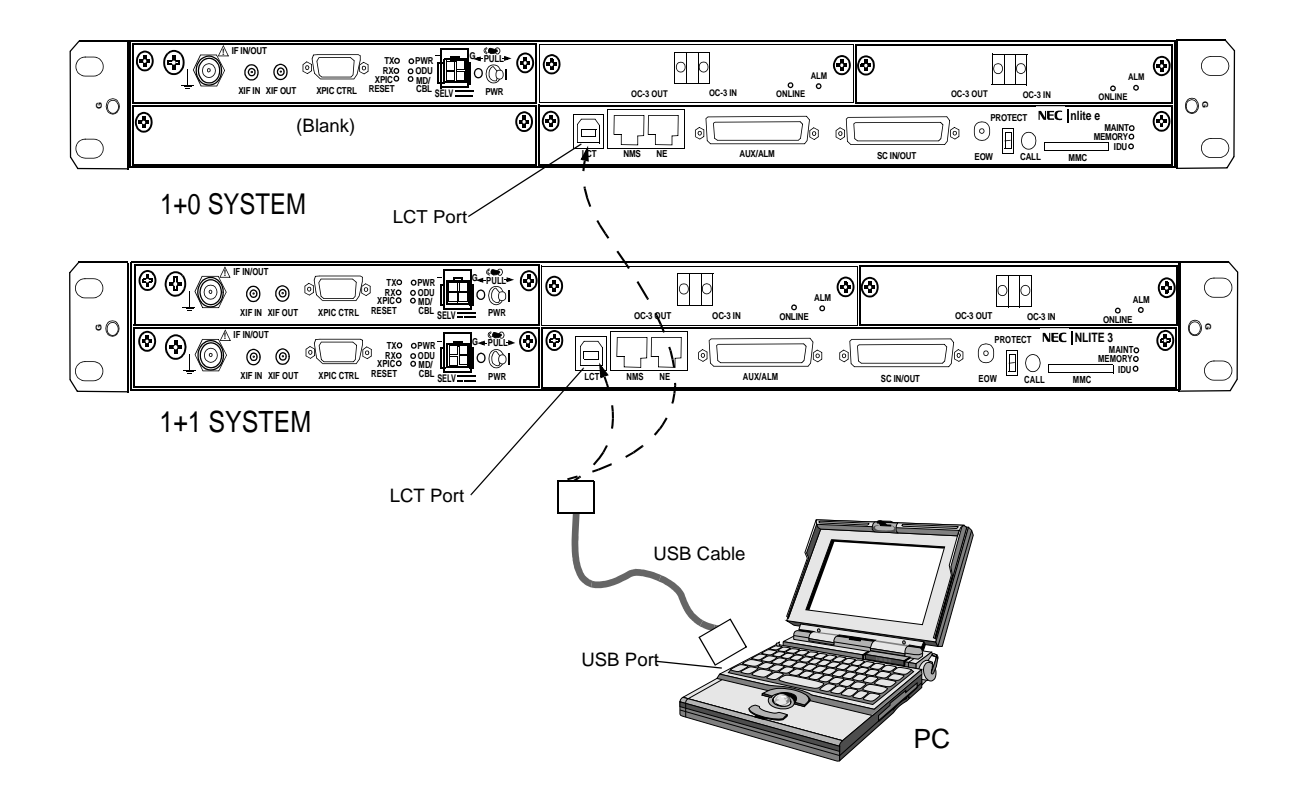

Fig. 2-2 LCT Setup

| Step | Procedure                                             |
|------|-------------------------------------------------------|
| 2    | Enter User name "Admin" and enter the valid Password, |
| 3    | Click on "Login" button,                              |
|      | LCT Login                                             |
|      |                                                       |
|      |                                                       |
| 4    | Click on "Maintenance" button in "LCT MENU",          |
|      |                                                       |

#### Chart 2-2 Maintenance Mode Setting (Cont'd)

#### LCT MENU

| Alarm/Status                                                              |
|---------------------------------------------------------------------------|
| Equipment Setup                                                           |
| Inventory                                                                 |
| AUX I/O                                                                   |
| Maintenance                                                               |
|                                                                           |
| Maintenance1                                                              |
| Maintenance1<br>Maintenance2                                              |
| Maintenance1<br>Maintenance2<br>Provisioning                              |
| Maintenance1<br>Maintenance2<br>Provisioning<br>Metering                  |
| Maintenance1<br>Maintenance2<br>Provisioning<br>Metering<br>PMON(History) |

5 Click on "Maintenance1" button in "Maintenance" background menu,

---Maintenance1---

| Item        | Value | Setting   |     |
|-------------|-------|-----------|-----|
| Maintenance | Off   | ●Off ◯ On | Set |
|              | Chart 2-2 Maintenance Mode Setting (Cont'd) |                                                                                                    |       |                      |     |
|--------------|---------------------------------------------|----------------------------------------------------------------------------------------------------|-------|----------------------|-----|
|              | Step                                        |                                                                                                    |       | Procedure            |     |
|              | 6                                           | Click on "On" Setting button of the Maintenance, click or<br>button, then Maintenance Value turns to "On" and Mainte<br>status in "Summary Status area turns to "On". |       | on "Set'<br>ntenance |     |
| Maintenance1 |                                             |                                                                                                    |       |                      |     |
| Item         |                                             |                                                                                                    | Value | Setting              |     |
| Maintenance  |                                             |                                                                                                    | On    | ⊖ Off ●On            | Set |

| Summary Stat | us |  |
|--------------|----|--|
| Maintenance  | On |  |
|              |    |  |

*Notes: 1. To perform setup and control the equipment, it must be set to Maintenance "On" mode using LCT.* 

2. In Maintenance "On" mode, RL3 to RL6 external alarm outputs are masked and automatic control is inhibited.

#### **Restoring to Normal Mode**

- 7 Click on "Maintenance1" button,
- 8 Click on "Off" or "Auto" control button and click "Set" button for each control item which has been manually controlled,
- 9 Click on "Off" setting button of Maintenance,
- 10 Check that there is not coloured yellow items and Maintenance "Off", is displayed in Progress Status.

Note: To restore the Maintenance mode to normal mode, first reset the control from control "On" to control "Off" (or Auto), then set the mode to Maintenance "Off".

| Step | Procedure                                                                                                    |
|------|----------------------------------------------------------------------------------------------------|
|      | For the LCT operation, refer to Chapter 6 of LCT Operation in Appendix of this Section IV.                     |
| 1    | Connect the USB port and the LCT port of the PC and the LCT using a USB cable, (see Fig. 2-2)                  |
| 2    | Login to the LCT with User name "Admin" and Admin "Password",                                                  |
| 3    | Click on "Maintenance" button in "LCT MENU" and click on "Maintenance1" button in Maintenance background menu, |
|      | Note: Control items can be performed only when the MAINT mode is "On".                                         |
|      | Note: Control items displayed on the LCT vary depending on system configuration.                               |
| 4    | Click on TX SW and/or RX SW to desired "No.1", "No.2" or "Auto" button,                                        |
| 5    | Click on "Set" button,                                                                                         |

| Chart 2-3 | Manual Switchover Operation (only 1+1Configuration) |
|-----------|-----------------------------------------------------|
| Chart 2-3 | Manual Switchover Operation (only 1+1Configuration) |

| Value | Setting                     |                                                                                                    |
|-------|-----------------------------|----------------------------------------------------------------------------------------------------|
| On    | ⊖Off ●On                    | Set                                                                                                    |
| No.1  | ⊖ Auto ●No.1 ⊖ No.2         | Set                                                                                                    |
| Auto  | ●Auto ◯ No.1 ◯ No.2         | Set                                                                                                    |
|       | Value<br>On<br>No.1<br>Auto | Value         Setting           On         Off On           No.1         Auto No.1 No.2           Auto         Auto No.1 No.2 |

After test has been completed, set the TX SW and RX SW to "Auto" position,  $% \left( {{\left[ {{{\rm{TX}}} \right]_{\rm{T}}}} \right)$ 6

Set maintenance mode to "Off" according to Chart 2-2. 7

|      | Chart 2-4 APS Manual Switchover Operation<br>(only APS Configuration in SONET)                                 |
|------|----------------------------------------------------------------------------------------------------|
| Step | Procedure                                                                                                    |
|      | For the LCT operation, refer to Chapter 6 of LCT Operation in Appendix of this Section IV.                     |
| 1    | Connect the USB port and the LCT port of the PC and the LCT using a USB cable, (see Fig. 2-2)                  |
| 2    | Login to the LCT with User name "Admin" and Admin "Password",                                                  |
| 3    | Click on "Maintenance" button in "LCT MENU" and click on "Maintenance1" button in Maintenance background menu, |
|      | Note: Control items can be performed only when the MAINT mode is "On".                                         |
|      | Note: Control items displayed on the LCT vary depending on system configuration.                               |
| 4    | Click on desired "Auto", "Working" or "Protection" button,                                                     |
| 5    | Click on "Set" button,                                                                                         |

| Item                 |     | Value                        | Setting                          |              |
|----------------------|-----|------------------------------|----------------------------------|--------------|
| Maintenance          |     | On                           | ⊖ Off ●On                        | Set          |
| APS Manual Control   |     | Working                      | ○ Auto ● Working ○ Protection    | Set          |
| APS Maintenance Mode |     | Manual                       |                                  |              |
|                      | 6 A | After test ha<br>Auto" posit | s been completed, set the APS Ma | nual control |

# ---Maintenance1---

Set maintenance mode to "Off" according to Chart 2-2. 7

### PRECAUTIONS

ROI-S05751

(This page is intentionally left blank.)

# 3. TEST SETS AND ACCESSORIES

The test sets and special accessories listed in Table 3-1 are required for maintenance. If recommended test sets and accessories are not available, equivalents may be used.

| No. | Model Type                          | Model Number | Manufacture |
|-----|-------------------------------------|--------------|-------------|
| 1   | SONET Analyzer                      | MP1570A      | ANRITSU     |
| 2   | Optical Variable Attenuator         | MN95D        | ANRITSU     |
| 3   | Digital Multimeter                  | 34401A       | Agilent     |
| 4   | Screwdriver                         |              |             |
| 5   | T Type Hexagonal Driver             |              |             |
| 6   | Torque Wrench                       |              | —           |
| 7   | PC for Local Craft Terminal (LCT)** |              | —           |

| Table 3-1 | Test Sets | and Accessories | , |
|-----------|-----------|-----------------|---|
|           |           |                 |   |

Notes:1. \* The NLite E Monitor operates on a dry battery (6F22/9V). When the NLite E Monitor will not be used for a long period, remove the battery to avoid damage from battery leakage and corrosion.

2. \*\* Refer LCT Operation in Appendix in this Section IV.

### **TEST SETS AND ACCESSORIES**

ROI-S05751

# **4.SONET ROUTINE MAINTENANCE**

This chapter provides the routine (annual) maintenance procedures to ensure the satisfactory operation of the equipment. During routine maintenance, carefully observe the precautions given in Chapter 2.

### 4.1 Meter Reading

|               | Chart 4-1 Meter Reading |                                                                                              |  |
|---------------|-------------------------|----------------------------------------------------------------------------------------------|--|
|               | Step                    | Procedure                                                                                    |  |
| LCT MENU      |                         | For the LCT operation, refer to Chapter 6 of LCT Operation in<br>Appendix of this Section IV |  |
| Alarm/Status  |                         |                                                                                              |  |
| Inventory     | 1                       | Connect the PC to the IDU using USB cable, (Refer to Fig. 2-2                                |  |
| AUX I/O       |                         | in Chart 2-2)                                                                                |  |
| Maintenance   | 2                       | Login to the LCT with User name "User"                                                       |  |
| Provisioning  | 2                       | Login to the Left with Oser name Oser,                                                       |  |
| Metering      | 3                       | Click on "Metering" button in "LCT MENU"                                                     |  |
| PMON(History) | 5                       | cher on meeting earlon in Der mer o                                                          |  |

----Metering----

|                 | No.1    | No.2        |
|-----------------|---------|-------------|
| TX Power[dBm]   | +0.7    | *           |
| RX Level[dBm]   | -65.2   | -70.0       |
| Power Supply[V] | -45     | -45         |
| BER             | 1.0E-10 | Calculating |

- Notes: 1. If an abnormal indication appears, check Alarm/ Status, performance monitor and perform loopback test to distinguish sections of normal and alarmed.
  - 2. RX LEV varies depending on received RF signal level.
  - 3. Power Supply voltage at ODU varies depending on IF cable length between the IDU and ODU.
  - 4. During total number of erroneous bits and total number of correctly received bits are calculating, "Calculating" is displayed.
  - 5. 1.0E-10 is indicted equal to  $1 \times 10^{-10}$ .

## 4.2 Performance Monitoring

|      | Chart 4-2 Performance Monitoring                                                           |
|------|--------------------------------------------------------------------------------------------|
| Step | Procedure                                                                                  |
|      | For the LCT operation, refer to Chapter 6 of LCT Operation in Appendix of this Section IV. |
| 1    | Connect the PC to the IDU using USB cable, (Refer to Fig. 2-2 in Chart 2-2)                |
| 2    | Login to the LCT with User name "User",                                                    |
| 3    | Click on "PMON (History)" in "LCT MENU",                                                   |

| PMON(History)         |
|-----------------------|
| RX Level(24H/15min)   |
| RX Level(7days/day)   |
| Total(7days/day)      |
| Total(24H/15min)      |
| RMON(Line)(24H/15min) |
| RMON(Line)(7days/day) |
| RMON(DMR)(24H/15min)  |
| RMON(DMR)(7days/day)  |

4

LCT MENU Alarm/Status Equipment Setup Inventory AUX I/O Maintenance Provisioning Metering PMON(History)

Click on "RX level (24H/15min)" sub-menu button in "PMON (History)",

| RX | l evel ( | (15min) | ) |
|----|----------|---------|---|
|    | Lever    |         |   |

Maintenance Mode: on \_\_\_\_\_ : Current Time

| Date       | Time        | Status | MIN(No.1) | MAX(No.1) | MIN(No.2) | MAX(No.2) |
|------------|-------------|--------|-----------|-----------|-----------|-----------|
| 2006/01/05 | 15:30-15:45 |        | -59.7     | -58.6     | -59.3     | -58.1     |
| 2006/01/05 | 15:45-16:00 |        | -59.8     | -58.7     | -58.7     | -58.2     |
| 2006/01/05 | 16:00-16:15 |        | -59.5     | -59.0     | -58.7     | -58.2     |
| 2006/01/05 | 16:15-16:30 |        | -59.5     | -59.0     | -58.7     | -58.2     |
| 2006/01/05 | 16:30-16:45 |        | -59.5     | -59.0     | -71.2     | -58.2     |
| 2006/01/05 | 16:45-17:00 |        | -74.2     | -55.8     | -58.8     | -54.1     |
| 2006/01/05 | 17:00-17:15 |        | -59.5     | -57.9     | -58.8     | -58.1     |

Detailed 24 hours 15min RX Level performance monitor data are displayed,

|      | Chart 4-2 (Cont'd)                                       |
|------|----------------------------------------------------------|
| Step | Procedure                                                |
| 5    | Click on "BY level (7days/day)" sub menu button in "PMON |

Click on "RX level (7days/day)" sub-menu button in "PMON 5 (History)",

---RX Level (day)---

#### Maintenance Mode: on

| Date       | Status | MIN(No.1) | MAX(No.1) | MIN(No.2) | MAX(No.2) |
|------------|--------|-----------|-----------|-----------|-----------|
| 2006/01/01 |        | -59.7     | -58.6     | -59.3     | -58.1     |
| 2006/01/02 |        | -59.8     | -58.7     | -58.7     | -58.2     |
| 2006/01/03 |        | -59.5     | -59.0     | -58.7     | -58.2     |
| 2006/01/04 |        | -59.5     | -59.0     | -58.7     | -58.2     |
| 2006/01/05 |        | -59.5     | -59.0     | -71.2     | -58.2     |
| 2006/01/06 |        | -74.2     | -55.8     | -58.8     | -54.1     |
| 2006/01/07 |        | -59.5     | -57.9     | -58.8     | -58.1     |

Detailed 7days daily RX Level performance monitor data are displayed,

6 Click on "Total(24H/15min)" sub-menu button in "PMON (History)",

| Total(15min) |             | Ma     | aintenance | Mode: on | : C | urrent Tim | e   |     |
|--------------|-------------|--------|------------|----------|-----|------------|-----|-----|
| Date         | Time        | Status | OFS        | SEP      | BBE | ES         | SES | UAS |
| 2006/01/05   | 15:30-15:45 |        | 0          | 0        | 0   | 0          | 0   | 0   |
| 2006/01/05   | 15:45-16:00 |        | 0          | 0        | 0   | 0          | 0   | 0   |
| 2006/01/05   | 16:00-16:15 |        | 0          | 0        | 0   | 0          | 0   | 0   |
| 2006/01/05   | 16:15-16:30 |        | 0          | 0        | 0   | 0          | 0   | 0   |
| 2006/01/05   | 16:30-16:45 |        | 0          | 0        | 0   | 0          | 0   | 0   |
| 2006/01/05   | 16:45-17:00 |        | 0          | 0        | 0   | 0          | 0   | 0   |
| 2006/01/05   | 17:00-17:15 |        | 0          | 0        | 0   | 0          | 0   | 0   |

Detailed 24 hours 15min Total performance data are displayed.

7 Click on "Total(7days/day)" sub-menu button in "PMON (History)",

|            |             |        |                  |                            | Chart 4-2 | (Cont'd)    |               |       |
|------------|-------------|--------|------------------|----------------------------|-----------|-------------|---------------|-------|
|            |             | Step   |                  |                            | Procedu   | re          |               |       |
| Total(1da  | ay)         |        | Maintena         | nce Mode: d                | on        |             |               |       |
| Date       | Statu       | IS OFS | SE               | P BBE                      | E ES      | S SES       | S UAS         |       |
| 2006/01/01 |             | 0      | 0                | 0                          | 0         | 0           | 0             |       |
| 2006/01/02 |             | 0      | 0                | 0                          | 0         | 0           | 0             |       |
| 2006/01/03 |             | 0      | 0                | 0                          | 0         | 0           | 0             |       |
| 2006/01/04 |             | 0      | 0                | 0                          | 0         | 0           | 0             |       |
| 2006/01/05 |             | 0      | 0                | 0                          | 0         | 0           | 0             | _     |
| 2006/01/06 |             | 0      | 0                | 0                          | 0         | 0           | 0             | _     |
| 2006/01/07 |             | 0      | 0                | 0                          | 0         | 0           | 0             |       |
| RMON(L     | ine)(15min) |        | "PMC<br>Maintena | DN (History<br>nce Mode: d | )", `     | : Current T | īme           |       |
| Porti      | V           |        |                  |                            |           |             |               |       |
| Date       | Time        | Status | 1                | 2 3                        | 8 4       | 5           |               |       |
| 2006/01/05 | 00:00-00:15 |        |                  |                            |           |             | 1: RX UNICA   | AST   |
| 2006/01/05 | 00:15-00:30 |        |                  |                            |           |             | -3: RX MULTI  | CAST  |
| 2006/01/05 | 00:30-00.45 |        |                  |                            |           |             | 4: RX PAUSI   | E     |
| 2006/01/05 | 01:00-01:15 |        |                  |                            |           |             | 5: RX CEC E   |       |
| 2006/01/05 | 01:15-01:30 |        |                  |                            |           |             | 7 RX ALIGN    |       |
| 2006/01/05 | 01:30-01:45 |        |                  |                            |           |             | 8: RX UNDE    | RSIZE |
| 2006/01/05 | 01:45-02:00 |        |                  |                            |           |             | 9: RX FRAG    | MENTS |
| 2006/01/05 | 02:00-02:15 |        |                  |                            |           |             | 10: RX 64     | 7     |
| 2006/01/05 | 02:15-02:30 |        |                  |                            |           |             | 12: RX 128-25 | 55    |
| 2006/01/05 | 02:30-02:45 |        |                  |                            |           |             | 13: RX 256-51 | 11    |
| 2006/01/05 | 02:45-03:00 |        |                  |                            |           |             | 14: RX 512-10 | )23   |
| 2006/01/05 | 03:00-03:15 |        |                  |                            |           |             | 15: RX 1024-1 | 1536  |
| 2006/01/05 | 03:15-03:30 |        |                  |                            |           |             | 17: RX JABB   | ERS   |
| 2006/01/05 | 03:30-03:45 |        |                  |                            |           |             | 18: TX UNICA  | ST    |
| 2000/01/05 | 03.45-04:00 |        |                  |                            |           |             | 19: TX BROA   | DCAST |
| 2006/01/05 | 04.00-04.13 |        |                  |                            |           |             |               | CAST  |
| 2006/01/05 | 04:30-04:45 |        |                  |                            |           |             | 22: TX COLL   | SION  |
| 2006/01/05 | 04:45-05:00 |        |                  |                            |           |             | -             |       |
| 2006/01/05 | 05:00-05:15 |        |                  |                            |           |             | -1            |       |
|            |             | I      |                  |                            |           | 1           |               |       |

Detailed 24 hours 15min Line (LAN) RMON (Remote Network Monitoring) data are displayed.

|                             |        |               |                   | Chart           | 4-2 (Co  | ont'd)   |                                                                                                    |                                                                                                    |
|-----------------------------|--------|---------------|-------------------|-----------------|----------|----------|----------------------------------------------------------------------------------------------------|----------------------------------------------------------------------------------------------------|
|                             | Step   |               |                   | Proc            | edure    |          |                                                                                                    |                                                                                                    |
|                             | 9      | Click<br>"PMO | on "R<br>N (Histo | MON(Li<br>ry)", | ine)(7da | ys/day)" | 'sub-menu                                                                                                    | button ir                                                                                                    |
| RMON(Line)(1day)<br>Port1 ▼ |        | Maintenan     | ce Mode           | : on            |          |          |                                                                                                    |                                                                                                    |
| Date Time Sta               | atus 1 | 2             | 3                 | 4               | 5        | 6        | 1: RX UNICA<br>2: RX BROA<br>3: RX MULTI<br>4: RX PAUSE<br>5: RX CEC E<br>6: RX ALIGN<br>7: RX SYMB<br>8: RX UNDE<br>9: RX FRAGI<br>10: RX 64<br>11: RX 65-127<br>13: RX 256-51<br>13: RX 256-51<br>14: RX 512-10<br>15: RX 1024-1<br>16: RX 1537-N<br>17: RX JABBE<br>18: TX UNICA<br>19: TX BROAI<br>20: TX MULTI<br>21: TX PAUSE | ST<br>DCAST<br>CAST<br>RR<br>MENT ERR<br>OL ERR<br>RSIZE<br>MENTS<br>J<br>536<br>AX<br>ST<br>ST<br>DCAST<br>CAST |

Detailed daily Line (LAN) RMON (Remote Network Monitoring) data are displayed.

|            |                  |        |            |                    | Cha                | ort 4-2 (C | cont'd)    |                        |                           |
|------------|------------------|--------|------------|--------------------|--------------------|------------|------------|------------------------|---------------------------|
|            |                  | Step   |            |                    | Pro                | ocedure    |            |                        |                           |
|            |                  | 10     | Cli<br>"P] | ck on "<br>MON (Hi | RMON(I<br>story)", | DMR)(24    | H/15min)   | "                      | sub-menu button in        |
| RMON(D     | 9MR)(15min)<br>▼ | -      | ] Mainte   | enance Mo          | ode: on            | :          | Current Ti | ne                     |                           |
| Data       | Timo             | Status | 1          |                    | 2                  | 1          | 5          |                        |                           |
| 2006/01/05 | 00.00-00.15      | Sialus |            | ۷.                 | 3                  | 4          | 5          | 1.                     | RYUNICAST                 |
| 2006/01/05 | 00:15-00:30      |        |            |                    |                    |            |            | 2:                     | RX BROADCAST              |
| 2006/01/05 | 00:30-00:45      |        |            |                    |                    |            |            | 3:                     | RX MULTICAST              |
| 2006/01/05 | 00:45-01:00      |        |            |                    |                    |            |            | 4:                     | RX PAUSE                  |
| 2006/01/05 | 01:00-01:15      |        |            |                    |                    |            |            | 5:<br>6:               |                           |
| 2006/01/05 | 01:15-01:30      |        |            |                    |                    |            |            | 0.<br>7:               | RX 64                     |
| 2006/01/05 | 01:30-01:45      |        |            |                    |                    |            |            | 8:                     | RX 65-127                 |
| 2006/01/05 | 01:45-02:00      |        |            |                    |                    |            |            | 9:                     | RX 128-255                |
| 2006/01/05 | 02:00-02:15      |        |            |                    |                    |            |            | 10:                    | RX 256-511<br>PX 512-1023 |
| 2006/01/05 | 02:15-02:30      |        |            |                    |                    |            |            | 11.<br>12 <sup>.</sup> | RX 1024-1536              |
| 2006/01/05 | 02:30-02:45      |        |            |                    |                    |            |            | 13:                    | RX 1537-MAX               |
| 2006/01/05 | 02:45-03:00      |        |            |                    |                    |            |            | 14:                    | RX JABBERS                |
| 2006/01/05 | 03:00-03:15      |        |            |                    |                    |            |            | 15:                    | TX UNICAST                |
| 2006/01/05 | 03:15-03:30      |        |            |                    |                    |            |            | 10:                    |                           |
| 2006/01/05 | 03:30-03:45      |        |            |                    |                    |            |            | 18:                    | TX PAUSE                  |
| 2006/01/05 | 03:45-04:00      |        |            |                    |                    |            |            |                        |                           |

Detailed 15 minutes DMR (LAN) RMON (Remote Network Monitoring) data are displayed.

|        |             | _      |          |                   |                    | Chart 4-2     | 2 (Cont'  | d)       |                                                                                                    |
|--------|-------------|--------|----------|-------------------|--------------------|---------------|-----------|----------|----------------------------------------------------------------------------------------------------|
|        |             | St     | tep      |                   |                    | Procedu       | ure       |          |                                                                                                    |
|        |             |        | 11       | Click of<br>"PMON | n "RMO<br>(History | DN(DMR<br>)", | R)(7days/ | 'day)"   | sub-menu button in                                                                                 |
| RMON(I | 0MR)(1day)- | - [    | Ma       | intenance         | e Mode: c          | on            |           |          |                                                                                                    |
| Date   | Time        | Status | 1        | 2                 | 3                  | 4             | 5         | 6        |                                                                                                    |
|        |             |        |          |                   |                    |               |           |          | 1: RX UNICAST<br>2: RX BROADCAST                                                                   |
|        |             |        |          |                   |                    |               |           |          |                                                                                                    |
|        |             |        |          |                   |                    |               |           |          | 6: RX FRAGMENTS                                                                                    |
|        |             |        | <u> </u> | <u> </u>          | <u> </u>           | Į             | <u> </u>  | <u> </u> | /: KX 64<br>8: RX 65-127<br>9: RX 128-255<br>10: RX 256-511<br>11: RX 512-1023<br>12: RX 1024-1536 |

Detailed daily DMR (LAN) RMON (Remote Network Monitoring) data are displayed.

|      | Chart 4-2 (Cont'd)                                                                         |
|------|--------------------------------------------------------------------------------------------|
| Step | Procedure                                                                                  |
|      | For the LCT operation, refer to Chapter 6 of LCT Operation in Appendix of this Section IV. |
| 1    | Connect the PC to the IDU using USB cable, (Refer to Fig. 2-2 in Chart 2-2)                |
| 2    | Login to the LCT with User name "User",                                                    |
| 3    | Click on "PMON (History)" in "LCT MENU",                                                   |

#### LCT MENU

| Alarm/Status    |
|-----------------|
| Equipment Setup |
| Inventory       |
| AUX I/O         |
| Maintenance     |
| Provisioning    |
| Metering        |
| PMON(History)   |

| RX Level(24H/15min) |
|---------------------|
| RX Level(7days/day) |
| DMR(W)(7days/day)   |
| DMR(W)(24H/15min)   |
| MUX(W)(7days/day)   |
| MUX(W)(24H/15min)   |
|                     |

4 Click on "DMR(W)(24H/15min)" sub-menu button (for SONET) in "PMON (History)",

| DMR(W)(15mi | n)          | Ma     | aintenance | Mode: on | : C | urrent Tim | e   |     |
|-------------|-------------|--------|------------|----------|-----|------------|-----|-----|
| Date        | Time        | Status | OFS        | SEP      | BBE | ES         | SES | UAS |
| 2006/01/05  | 15:30-15:45 |        | 0          | 0        | 0   | 0          | 0   | 0   |
| 2006/01/05  | 15:45-16:00 |        | 0          | 0        | 0   | 0          | 0   | 0   |
| 2006/01/05  | 16:00-16:15 |        | 0          | 0        | 0   | 0          | 0   | 0   |
| 2006/01/05  | 16:15-16:30 |        | 0          | 0        | 0   | 0          | 0   | 0   |
| 2006/01/05  | 16:30-16:45 |        | 0          | 0        | 0   | 0          | 0   | 0   |
| 2006/01/05  | 16:45-17:00 |        | 0          | 0        | 0   | 0          | 0   | 0   |
| 2006/01/05  | 17:00-17:15 |        | 0          | 0        | 0   | 0          | 0   | 0   |

Detailed 15min 24 hours DMR(W) performance data are displayed,

|                         |        | Chart 4-2 (Cont'd)  |                       |                   |            |         |                                                                                                    |  |  |
|-------------------------|--------|---------------------|-----------------------|-------------------|------------|---------|----------------------------------------------------------------------------------------------------|--|--|
|                         | Step   |                     |                       | Proced            | ure        |         |                                                                                                    |  |  |
|                         | 5      | Click or<br>in "PMC | n "DMR(V<br>DN (Histo | W)(7days<br>ry)", | s/day)" si | ıb-menu | ı button (for SONET)                                                                                                    |  |  |
| DMR(W)(1day)<br>Port1 ▼ | ]      | ] Maintenanc        | e Mode: o             | n                 |            |         |                                                                                                    |  |  |
| Date Time               | Status | 1 2                 | 3                     | 4                 | 5          | 6       | 1: RX UNICAST<br>2: RX BROADCAST<br>3: RX MULTICAST<br>4: RX PAUSE<br>5: RX CEC ERR<br>6: RX FRAGMENTS<br>7: RX 64<br>8: RX 65-127<br>9: RX 128-255<br>10: RX 256-511<br>11: RX 512-1023<br>12: RX 1024-1536<br>13: RX 1537-MAX<br>14: RX JABBERS<br>15: TX UNICAST<br>16: TX BROADCAST<br>17: TX MULTICAST<br>18: TX PAUSE |  |  |

Detailed daily DMR(W) performance monitor data are displayed,

6 Click on "MUX(W)(7days/day)" sub-menu button (for SONET) in "PMON (History)",

---MUX(W)(day)---

Maintenance Mode: on

| Date       | Status | OFS | SEP | BBE | ES | SES | UAS |
|------------|--------|-----|-----|-----|----|-----|-----|
| 2006/01/01 |        | 0   | 0   | 0   | 0  | 0   | 0   |
| 2006/01/02 |        | 0   | 0   | 0   | 0  | 0   | 0   |
| 2006/01/03 |        | 0   | 0   | 0   | 0  | 0   | 0   |
| 2006/01/04 |        | 0   | 0   | 0   | 0  | 0   | 0   |
| 2006/01/05 |        | 0   | 0   | 0   | 0  | 0   | 0   |
| 2006/01/06 |        | 0   | 0   | 0   | 0  | 0   | 0   |
| 2006/01/07 |        | 0   | 0   | 0   | 0  | 0   | 0   |

Detailed daily 7days MUX(W) performance data are displayed.

|                                                                                                    |             | Chart 4-2 (Cont'd) |     |     |          |    |     |             |
|----------------------------------------------------------------------------------------------------|-------------|--------------------|-----|-----|----------|----|-----|-------------|
|                                                                                                    |             | Step               |     | Р   | rocedure |    |     |             |
| <ul> <li>Click on "MUX(W)(24H/15min)" sub-menu button in (History)",</li> <li>MUX(W)(15min)</li> <li>Maintenance Mode: on :: Current Time</li> </ul> |             |                    |     |     |          |    |     | on in "PMON |
| Date                                                                                                    | Time        | Status             | OFS | SEP | BBE      | ES | SES | UAS         |
| 2006/01/05                                                                                                    | 15:30-15:45 |                    | 0   | 0   | 0        | 0  | 0   | 0           |
| 2006/01/05                                                                                                    | 15:45-16:00 |                    | 0   | 0   | 0        | 0  | 0   | 0           |
| 2006/01/05                                                                                                    | 16:00-16:15 |                    | 0   | 0   | 0        | 0  | 0   | 0           |
| 2006/01/05                                                                                                    | 16:15-16:30 |                    | 0   | 0   | 0        | 0  | 0   | 0           |
| 2006/01/05                                                                                                    | 16:30-16:45 |                    | 0   | 0   | 0        | 0  | 0   | 0           |
| 2006/01/05                                                                                                    | 16:45-17:00 |                    | 0   | 0   | 0        | 0  | 0   | 0           |
| 2006/01/05                                                                                                    | 17:00-17:15 |                    | 0   | 0   | 0        | 0  | 0   | 0           |

Detailed 15min 24 hours MUX(W) performance data are displayed,

8 Click on "RMON(Line)(24H/15min)" sub-menu button in "PMON (History)",

| RMON(Line)(15min) |             |        | Mainte | enance Mo | ode: on | : ( | Current Ti | me               |
|-------------------|-------------|--------|--------|-----------|---------|-----|------------|------------------|
| Port1             | ▼           |        |        |           |         |     |            |                  |
| Date              | Time        | Status | 1      | 2         | 3       | 4   | 5          | ]                |
| 2006/01/05        | 00:00-00:15 |        |        |           |         |     |            | 1: RX UNICAST    |
| 2006/01/05        | 00:15-00:30 |        |        |           |         |     |            | 2: RX BROADCAST  |
| 2006/01/05        | 00:30-00:45 |        |        |           |         |     |            | 3: RX MULTICAST  |
| 2006/01/05        | 00:45-01:00 |        |        |           |         |     |            | 4: RX PAUSE      |
| 2006/01/05        | 01:00-01:15 |        |        |           |         |     |            |                  |
| 2006/01/05        | 01:15-01:30 |        |        |           |         |     |            | 7: RX SYMBOL FRR |
| 2006/01/05        | 01:30-01:45 |        |        |           |         |     |            | 8: RX UNDERSIZE  |
| 2006/01/05        | 01:45-02:00 |        |        |           |         |     |            | 9: RX FRAGMENTS  |
| 2006/01/05        | 02:00-02:15 |        |        |           |         |     |            | 10: RX 64        |
| 2006/01/05        | 02:15-02:30 |        |        |           |         |     |            | 11: RX 65-127    |
| 2006/01/05        | 02:30-02:45 |        |        |           |         |     |            | 12. RX 120-200   |
| 2006/01/05        | 02:45-03:00 |        |        |           |         |     |            | 14: RX 512-1023  |
| 2006/01/05        | 03:00-03:15 |        |        |           |         |     |            | 15: RX 1024-1536 |
| 2006/01/05        | 03:15-03:30 |        |        |           |         |     |            | 16: RX 1537-MAX  |
| 2006/01/05        | 03:30-03:45 |        |        |           |         |     |            | 17: RX JABBERS   |
| 2006/01/05        | 03:45-04:00 |        |        |           |         |     |            |                  |
| 2006/01/05        | 04:00-04:15 |        |        |           |         |     |            | 20° TX MULTICAST |
| 2006/01/05        | 04:15-04:30 |        |        |           |         |     |            | 21: TX PAUSE     |
| 2006/01/05        | 04:30-04:45 |        |        |           |         |     |            | 22: TX COLLISION |
| 2006/01/05        | 04:45-05:00 |        |        |           |         |     |            | 1                |
| 2006/01/05        | 05:00-05:15 |        |        |           |         |     |            | 1                |

| Chart 4-2 (Cont'd)                                                                                                    |  |  |  |  |  |  |
|----------------------------------------------------------------------------------------------------|--|--|--|--|--|--|
| Procedure                                                                                                    |  |  |  |  |  |  |
| Detailed 24 hours 15min Line (LAN) RMON (Remote Network Monitoring) data are displayed.                                                                                                    |  |  |  |  |  |  |
| <ul> <li>Notes:For the GbE INTFC, there are distinctions for the following functions from the 10BASE-T/100BASE-Tx</li> <li>1. RX Undersize: Unavailable.</li> <li>2. RX Fragments: Unavailable.</li> <li>3. RX Symbol Errors:<br/>For SFP: Available</li> <li>For RJ-45: Unavailable (un-counting, only "0" is indicated.)</li> </ul> |  |  |  |  |  |  |
| <ul> <li>4. TX Multicast PKts (Including number of the TX pause packets.)</li> <li>5. RX Multicast PKts (Including number of the RX pause packets.)</li> <li>6. Countable packet size for the following items shown in right side of the table and reading must be taken place</li> </ul>                                             |  |  |  |  |  |  |
|                                                                                                    |  |  |  |  |  |  |

|    | Indication        | Reading           |
|----|-------------------|-------------------|
| 15 | RX Pkts 1024-1536 | RX Pkts 1024-1518 |
| 16 | RX Pkts 1537-MAX  | RX Pkts 1519-MAX  |

<sup>7.</sup> The RX Alignement Error is counted as an RX CRC ERR.